## **GARMIN**.

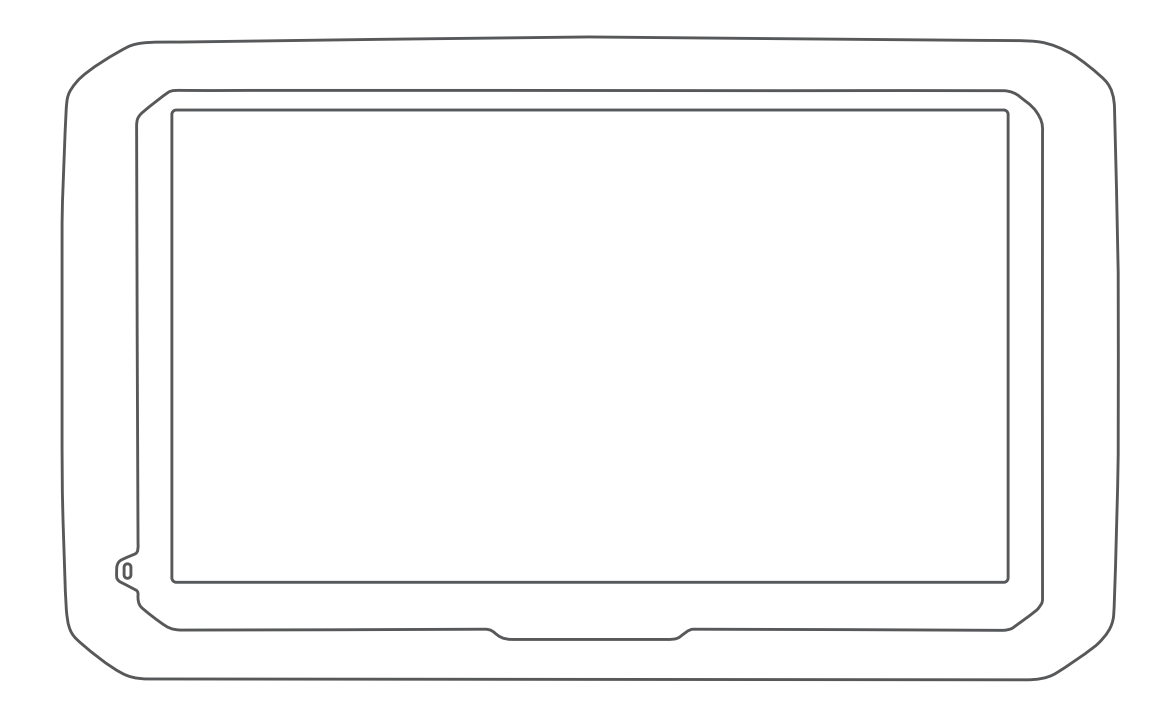

# **D**Ē**Z**L<sup>™</sup> 580

Návod k obsluze

#### © 2017 Garmin Ltd. nebo její dceřiné společnosti

Všechna práva vyhrazena. Na základě autorských zákonů není povoleno tento návod kopírovat (jako celek ani žádnou jeho část) bez písemného souhlasu společnosti Garmin. Společnost Garmin si vyhrazuje právo změnit nebo vylepšit svoje produkty a provést změny v obsahu tohoto návodu bez závazku vyrozumět o takových změnách nebo vylepšeních jakoukoli osobu nebo organizaci. Aktuální aktualizace a doplňkové informace o použití tohoto produktu naleznete na webu na adrese www.garmin.com.

Garmin<sup>®</sup> a logo společnosti Garmin jsou ochranné známky společnosti Garmin Ltd. nebo jejích dceřiných společností registrované v USA a dalších zemích. Tyto ochranné známky nelze používat bez výslovného souhlasu společnosti Garmin.

dēzl<sup>™</sup>, Garmin eLog<sup>™</sup>, Garmin Express<sup>™</sup>, myTrends<sup>™</sup>, nüMaps Guarantee<sup>™</sup> a nüMaps Lifetime<sup>™</sup> jsou ochranné známky společnosti Garmin Ltd. nebo jejích dceřiných společností. Tyto ochranné známky nelze používat bez výslovného souhlasu společnosti Garmin.

Android<sup>111</sup> je ochranná známka společnosti Google Inc. Apple<sup>®</sup> a Mac<sup>®</sup> jsou ochranné známky společnosti Apple Inc registrované v USA a dalších zemích. Značka slova Bluetooth<sup>®</sup> a loga jsou majetkem společnosti Bluetooth SIG, Inc. a jakékoli použití této značky nebo loga společností Garmin podléhá licenci. Foursquare<sup>®</sup> je ochranná známka společnosti Foursquare Labs, Inc. v USA a dalších zemích. microSD<sup>®</sup> a logo microSDHC jsou ochranné známky společnosti SD-3C, LLC. TripAdvisor<sup>®</sup> je registrovaná ochranná známka společnosti TripAdvisor LLC. TruckDown<sup>®</sup> je ochranná známka společnosti TruckDown Info International Inc. Windows<sup>®</sup>, Windows Vista<sup>®</sup> a Windows XP<sup>®</sup> jsou registrované ochranné známky společnosti Microsoft Corporation v USA a dalších zemích.

## Obsah

| Začínáme                                             | 1  |
|------------------------------------------------------|----|
| dēzl 580 – přehled zařízení                          | 1  |
| Upevnění a napájení zařízení dēzl ve vozidle         | 1  |
| Zapnuti nebo vypnuti zařízení                        | 1  |
| Phjem signalu GPS                                    | 1  |
| Používání tlačítek na displeji                       | 2  |
| Úprava hlasitosti                                    | 2  |
| Aktivace automatické hlasitosti                      | 2  |
| Používání mixéru zvuku                               | 2  |
| Nastavení jasu obrazovky                             | 2  |
| Profily vozidla                                      | 2  |
| Přidání profilu vozidla                              | 2  |
| Aktivace profilu vozidla                             | 2  |
| Změna informací o přívěsu                            | 2  |
| Uprava profilu vozidla                               | 2  |
| Asistenční funkce a upozornění pro řidiče            | 2  |
| Aktivace zvukových upozornění pro řidiče             | 3  |
| Kamery na semaforech a rychlostní radary             | 3  |
| Navigace k cíli                                      | 3  |
| Trasy                                                | 3  |
| Zahájení trasy                                       | 3  |
| Zahájení trasy s použítím mapy                       | 4  |
| Veše trasa na maně                                   | 4  |
| Navigace aktivními pruhy                             | 4  |
| Sledování odboček a změn směru jízdy                 | 4  |
| Zobrazení celé trasy na mapě                         | 4  |
| Příjezd do cíle                                      | 4  |
| Parkování v blízkosti cíle                           | 4  |
| Nalezení posledního parkovacího místa                | 5  |
| Změna aktivní trasy                                  | 5  |
| Pridani pozice k trase                               | 5  |
| Použití oblížďky                                     | 5  |
| Změna režimu pro výpočet trasy                       | 5  |
| Zastavení trasy                                      | 5  |
| Používání navržených tras                            | 5  |
| Objížďka zpoždění, mýtného a oblastí                 | 5  |
| Objížďka zpoždění na trase                           | 5  |
| Vyhnout se placeným silnicím                         | 5  |
| Vyhnout se pouziti dalnicni znamky                   | 6  |
| Obiížďka nízkoemisních zón                           | 6  |
| Vlastní obiížďky                                     | .6 |
| Navigace mimo silnice                                | 6  |
| Vyhledávání a ukládání poloh                         | 6  |
| Body záimu                                           | 6  |
| Hledání bodů zájmu pro nákladní vozy                 | 6  |
| Hledání bodů zájmu TruckDown                         | 7  |
| Hledání polohy prostřednictvím řádku pro vyhledávání | 7  |
| Hledání pozice podle kategorie                       | 7  |
| Vyhledávání v kategorii                              | 7  |
| Ivavigace k poduli zajilu uvilu pudovy               | 7  |
| Výsledky vyhledávání polohy na mapě                  | 7  |
| Změna oblasti vyhledávání                            | 8  |
| Parkoviště                                           | 8  |
| Hledání parkovacích míst pro nákladní vozy           | 8  |
| Vyhledání parkování v blízkosti aktuální polohy      | 8  |
| Vyhledání parkování v blízkosti určené polohy        | 8  |
| Vysvětlení parkovacích barev a symbolů               | 8  |
| ivasiroje pro niedani                                | 8  |

| Hledání adresy                                              | 8        |
|-------------------------------------------------------------|----------|
| Hledání křižovatky                                          | 8        |
| Hledání města                                               | 8        |
| Hiedani polony pomoci souradnic                             | . Ծ<br>0 |
| Přinojení k účtu Foursquare                                 | . 9<br>9 |
| Vyhledání bodů záimu pomocí služby Foursquare               | 9        |
| Zobrazení podrobností o poloze Foursquare                   | . 9      |
| Registrace polohy v aplikaci Foursquare                     | . 9      |
| TripAdvisor                                                 | 9        |
| Hledání bodů zájmu aplikace TripAdvisor                     | . 9      |
| Zobrazení naposledy nalezených pozic                        | . 9      |
| Vymazání seznamu naposledy nalezených poloh                 | . 9      |
| Zobrazeni aktualnich informaci o poloze                     | 9        |
| Získání popisu trasy do aktuální poloby                     | . 9<br>Q |
| Přidání zkratky                                             | . 9      |
| Odebrání zkratky                                            | 9        |
| Ukládání poloh                                              | 9        |
| Uložení polohy                                              | . 9      |
| Uložení aktuální polohy                                     | 10       |
| Úprava uložené polohy                                       | 10       |
| Přiřazení kategorií k uložené poloze                        | 10       |
| Odstraneni oblibene polony                                  | 10       |
| Používání mapy                                              | 10       |
| Nástroje mapy                                               | 10       |
| Zobrazeni nástroje mapy                                     | 10       |
| Povolit nastroje mapy                                       | 10       |
| Zobrazení nadcházejících poloh                              | 10       |
| Přizpůsobení kategorií Po cestě                             | 11       |
| Symboly varování a upozornění                               | 11       |
| Varování týkající se omezení                                | 11       |
| Varování týkající se stavu silnice                          | 11       |
| Upozornění                                                  | 11       |
| Informace o cestě                                           | 11       |
| Zobrazení dat cesty na mapě                                 | 11       |
| Zobrazeni stranky informace o ceste                         | 11       |
| ZODI ZZETII PI OLOKOTU CESTY                                | 11       |
| Zobrazení nadcházející dopravy                              | 11       |
| Zobrazení dopravy na mapě                                   | 11       |
| Vyhledávání dopravních nehod                                | 12       |
| Přizpůsobení mapy                                           | 12       |
| Přizpůsobení vrstev mapy                                    | 12       |
| Změna datového pole mapy                                    | 12       |
| Změna perspektivy mapy                                      | 12       |
| Služby Live, dopravní informace a funkce                    |          |
| Smartphone                                                  | 12       |
| Párování s telefonem a připojení k aplikaci Smartphone Link | 12       |
| Ikony stavu funkce Bluetooth                                | 12       |
| Sluzby Garmin Live                                          | 12       |
| Preupialne siuzeb Garmin Live                               | 13       |
| Smart oznámení                                              | 13       |
| Přijímání oznámení                                          | 13       |
| Zobrazení seznamu oznámení                                  | 13       |
| Volání pomocí sady handsfree                                | 13       |
| Uskutečnění hovoru                                          | 14       |
| Příjem hovoru                                               | 14       |
| Použití historie volání                                     | 14       |
| Pouzivani moznosti v prubenu novoru                         | 14       |
| Nastavení funkcí Bluetooth v zařízení Apple                 | 14<br>17 |
| Připojení k aplikaci Smartphone I ink na zařízení Apple     | 14       |
| Deaktivace volání handsfree na zařízení Apple               | 14       |
| - P.F                                                       |          |
|                                                             | i        |

| Deaktivace přijímání chytrých oznámení a dat Smartphone<br>Link na zařízení Apple<br>Nastavení funkcí Bluetooth ve smartphonech se systémem | 14             |
|----------------------------------------------------------------------------------------------------|----------------|
| Android™<br>Připojení k aplikaci Smartphone Link na smartphonu se                                                                           | 14             |
| systémem Android<br>Deaktivace funkcí Bluetooth ve smartphonech se systémer                                                                 | 15<br>n        |
| Odpojení zařízení Bluetooth<br>Odstranění spárovaného telefonu                                                                              | 15<br>15<br>15 |
| Doprava                                                                                                    | 15             |
| Příjem informací o dopravě v zařízení Smartphone Link<br>Příjem dopravních informací pomocí přijímače dopravních                            | 15             |
| Předplatné přijímače dopravních informací                                                                                                   | 15<br>15       |
| Zapnutí možnosti Doprava                                                                                                    | .16            |
| Zobrazeni dopravy na mape<br>Vybledávání dopravních nehod                                                                                   | 16             |
| Nástroje pro vozidlo a řidiče                                                                                                    | 16             |
| Plánování přestávek                                                                                                    | 16             |
| Doporučená přestávka                                                                                                    | 16             |
| Spuštění časovače přestávek                                                                                                    | 16             |
| Pozastavení a vynulování časovače přestávek                                                                                                 | 16             |
| Úprava deppíbo limitu jízdy                                                                                                    | 16             |
| Garmin eLog                                                                                                    | 16             |
| Nastavení funkcí Garmin eLog v zařízení dēzl                                                                                                | 16             |
| Zobrazení informací Garmin eLog ve vašem zařízení<br>dēzl                                                                                   | 17             |
| Zobrazení událostí diagnostiky a poruchy Garmin eLog                                                                                        | 17             |
| Expedice a sledování                                                                                                    | 17             |
| Nastavení sdílení ve službě Expedice a sledování                                                                                            | 17             |
| Odeslání zprávy dispečera do zařízení dezl                                                                                                  | 17             |
| IFTA                                                                                                    | 17             |
| Zadání údajů o palivu                                                                                                    | 18             |
| Úprava údajů o palivu                                                                                                    | 18             |
| Zobrazeni a prohlizeni souhrnu podle jurisdikci                                                                                             | 18             |
| Zobrazení exportovaní zprav o česte                                                                                                    | 0              |
| cestě                                                                                                    | 18             |
| Zaznamenávání historie servisu                                                                                                    | 18             |
| Přidání kategorií servisu                                                                                                    | 18             |
| Odstraneni kategorii servisu                                                                                                    | 18             |
| Odstranění záznamů servisu                                                                                                    | 18             |
| Úprava záznamu servisu                                                                                                    | 18             |
| Hlasový příkaz                                                                                                    | 18             |
| Nastavení fráze pro aktivaci                                                                                                    | 19             |
| Aktivace funkce Hlasový příkaz                                                                                                    | 19             |
| TIPY Pro funkci Hlasovy prikaz                                                                                                    | 19             |
| Ztlumení pokynů                                                                                                    | 19             |
| Hlasové ovládání                                                                                                    | 19             |
| Konfigurace hlasového ovládání                                                                                                    | 19             |
| Používání hlasového ovládání                                                                                                    | 19             |
|                                                                                                    | 19             |
| Pouzivani aplikaci                                                                                                    | <b>19</b>      |
| Zobrazení mapy pro nákladní vozidla                                                                                                    | .19            |
| Zobrazení předpovědi počasí                                                                                                    | 19             |
| Zobrazení počasí poblíž jiného města                                                                                                    | 19             |
| Zobrazení meteorologického radaru                                                                                                    | 19             |
| Kontrola stavu vozovky                                                                                                    | 20             |
|                                                                                                    |                |

| Plánovač trasy                                                                                                    | 20                                                                                                    |
|----------------------------------------------------------------------------------------------------|----------------------------------------------------------------------------------------------------|
| Planovani cesty                                                                                                    | .20                                                                                                    |
| Uprava a zmena poradi pozic na ceste                                                                                                    | 20                                                                                                    |
|                                                                                                    | . 20                                                                                                    |
| Navigace k uložené cestě                                                                                                    | 20                                                                                                    |
| Úprava a uložení aktivní trasv                                                                                                    | 20                                                                                                    |
| Dopravní kamery photol ive                                                                                                    | 20                                                                                                    |
| Prohlížení a uložení dopravních kamer photol ive                                                                                                    | 20                                                                                                    |
| Zobrazení dopravních kamer photol ive na mapě                                                                                                    | 21                                                                                                    |
| Uložení dopravní kamery                                                                                                    | .21                                                                                                    |
| Zobrazení předchozích tras a cílů                                                                                                    | 21                                                                                                    |
| Nastavení dēzl                                                                                                    | 21                                                                                                    |
| Nastavení mapy a vozidla                                                                                                    | .21                                                                                                    |
| Aktivace map                                                                                                    | 21                                                                                                    |
| Nastavení navigace                                                                                                    | 21                                                                                                    |
| Nastavení režimu výpočtu                                                                                                    | .21                                                                                                    |
| Nastavení simulované polohy                                                                                                    | . 21                                                                                                    |
| Nastavení bezdrátové sítě                                                                                                    | . 21                                                                                                    |
| Nastavení podpory řízení                                                                                                    | .21                                                                                                    |
| Nastavení couvací kamery                                                                                                    | 22                                                                                                    |
| Nastavení displeje                                                                                                    | 22                                                                                                    |
| Nastavení dopravy                                                                                                    | . 22                                                                                                    |
| Nastavení jednotek a času                                                                                                    | 22                                                                                                    |
| Nastaveni casu                                                                                                    | 22                                                                                                    |
| Nastaveni jazyka a klavesnice                                                                                                    | .22                                                                                                    |
| Nastaveni varovných bodu                                                                                                    | 22                                                                                                    |
| Nastaveni zarizeni a soukromi                                                                                                    | . 22                                                                                                    |
|                                                                                                    | 22                                                                                                    |
| Informace o zařízení                                                                                                    | 23                                                                                                    |
| Zobrazení informací o předpisech a údajů o kompatibilitě                                                                                                    | 23                                                                                                    |
| Technické údaje                                                                                                    | .23                                                                                                    |
|                                                                                                    |                                                                                                    |
| Nabíjení zařízení                                                                                                    | .23                                                                                                    |
| Nabíjení zařízení<br>Údržba zařízení                                                                                                    | .23<br><b>23</b>                                                                                                    |
| Nabíjení zařízení<br>Údržba zařízení<br>Centrum podpory Garmin                                                                                                    | .23<br><b>23</b><br>23                                                                                                    |
| Nabíjení zařízení<br>Údržba zařízení<br>Centrum podpory Garmin<br>Aktualizace map a softwaru                                                                                                    | .23<br><b>23</b><br>23<br>.23                                                                                                    |
| Nabíjení zařízení<br>Údržba zařízení<br>Centrum podpory Garmin<br>Aktualizace map a softwaru<br>Připojení k síti Wi-Fi                                                                                                    | .23<br>23<br>23<br>23<br>23                                                                                                    |
| Nabíjení zařízení<br>Údržba zařízení<br>Centrum podpory Garmin<br>Aktualizace map a softwaru<br>Připojení k síti Wi-Fi<br>Aktualizace map a softwaru prostřednictvím sítě Wi-Fi                                                                                                    | .23<br>23<br>23<br>23<br>23<br>23<br>23                                                                                                    |
| Nabíjení zařízení<br>Údržba zařízení<br>Centrum podpory Garmin<br>Aktualizace map a softwaru<br>Připojení k síti Wi-Fi<br>Aktualizace map a softwaru prostřednictvím sítě Wi-Fi<br>Aktualizace map a softwaru pomocí služby Garmin                                                                                                    | .23<br>23<br>.23<br>.23<br>.23<br>.23                                                                                                    |
| Nabíjení zařízení<br>Údržba zařízení<br>Centrum podpory Garmin<br>Aktualizace map a softwaru<br>Připojení k síti Wi-Fi<br>Aktualizace map a softwaru prostřednictvím sítě Wi-Fi<br>Aktualizace map a softwaru pomocí služby Garmin<br>Express                                                                                                    | .23<br>23<br>23<br>23<br>23<br>23<br>.23                                                                                                    |
| Nabíjení zařízení<br>Údržba zařízení<br>Centrum podpory Garmin<br>Aktualizace map a softwaru<br>Připojení k síti Wi-Fi<br>Aktualizace map a softwaru prostřednictvím sítě Wi-Fi<br>Aktualizace map a softwaru pomocí služby Garmin<br>Express<br>Péče o zařízení                                                                                                    | .23<br>23<br>23<br>23<br>23<br>23<br>.23<br>.23<br>.23<br>.24                                                                                                    |
| Nabíjení zařízení<br>Údržba zařízení<br>Centrum podpory Garmin<br>Aktualizace map a softwaru<br>Připojení k síti Wi-Fi<br>Aktualizace map a softwaru prostřednictvím sítě Wi-Fi<br>Aktualizace map a softwaru pomocí služby Garmin<br>Express<br>Péče o zařízení<br>Čištění vnějšího krytu                                                                                                    | .23<br>23<br>23<br>23<br>23<br>23<br>.23<br>.23<br>.23<br>.24<br>.24                                                                                                  |
| Nabíjení zařízení<br>Údržba zařízení<br>Centrum podpory Garmin<br>Aktualizace map a softwaru<br>Připojení k síti Wi-Fi<br>Aktualizace map a softwaru prostřednictvím sítě Wi-Fi<br>Aktualizace map a softwaru pomocí služby Garmin<br>Express<br>Péče o zařízení<br>Čištění vnějšího krytu<br>Čištění dotykové obrazovky                                                                                                    | .23<br>23<br>23<br>23<br>23<br>23<br>.23<br>.23<br>.24<br>.24<br>.24                                                                                                  |
| Nabíjení zařízení<br>Údržba zařízení<br>Centrum podpory Garmin.<br>Aktualizace map a softwaru<br>Připojení k síti Wi-Fi.<br>Aktualizace map a softwaru prostřednictvím sítě Wi-Fi.<br>Aktualizace map a softwaru pomocí služby Garmin<br>Express.<br>Péče o zařízení<br>Čištění vnějšího krytu.<br>Čištění dotykové obrazovky.<br>Zabránění krádeži                                                                                                    | .23<br>23<br>23<br>23<br>23<br>23<br>.23<br>.23<br>.23<br>.24<br>.24<br>.24<br>.24                                                                                    |
| Nabíjení zařízení<br>Údržba zařízení<br>Centrum podpory Garmin.<br>Aktualizace map a softwaru<br>Připojení k síti Wi-Fi.<br>Aktualizace map a softwaru prostřednictvím sítě Wi-Fi.<br>Aktualizace map a softwaru pomocí služby Garmin<br>Express.<br>Péče o zařízení<br>Čištění vnějšího krytu<br>Čištění dotykové obrazovky.<br>Zabránění krádeži<br>Vynulování zařízení                                                                                                    | .23<br>23<br>23<br>23<br>23<br>23<br>23<br>.23<br>.23<br>.24<br>.24<br>.24<br>.24<br>.24                                                                              |
| Nabíjení zařízení<br>Údržba zařízení<br>Centrum podpory Garmin<br>Aktualizace map a softwaru<br>Připojení k síti Wi-Fi<br>Aktualizace map a softwaru prostřednictvím sítě Wi-Fi<br>Aktualizace map a softwaru pomocí služby Garmin<br>Express<br>Péče o zařízení<br>Čištění vnějšího krytu<br>Čištění dotykové obrazovky<br>Zabránění krádeži<br>Vynulování zařízení<br>Vyjmutí zařízení, kolébky a přísavného držáku                                                                                                    | .23<br>23<br>23<br>23<br>23<br>23<br>23<br>.23<br>.23<br>.24<br>.24<br>.24<br>.24<br>24<br>24<br>24                                                                   |
| Nabíjení zařízení<br>Údržba zařízení<br>Centrum podpory Garmin<br>Aktualizace map a softwaru<br>Připojení k síti Wi-Fi<br>Aktualizace map a softwaru prostřednictvím sítě Wi-Fi<br>Aktualizace map a softwaru pomocí služby Garmin<br>Express<br>Péče o zařízení<br>Čištění vnějšího krytu<br>Čištění dotykové obrazovky<br>Zabránění krádeži<br>Vynulování zařízení<br>Vyjmutí zařízení, kolébky a přísavného držáku<br>Vyjmutí zařízení z kolébky.                                                                                                    | .23<br>23<br>23<br>23<br>23<br>23<br>23<br>23<br>23<br>23<br>23<br>23<br>24<br>24<br>24<br>24<br>24<br>24<br>24                                                       |
| Nabíjení zařízení<br>Údržba zařízení<br>Centrum podpory Garmin<br>Aktualizace map a softwaru<br>Připojení k síti Wi-Fi<br>Aktualizace map a softwaru prostřednictvím sítě Wi-Fi<br>Aktualizace map a softwaru pomocí služby Garmin<br>Express<br>Péče o zařízení<br>Čištění vnějšího krytu<br>Čištění dotykové obrazovky<br>Zabránění krádeži<br>Vynulování zařízení<br>Vyjmutí zařízení , kolébky a přísavného držáku<br>Výjmutí zařízení z kolébky<br>Vyjmutí kolébky z přísavného držáku<br>Vyjmutí kolébky z přísavného držáku                                                                                                    | .23<br>23<br>23<br>23<br>23<br>23<br>23<br>.23<br>.23<br>.23<br>.24<br>.24<br>.24<br>.24<br>.24<br>24<br>24<br>24<br>24                                               |
| Nabíjení zařízení<br>Údržba zařízení<br>Centrum podpory Garmin<br>Aktualizace map a softwaru<br>Připojení k síti Wi-Fi<br>Aktualizace map a softwaru prostřednictvím sítě Wi-Fi<br>Aktualizace map a softwaru pomocí služby Garmin<br>Express<br>Péče o zařízení<br>Čištění vnějšího krytu<br>Čištění dotykové obrazovky<br>Zabránění krádeži<br>Vynulování zařízení<br>Vyjmutí zařízení z kolébky a přísavného držáku<br>Vyjmutí zařízení z kolébky<br>Vyjmutí zařízení z kolébky<br>Vyjmutí fisavného držáku<br>Výmutí přísavného držáku<br>Výmutí přísavného držáku<br>Výmutí přísavného držáku<br>Víměna pojistky v papájecím kabelu do vozidla                                                                                                    | .23<br>23<br>23<br>23<br>23<br>23<br>23<br>.23<br>.23<br>.24<br>.24<br>.24<br>.24<br>24<br>24<br>24<br>24<br>24<br>24<br>24                                           |
| Nabíjení zařízení<br>Údržba zařízení<br>Centrum podpory Garmin<br>Aktualizace map a softwaru<br>Připojení k síti Wi-Fi<br>Aktualizace map a softwaru prostřednictvím sítě Wi-Fi<br>Aktualizace map a softwaru pomocí služby Garmin<br>Express<br>Péče o zařízení<br>Čištění vnějšího krytu<br>Čištění dotykové obrazovky<br>Zabránění krádeži<br>Vynulování zařízení<br>Vyjmutí zařízení, kolébky a přísavného držáku<br>Vyjmutí zařízení z kolébky<br>Vyjmutí kolébky z přísavného držáku<br>Vyjmutí kolébky z přísavného držáku<br>Vyjmutí přísavného držáku<br>Vyjmutí přísavného držáku z čelního skla<br>Výměna pojistky v napájecím kabelu do vozidla                                                                                                    | .23<br>23<br>23<br>.23<br>.23<br>.23<br>.23<br>.23<br>.23<br>.23<br>.2                                                                                                |
| Nabíjení zařízení<br>Údržba zařízení<br>Centrum podpory Garmin<br>Aktualizace map a softwaru<br>Připojení k síti Wi-Fi<br>Aktualizace map a softwaru prostřednictvím sítě Wi-Fi<br>Aktualizace map a softwaru pomocí služby Garmin<br>Express<br>Péče o zařízení<br>Čištění vnějšího krytu<br>Čištění dotykové obrazovky<br>Zabránění krádeži<br>Vynulování zařízení<br>Vyjmutí zařízení, kolébky a přísavného držáku<br>Vyjmutí zařízení z kolébky<br>Vyjmutí kolébky z přísavného držáku<br>Vyjmutí kolébky z přísavného držáku<br>Vyjmutí kolébky z přísavného držáku<br>Vyjmutí přísavného držáku z čelního skla<br>Výměna pojistky v napájecím kabelu do vozidla                                                                                                    | .23<br>23<br>23<br>23<br>23<br>23<br>23<br>23<br>23<br>23<br>23<br>23<br>23<br>2                                                                                      |
| Nabíjení zařízení<br>Údržba zařízení<br>Centrum podpory Garmin<br>Aktualizace map a softwaru<br>Připojení k síti Wi-Fi<br>Aktualizace map a softwaru prostřednictvím sítě Wi-Fi<br>Aktualizace map a softwaru pomocí služby Garmin<br>Express<br>Péče o zařízení<br>Čištění vnějšího krytu<br>Čištění dotykové obrazovky<br>Zabránění krádeži<br>Vynulování zařízení<br>Vyjmutí zařízení , kolébky a přísavného držáku<br>Vyjmutí zařízení z kolébky<br>Vyjmutí kolébky z přísavného držáku<br>Vyjmutí kolébky z přísavného držáku<br>Výměna pojistky v napájecím kabelu do vozidla<br>Přísavný držák na čelním skle nedrží                                                                                                    | .23<br>23<br>23<br>23<br>23<br>23<br>23<br>23<br>23<br>23<br>23<br>23<br>23<br>2                                                                                      |
| Nabíjení zařízení<br>Údržba zařízení<br>Centrum podpory Garmin<br>Aktualizace map a softwaru<br>Připojení k síti Wi-Fi<br>Aktualizace map a softwaru prostřednictvím sítě Wi-Fi<br>Aktualizace map a softwaru pomocí služby Garmin<br>Express<br>Péče o zařízení<br>Čištění vnějšího krytu<br>Čištění dotykové obrazovky<br>Zabránění krádeži<br>Vynulování zařízení<br>Vyjmutí zařízení , kolébky a přísavného držáku<br>Vyjmutí zařízení z kolébky<br>Vyjmutí kolébky z přísavného držáku<br>Vyjmutí kolébky z přísavného držáku<br>Výměna pojistky v napájecím kabelu do vozidla<br>Přísavný držák na čelním skle nedrží<br>Zařízení nevyhledává satelitní signály<br>Zařízení nevyhledává satelitní signály                                                                                                    | .23<br>23<br>23<br>23<br>23<br>23<br>23<br>23<br>23<br>23<br>23<br>24<br>24<br>24<br>24<br>24<br>24<br>24<br>24<br>24<br>24<br>24<br>24<br>24                         |
| Nabíjení zařízení<br>Údržba zařízení<br>Centrum podpory Garmin<br>Aktualizace map a softwaru<br>Připojení k síti Wi-Fi<br>Aktualizace map a softwaru prostřednictvím sítě Wi-Fi<br>Aktualizace map a softwaru pomocí služby Garmin<br>Express<br>Péče o zařízení<br>Čištění vnějšího krytu<br>Čištění dotykové obrazovky<br>Zabránění krádeži<br>Vynulování zařízení<br>Vyjmutí zařízení kolébky a přísavného držáku<br>Vyjmutí zařízení z kolébky<br>Vyjmutí zařízení z kolébky<br>Výměna pojistky v napájecím kabelu do vozidla<br>Přísavný držák na čelním skle nedrží<br>Zařízení nevyhledává satelitní signály<br>Zařízení se ve vozidle nenabíjí                                                                                                    | .23<br>23<br>23<br>23<br>23<br>23<br>23<br>23<br>23<br>23<br>23<br>23<br>23<br>2                                                                                      |
| Nabíjení zařízení<br>Údržba zařízení<br>Centrum podpory Garmin<br>Aktualizace map a softwaru<br>Připojení k síti Wi-Fi<br>Aktualizace map a softwaru prostřednictvím sítě Wi-Fi<br>Aktualizace map a softwaru pomocí služby Garmin<br>Express<br>Péče o zařízení<br>Čištění vnějšího krytu<br>Čištění dotykové obrazovky<br>Zabránění krádeži<br>Vynulování zařízení<br>Vyjmutí zařízení , kolébky a přísavného držáku<br>Vyjmutí zařízení z kolébky<br>Vyjmutí kolébky z přísavného držáku<br>Vyjmutí kolébky z přísavného držáku<br>Výměna pojistky v napájecím kabelu do vozidla<br><b>Odstranění problémů</b><br>Přísavný držák na čelním skle nedrží<br>Zařízení nevyhledává satelitní signály<br>Zařízení se ve vozidle nenabíjí<br>Baterie nevydrží příliš dlouho nabitá                                                                                                    | .23<br>23<br>23<br>23<br>23<br>23<br>23<br>23<br>23<br>23<br>23<br>23<br>23<br>2                                                                                      |
| Nabíjení zařízení<br>Údržba zařízení<br>Centrum podpory Garmin<br>Aktualizace map a softwaru<br>Připojení k síti Wi-Fi<br>Aktualizace map a softwaru prostřednictvím sítě Wi-Fi<br>Aktualizace map a softwaru pomocí služby Garmin<br>Express<br>Péče o zařízení<br>Čištění vnějšího krytu<br>Čištění dotykové obrazovky<br>Zabránění krádeži<br>Vynulování zařízení<br>Vyjmutí zařízení kolébky a přísavného držáku<br>Vyjmutí zařízení z kolébky<br>Vyjmutí zařízení z kolébky<br>Výmutí přísavného držáku z čelního skla<br>Výměna pojistky v napájecím kabelu do vozidla<br>Přísavný držák na čelním skle nedrží<br>Zařízení nevyhledává satelitní signály<br>Zařízení se ve vozidle nenabíjí<br>Baterie nevydrží příliš dlouho nabitá<br>Moje zařízení se nepřipojí k telefonu nebo aplikaci Smartphor<br>Link                                                                                                    | .23<br>23<br>23<br>23<br>23<br>23<br>23<br>23<br>23<br>23<br>23<br>24<br>24<br>24<br>24<br>24<br>24<br>24<br>24<br>24<br>24<br>24<br>25<br>25<br>25<br>25<br>10<br>25 |
| Nabíjení zařízení<br>Údržba zařízení<br>Centrum podpory Garmin<br>Aktualizace map a softwaru<br>Připojení k síti Wi-Fi<br>Aktualizace map a softwaru prostřednictvím sítě Wi-Fi<br>Aktualizace map a softwaru pomocí služby Garmin<br>Express<br>Péče o zařízení<br>Čištění vnějšího krytu<br>Čištění dotykové obrazovky<br>Zabránění krádeži<br>Vynulování zařízení<br>Vyjmutí zařízení, kolébky a přísavného držáku<br>Vyjmutí zařízení z kolébky<br>Vyjmutí zařízení z kolébky<br>Výmutí zařízení z kolébky<br>Výmutí přísavného držáku z čelního skla<br>Výměna pojistky v napájecím kabelu do vozidla<br><b>Odstranění problémů</b><br>Přísavný držák na čelním skle nedrží<br>Zařízení nevyhledává satelitní signály.<br>Zařízení se ve vozidle nenabíjí<br>Baterie nevydrží příliš dlouho nabitá<br>Moje zařízení se nepřipojí k telefonu nebo aplikaci Smartphor<br>Link                                                                                | .23<br>23<br>23<br>23<br>23<br>23<br>23<br>23<br>23<br>23<br>23<br>23<br>23<br>2                                                                                      |
| Nabíjení zařízení<br>Údržba zařízení<br>Centrum podpory Garmin<br>Aktualizace map a softwaru<br>Připojení k síti Wi-Fi<br>Aktualizace map a softwaru prostřednictvím sítě Wi-Fi<br>Aktualizace map a softwaru pomocí služby Garmin Express<br>Péče o zařízení<br>Čištění vnějšího krytu<br>Čištění dotykové obrazovky<br>Zabránění krádeži<br>Vynulování zařízení<br>Vyjmutí zařízení z kolébky a přísavného držáku<br>Vyjmutí zařízení z kolébky<br>Vyjmutí zařízení z kolébky<br>Výměna pojistky v napájecím kabelu do vozidla<br>Přísavný držák na čelním skle nedrží<br>Zařízení nevyhledává satelitní signály<br>Zařízení se ve vozidle nenabíjí<br>Baterie nevydrží příliš dlouho nabitá<br>Moje zařízení se nepřipojí k telefonu nebo aplikaci Smartphor<br>Link<br>Aplikace Smartphone Link má vliv na úroveň nabití baterie me                                                                                                    | .23<br>23<br>23<br>23<br>23<br>23<br>23<br>23<br>23<br>23<br>23<br>23<br>23<br>2                                                                                      |
| Nabíjení zařízení<br>Údržba zařízení<br>Centrum podpory Garmin<br>Aktualizace map a softwaru<br>Připojení k síti Wi-Fi<br>Aktualizace map a softwaru prostřednictvím sítě Wi-Fi<br>Aktualizace map a softwaru pomocí služby Garmin<br>Express<br>Péče o zařízení<br>Čištění vnějšího krytu<br>Čištění dotykové obrazovky<br>Zabránění krádeži<br>Vynulování zařízení<br>Vyjmutí zařízení , kolébky a přísavného držáku<br>Vyjmutí zařízení z kolébky<br>Vyjmutí zařízení z kolébky<br>Výměna pojistky v napájecím kabelu do vozidla<br><b>Odstranění problémů</b><br>Přísavný držák na čelním skle nedrží<br>Zařízení nevyhledává satelitní signály<br>Zařízení se ve vozidle nenabíjí<br>Baterie nevydrží příliš dlouho nabitá<br>Moje zařízení se nepřipojí k telefonu nebo aplikaci Smartphor<br>Link<br>Aplikace Smartphone Link má vliv na úroveň nabití baterie me                                                                                        | .23<br>23<br>23<br>23<br>23<br>23<br>23<br>23<br>23<br>23<br>23<br>23<br>23<br>2                                                                                      |
| Nabíjení zařízení<br>Údržba zařízení                                                                                                    | .23<br>23<br>23<br>23<br>23<br>23<br>23<br>23<br>23<br>23<br>23<br>23<br>23<br>2                                                                                      |
| Nabíjení zařízení<br>Údržba zařízení<br>Centrum podpory Garmin<br>Aktualizace map a softwaru<br>Připojení k síti Wi-Fi<br>Aktualizace map a softwaru prostřednictvím sítě Wi-Fi<br>Aktualizace map a softwaru pomocí služby Garmin<br>Express.<br>Péče o zařízení<br>Čištění vnějšího krytu<br>Čištění dotykové obrazovky<br>Zabránění krádeži<br>Vynulování zařízení<br>Vymulování zařízení<br>Vyjmutí zařízení , kolébky a přísavného držáku<br>Vyjmutí zařízení z kolébky<br>Výjmutí zařízení z kolébky<br>Výměna pojistky v napájecím kabelu do vozidla<br><b>Odstranění problémů</b><br>Přísavný držák na čelním skle nedrží<br>Zařízení nevyhledává satelitní signály<br>Zařízení se ve vozidle nenabíjí<br>Baterie nevydrží příliš dlouho nabitá<br>Moje zařízení se nepřipojí k telefonu nebo aplikaci Smartphor<br>Link<br>Aplikace Smartphone Link má vliv na úroveň nabití baterie me<br>smartphonu                                                  | .23<br>23<br>23<br>23<br>23<br>23<br>23<br>23<br>23<br>23<br>23<br>23<br>23<br>2                                                                                      |
| Nabíjení zařízení<br>Údržba zařízení<br>Centrum podpory Garmin<br>Aktualizace map a softwaru<br>Připojení k síti Wi-Fi<br>Aktualizace map a softwaru prostřednictvím sítě Wi-Fi<br>Aktualizace map a softwaru pomocí služby Garmin<br>Express<br>Péče o zařízení<br>Čištění vnějšího krytu<br>Čištění vnějšího krytu<br>Čištění dotykové obrazovky<br>Zabránění krádeži<br>Vynulování zařízení<br>Vyjmutí zařízení, kolébky a přísavného držáku<br>Vyjmutí zařízení z kolébky<br>Výjmutí zařízení z kolébky<br>Výjmutí přísavného držáku z čelního skla<br>Výměna pojistky v napájecím kabelu do vozidla<br>Ddstranění problémů<br>Přísavný držák na čelním skle nedrží<br>Zařízení nevyhledává satelitní signály<br>Zařízení se ve vozidle nenabíjí<br>Baterie nevydrží příliš dlouho nabitá<br>Moje zařízení se nepřipojí k telefonu nebo aplikaci Smartphor<br>Link<br>Aplikace Smartphone Link má vliv na úroveň nabití baterie me<br>smartphonu<br>Dodatek | .23<br>23<br>23<br>23<br>23<br>23<br>23<br>23<br>23<br>23<br>23<br>23<br>23<br>2                                                                                      |
| Nabíjení zařízení<br>Údržba zařízení                                                                                                    | .23<br>23<br>23<br>23<br>23<br>23<br>23<br>23<br>23<br>23<br>23<br>23<br>23<br>2                                                                                      |

| Rejstřík                    | 27 |
|-----------------------------|----|
| Zakoupení příslušenství     | 26 |
| Nákup doplňkových map       |    |
| Zobrazení stavu signálu GPS |    |
| Odpojení kabelu USB         |    |
| Přenos dat z počítače       |    |
|                             |    |

## Začínáme

#### \land VAROVÁNÍ

Přečtěte si leták *Důležité bezpečnostní informace a informace o produktu* vložený v obalu s výrobkem. Obsahuje varování a další důležité informace.

- Aktualizujte software a mapy zařízení (*Aktualizace map a softwaru*, strana 23).
- Namontujte zařízení do vozidla a připojte jej ke zdroji napájení (*Upevnění a napájení zařízení dēzl ve vozidle*, strana 1).
- Vyhledejte signály GPS (Příjem signálů GPS, strana 1).
- Upravte hlasitost (Úprava hlasitosti, strana 2) a jas displeje (Nastavení jasu obrazovky, strana 2).
- Nastavte profil vozidla pro dané nákladní vozidlo.
- Navigujte do cíle (Zahájení trasy, strana 3).

## dēzl 580 – přehled zařízení

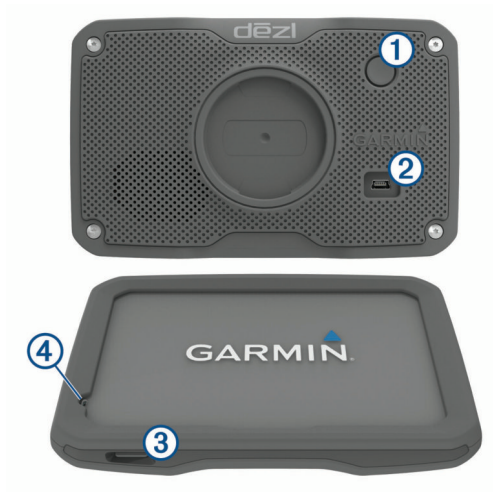

| 1 | Zapínací tlačítko                  |
|---|------------------------------------|
| 2 | Napájecí a datový port USB         |
| 3 | Slot pro mapovou a paměťovou kartu |

(4) Mikrofon pro funkci Hlasový příkaz nebo volání handsfree

## Upevnění a napájení zařízení dēzl ve vozidle

#### 🛆 VAROVÁNÍ

Tento produkt obsahuje lithiovou baterii. Aby se zabránilo možnosti úrazu nebo poškození produktu způsobenému vystavením baterie extrémnímu teplu, neponechávejte přístroj na přímém slunečním světle.

Než začnete zařízení používat v provozu na baterie, měli byste je nabít.

 Napájecí kabel do vozidla ① zapojte do portu USB na zařízení.

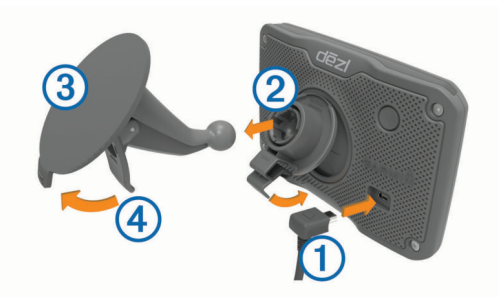

- 2 Zatlačte držák ② do úchytu na přísavném držáku ③, dokud nezaklapne na místo.
- 3 Přitiskněte přísavný držák na čelní sklo a současně otočte páčku ④ dozadu směrem k čelnímu sklu.
- 4 Vložte jazýček na horní části držáku do slotu na zadní straně zařízení.
- 5 Zatlačte spodní část držáku do zařízení, dokud nezaklapne.
- 6 Druhý konec napájecího kabelu do vozidla zapojte do elektrické zásuvky ve vozidle.

## Zapnutí nebo vypnutí zařízení

- Zařízení zapnete stisknutím zapínacího tlačítka nebo připojením zařízení k napájení.
- Chcete-li zařízení uvést do úsporného režimu, stiskněte na zapnutém zařízení zapínací tlačítko.

V úsporném režimu je obrazovka vypnutá a zařízení využívá pouze malé množství energie, ale je okamžitě připraveno k použití.

**TIP:** Zařízení můžete nabít rychleji, pokud jej během nabíjení přepnete do úsporného režimu.

 Chcete-li zařízení zcela vypnout, stiskněte a podržte zapínací tlačítko, dokud se na obrazovce nezobrazí výzva, a poté vyberte možnost Vypnout.

Výzva se zobrazí po pěti sekundách. Pokud zapínací tlačítko uvolníte před zobrazením výzvy, zařízení vstoupí do úsporného režimu.

## Příjem signálů GPS

Když zapnete navigační zařízení, musí přijímač GPS shromáždit data satelitů a stanovit aktuální polohu. Čas požadovaný pro vyhledání družicových signálů se liší v závislosti na několika faktorech, např. jak daleko se nacházíte od místa, kde jste naposledy použili navigační zařízení, zda máte jasný výhled na nebe, a na době od posledního použití navigačního zařízení. Při prvním zapnutí navigačního zařízení může vyhledání družicových signálů trvat několik minut.

- 1 Zapněte přístroj.
- 2 Počkejte, až zařízení nalezne satelity.
- 3 V případě potřeby vezměte přístroj do otevřeného prostoru, dál od vysokých budov a stromů.

lkona IIII na stavové liště udává sílu signálu. Když je síla signálu alespoň do poloviny, je zařízení připraveno k navigaci.

## lkony stavové lišty

Stavová lišta se nachází v horní části hlavního menu. Ikony na stavové liště zobrazují informace o funkcích v zařízení. Volbou některých ikon lze změnit nastavení nebo zobrazit další informace.

| .111           | Stav signálu GPS. Přidržením si zobrazíte přesnost GPS<br>a informace o vyhledaných satelitech ( <i>Zobrazení stavu signálu</i><br><i>GPS</i> , strana 26).                                           |
|----------------|----------------------------------------------------------------------------------------------------|
| *              | Stav technologie Bluetooth <sup>®</sup> . Výběrem zobrazíte možnost<br>Nastavení Bluetooth ( <i>Nastavení bezdrátové sítě</i> , strana 21).                                                           |
| ((1-           | Síla signálu Wi-Fi. Vyberte, pokud chcete změnit nastavení Wi-<br>Fi ( <i>Nastavení bezdrátové sítě</i> , strana 21).                                                                                 |
| فر             | Připojeno pro volání handsfree. Výběrem uskutečníte hovor (Volání pomocí sady handsfree, strana 13).                                                                                                  |
| 4              | Aktivní profil vozidla Výběrem zobrazíte nastavení profilu vozidla.                                                                                                    |
| 9: <b>10</b> A | Aktuální čas. Po výběru můžete nastavit čas ( <i>Nastavení času</i> , strana 22).                                                                                                    |
| •              | Úroveň nabití baterie.                                                                                                    |
| •              | Sdílení dat služby Expedice a sledování. Na ikoně se<br>zobrazuje počet lidí pozvaných ke sledování. Výběrem otevřete<br>aplikaci Expedice a sledování ( <i>Expedice a sledování</i> ,<br>strana 17). |

| ۴           | Stav Smartphone Link. Stisknutím se připojíte k aplikaci<br>Smartphone Link, která vám umožní přijímat aktuální dopravní<br>informace a další služby Live ( <i>Párování s telefonem a připojení<br/>k aplikaci Smartphone Link</i> , strana 12). Když je ikona modrá,<br>je zařízení připojeno k aplikaci Smartphone Link. |
|-------------|----------------------------------------------------------------------------------------------------|
| <b>53</b> ℃ | Teplota. Výběrem zobrazíte předpověď počasí (Zobrazení<br>předpovědi počasí, strana 19).                                                                                                    |

## Používání tlačítek na displeji

Tlačítka na displeji umožňují procházet stránkami, menu a možnostmi menu v zařízení.

- Volbou tlačítka S se vrátíte na předchozí obrazovku menu.
- Podržením tlačítka 5 se rychle vrátíte do hlavního menu.
- Volbou tlačítka ▲ nebo ♦ můžete procházet v seznamech nebo menu.
- Podržením tlačítka ♠nebo ♦ umožníte rychlejší procházení.
- Volbou tlačítka zobrazíte kontextové menu možností pro aktuální obrazovku.

## Úprava hlasitosti

- 1 Vyberte možnost Hlasitost.
- 2 Vyberte možnost:
  - Pomocí posuvníku upravte hlasitost.
  - Volbou možnosti 🔌 zařízení ztlumíte.
  - Volbou možnosti 🔧 otevřete další možnosti.

#### Aktivace automatické hlasitosti

Zařízení může automaticky zvýšit nebo snížit hlasitost podle úrovně šumu na pozadí.

- 1 Vyberte možnost Hlasitost > 🔧.
- 2 Vyberte možnost Automatická hlasitost.

#### Používání mixéru zvuku

Mixér zvuku můžete použít k nastavení úrovní hlasitosti pro různé typy zvukových formátů, jako jsou navigační pokyny nebo telefonní hovory. Úroveň každého typu zvukového formátu je procentem hlavní hlasitosti.

- 1 Zvolte možnost Hlasitost.
- 2 Vyberte možnost s > Mixér zvuku.
- 3 Pomocí posuvníku nastavte hlasitost pro každý typ zvukového formátu.

## Nastavení jasu obrazovky

- 1 Vyberte možnost Nastavení > Displej > Jas.
- 2 Pomocí posuvníku upravte jas.

## **Profily vozidla**

#### 🛆 VAROVÁNÍ

Zadání profilu vozidla nezaručuje, že vlastnosti vozidla budou zohledněny při všech návrzích tras nebo že se ve všech případech zobrazí varovné ikony. Mohou existovat taková omezení mapových dat, že vaše zařízení nemůže vždy počítat s těmito omezeními nebo stavy silnice. Při rozhodování o jízdě se vždy musíte podřídit veškerému místnímu značení a stavu silnice.

Trasa a navigace se v závislosti na profilu vozidla vypočítají různým způsobem. Aktivovaný profil vozidla je označen ikonou na stavové liště. Nastavení navigace a mapy na vašem zařízení lze upravit pro každý typ vozidla zvlášť.

Když pro vozidlo aktivujete profil nákladního vozidla, bude zařízení z tras vynechávat omezené nebo neprůjezdné oblasti na základě rozměrů, hmotnosti a dalších vlastností zadaných pro dané vozidlo.

## Přidání profilu vozidla

Měli byste přidat profil vozidla pro každé nákladní či osobní vozidlo, se kterým budete zařízení dēzl používat.

- 1 Vyberte možnost Nastavení > Profil vozidla > +.
- 2 Vyberte možnost:
  - Pokud chcete přidat skříňové nákladní vozidlo s trvale připojenou plochou pro náklad, vyberte možnost Skříňový nákladní vůz.
  - Pokud chcete přidat tahač nebo kombinaci tahače s přívěsem, vyberte možnost Tahač.
  - Chcete-li přidat autobus, vyberte možnost Autobus.
- 3 Zadejte vlastnosti vozidla podle pokynů na obrazovce.

Po přidání profilu vozidla můžete profil upravit a zadat podrobné doplňkové informace, jako například identifikační číslo vozidla nebo číslo přívěsu.

#### Aktivace profilu vozidla

Než budete moci profil vozidla aktivovat, musíte přidat profil .

- 1 Vyberte možnost Nastavení > Profil vozidla.
- 2 Vyberte profil vozidla.
- Zobrazí se údaje z profilu, včetně rozměrů a hmotnosti vozu.
- 3 Vyberte možnost Vybrat.

## Změna informací o přívěsu

Před změnou informací o přívěsu musíte zadat profil vozidla pro tahač.

Když měníte přívěs na tahači, můžete změnit informace o přívěsu v profilu vozidla, aniž byste změnili informace o tahači. Můžete rychle přepínat mezi často používanými tahači.

- 1 Vyberte možnost Nastavení > Profil vozidla.
- 2 Vyberte profil vozidla pro tahač, který použijete pro přívěs.
- 3 Vyberte ikonu S.
- 4 Vyberte možnost:
  - Pokud chcete použít nedávnou konfiguraci přívěsu, vyberte konfiguraci přívěsu ze seznamu.
  - Pokud chcete zadat novou konfiguraci přívěsu, vyberte možnost Nová konfigurace a zadejte informace o přívěsu.

## Úprava profilu vozidla

Profil vozidla můžete upravit a změnit informace o vozidle nebo přidat do nového profilu vozidla podrobné informace, například poznávací značku vozidla, číslo přívěsu nebo stav počítadla kilometrů. Profil vozidla můžete rovněž přejmenovat nebo smazat.

- 1 Vyberte možnost **Nastavení > Profil vozidla**.
- 2 Vyberte profil vozidla, který chcete upravit.
- **3** Vyberte možnost:
  - Pokud chcete upravit informace v profilu vozidla, vyberte ikonu s a zvolte pole, které chcete upravit.
  - Pokud chcete profil vozidla přejmenovat, vyberte možnost
    > => Přejmenovat profil.
  - Chcete-li profil vozidla odstranit, vyberte možnost > =
    > Odstranit.

## Asistenční funkce a upozornění pro řidiče

#### OZNÁMENÍ

Funkce upozornění pro řidiče a rychlostních limitů slouží pouze pro informaci a nezbavují vás odpovědnosti za dodržování rychlostních limitů uvedených na značkách a pravidel bezpečné jízdy za každých okolností.Společnost Garmin<sup>®</sup> nepřejímá žádnou odpovědnost za jakékoli dopravní pokuty nebo soudní předvolání, která obdržíte z důvodu nedodržování platných dopravních předpisů a značek.

Zařízení poskytuje funkce, které vás podporují v bezpečnější jízdě a zvyšují efektivitu i při jízdě ve známé oblasti. Zařízení přehraje zvukový tón nebo zprávu a zobrazí informace pro každé upozornění. Některé typy upozornění pro řidiče umožňují aktivovat nebo deaktivovat zvukový tón. Všechna upozornění nejsou dostupná ve všech oblastech.

- Školy: Zařízení přehraje tón a zobrazí vzdálenost a rychlostní limit (je-li k dispozici) pro blížící se školu nebo oblast, kde se pohybují děti školního věku.
- Snížení rychlostního limitu: Zařízení přehraje tón a zobrazí snížení rychlostního limitu, abyste se mohli připravit na snížení rychlosti jízdy.
- Rychlostní limit překročen: Zařízení přehraje tón a zobrazí červenou hranici na ikoně rychlostního limitu, pokud překročíte stanovený rychlostní limit pro příslušnou silnici.
- Změna omezení rychlosti: Zařízení přehraje tón a zobrazí blížící se rychlostní limit, abyste se mohli připravit na změnu rychlosti jízdy.
- Špatný směr na jednosměrné ulici: Zařízení přehraje zprávu a zobrazí varování přes celou obrazovku, pokud jedete špatným směrem v jednosměrné ulici. Okraje obrazovky se zobrazí červeně a výstraha zůstane v horní části obrazovky, dokud neopustíte jednosměrnou ulici nebo nezměníte směr jízdy.
- Železniční přejezd: Zařízení přehraje tón a zobrazí vzdálenost k blížícímu se železničnímu přejezdu.
- Zvířata přecházející vozovku: Zařízení přehraje tón a zobrazí vzdálenost k blížícímu se místu, kde zvířata přecházejí vozovku.
- Zatáčky: Zařízení přehraje tón a zobrazí vzdálenost k zatáčce na silnici.
- Hustý provoz: Zařízení přehraje tón a zobrazí vzdálenost k místu s hustým provozem, pokud se k němu blížíte vyšší rychlostí. Aby bylo možné tuto funkci používat, zařízení musí přijímat dopravní informace (*Doprava*, strana 15).
- Varování před únavou: Zařízení přehraje tón a doporučí vám zastavit na odpočívadle, pokud jste jeli více než dvě hodiny bez zastavení.
- Nejsou povoleny nákladní vozy: Zařízení přehraje tón, když se přiblížíte silnici, na kterou není povolen vjezd nákladních vozidel.
- Nebezpečí nárazu o silnici: Zařízení přehraje tón, když se přiblížíte silnici, kde by mohlo vaše vozidlo zavadit podvozkem o silnici.
- Boční vítr: Zařízení přehraje tón a zobrazí zprávu, když se přiblížíte silnici, na které hrozí nebezpečí bočního větru.
- Úzká silnice: Zařízení přehraje tón a zobrazí zprávu, když se přiblížíte silnici, která může být pro vaše vozidlo příliš úzká.
- **Prudký kopec**: Zařízení přehraje tón a zobrazí zprávu, když se přiblížíte prudkému kopci.
- Hranice státu a země: Zařízení přehraje tón a zobrazí zprávu, když se přiblížíte hranicím státu nebo země.

## Aktivace zvukových upozornění pro řidiče

Některé typy upozornění pro řidiče umožňují aktivovat nebo deaktivovat zvukový tón. Vizuální upozornění se zobrazuje, i když je zvukový tón deaktivován.

- Vyberte možnost Nastavení > Podpora řízení > Zvuková upozornění pro řidiče.
- 2 Zaškrtněte nebo zrušte zaškrtnutí políčka vedle jednotlivých příjemců.

## Kamery na semaforech a rychlostní radary

#### OZNÁMENÍ

Společnost Garmin neodpovídá za přesnost nebo za následky používání databází kamer na semaforech nebo rychlostních kamer.

**POZNÁMKA:** Tato funkce není k dispozici ve všech regionech nebo modelech produktu.

Informace o polohách kamer na semaforech a rychlostních radarů jsou dostupné v některých oblastech a modelech produktů. Zařízení vás upozorní, když se blížíte k nahlášenému rychlostnímu radaru nebo kameře na semaforu.

- Aktuální údaje o kamerách na semaforech a bezpečnostních kamerách jsou poskytována prostřednictvím předplatného služeb Garmin Live v aplikaci Smartphone Link (*Služby Garmin Live*, strana 12).
- Stahování a ukládání údajů o bezpečnostních kamerách na vašem zařízení vyžaduje zakoupení předplatného. Přejděte na webovou stránku garmin.com/speedcameras a zkontrolujte dostupnost a kompatibilitu nebo zakupte předplatné či jednorázovou aktualizaci. Kdykoli si můžete zakoupit nový region nebo rozšířit stávající předplatné.
- V některých oblastech obsahují některé produktové balíčky předem nahrané údaje o kamerách na semaforech a rychlostních radarech s doživotní aktualizací.
- K aktualizaci databáze kamer uložené ve vašem zařízení můžete použít software Garmin Express<sup>™</sup> (garmin.com /express). Zařízení byste měli často aktualizovat, abyste přijímali nejaktuálnější informace o kamerách.

## Navigace k cíli

#### Trasy

Trasa je cesta z vaší aktuální polohy do jednoho nebo více cílů.

- Zařízení vypočítá doporučenou trasu do vašeho umístění na základě nastavených preferencí, jako je například režim výpočtu trasy (*Změna režimu pro výpočet trasy*, strana 5) a objížděk (*Objížďka zpoždění, mýtného a oblastí*, strana 5).
- Navigaci do vašeho cíle můžete zahájit rychle pomocí doporučené trasy nebo můžete zvolit trasu alternativní (Zahájení trasy, strana 3).
- Pokud jsou k dispozici specifické cesty, které byste chtěli použít nebo kterým se chcete vyhnout, trasu lze také upravit (*Tvarování trasy*, strana 5).
- Na trase můžete přidat více cílů (*Přidání pozice k trase*, strana 5).

## Zahájení trasy

- 1 Vyberte možnost **Kam vést?** a vyhledejte polohu (*Vyhledávání a ukládání poloh*, strana 6).
- 2 Vyberte polohu.
- **3** Vyberte možnost:
  - Chcete-li navigovat pomocí doporučené trasy, vyberte možnost Jet!.
  - Pokud chcete zvolit alternativní trasu, vyberte možnost ¥ a zvolte trasu.

Napravo od mapy se zobrazí alternativní trasy.

 Chcete-li upravit směr trasy, vyberte možnost Y > Upravit trasu a přidejte tvarovací body na trase (*Tvarování trasy*, strana 5).

Zařízení vypočítá trasu do dané polohy a povede vás pomocí hlasových výzev a informací na mapě (*Vaše trasa na mapě*,

strana 4). Několik sekund se na okraji mapy bude zobrazovat náhled hlavních silnic.

Pokud potřebujete zastavit v dalších cílech, můžete jejich polohy přidat na trase (*Přidání pozice k trase*, strana 5).

## Zahájení trasy s použitím mapy

Trasu můžete zahájit výběrem polohy z mapy.

- 1 Vyberte možnost Mapa.
- 2 Přetáhněte a přibližte mapu tak, aby zobrazovala oblast, kterou chcete prohledat.
- 3 V případě potřeby výběrem ikony Q filtrujte zobrazené body zájmu podle kategorie.

Na mapě se zobrazí značky poloh (III nebo modrá tečka).

- 4 Vyberte možnost:
  - Vyberte značku polohy.
  - Vyberte bod, například ulici, křižovatku nebo polohu adresy.
- 5 Vyberte možnost Jet!.

#### Cesta domů

Při prvním spuštění trasy domů vás zařízení vyzve, abyste zadali domovskou destinaci.

- 1 Vyberte možnost Kam vést? > Domů.
- 2 V případě potřeby zadejte domovskou destinaci.

#### Úprava domovské destinace

- 2 Zadejte domovskou destinaci.

## Vaše trasa na mapě

Během cesty vás zařízení navádí do cíle prostřednictvím hlasových upozornění a informací na mapě. Pokyny k dalšímu odbočení nebo sjezdu či jiným akcím se zobrazují v horní části mapy.

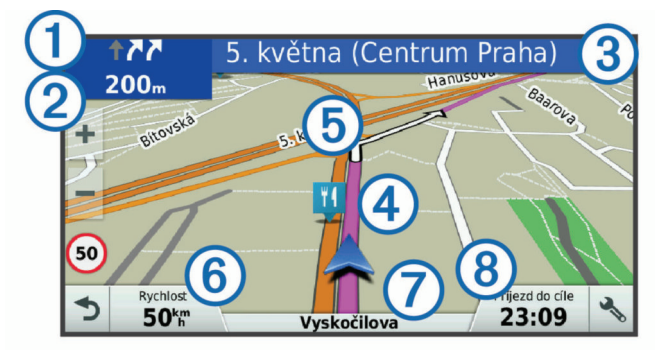

- Další akce na trase. Ukazuje další odbočku, výjezd nebo další akci a jízdní pruh, ve kterém byste měli jet, je-li dostupný.
- ② Vzdálenost k další akci.
- (3) Název ulice nebo výjezdu mající spojitost s další akcí.
- (4) Zvýrazněná trasa na mapě
- (5) Další akce na trase. Šipky na mapě ukazují polohu blížících se akcí.
- 6 Rychlost vozidla
- ⑦ Název silnice, po které jedete.
- (8) Odhadovaná doba příjezdu.

**TIP:** Zobrazené informace můžete změnit stisknutím tohoto pole (*Změna datového pole mapy*, strana 12).

#### Navigace aktivními pruhy

Když se blížíte k odbočce, výjezdu nebo křižovatce na trase, vedle mapy se zobrazí podrobná simulace silnice, pokud je dostupná. Barevná čára ① označuje správný pruh pro odbočení.

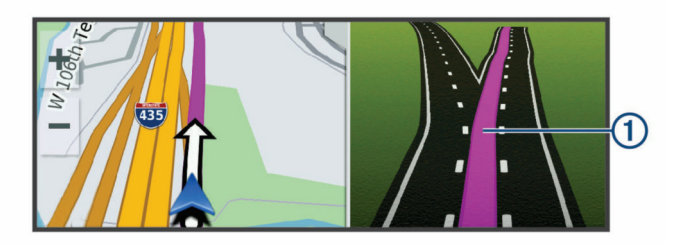

#### Sledování odboček a změn směru jízdy

Při navigování trasy můžete sledovat blížící se odbočky, změny jízdních pruhů nebo změny směru jízdy pro vaši trasu.

- 1 Na stránce s mapou vyberte možnost:
  - Chcete-li při navigaci sledovat blížící se odbočky a změny směru jízdy, vyberte možnost > Odbočky.
     Nástroj mapy zobrazí další čtyři odbočky nebo změny směru jízdy. Tento seznam se při navigaci trasy automaticky aktualizuje.
  - Chcete-li zobrazit úplný seznam odboček a změn směru jízdy pro celou trasu, vybere textový pruh v horní části mapy.
- 2 Vyberte odbočku nebo změnu směru jízdy (volitelné).

Zobrazí se podrobné informace. Je-li k dispozici, zobrazí se obrázek křižovatky pro křižovatky na hlavních silnicích.

#### Zobrazení celé trasy na mapě

- Během jízdy podle navigace vyberte libovolné místo na mapě.
- 2 Vyberte ikonu 🖉.

## Příjezd do cíle

Když se budete blížit cíli, zařízení vám poskytne informace, které vám pomohou dokončit vaši trasu.

- Ikona w označuje polohu vašeho cíle na mapě a hlasová výzva vás informuje, že se blížíte k cíli.
- Když se přiblížíte k některému cíli, zařízení vás automaticky vyzve k vyhledání parkování. Vyberte Ano, pokud chcete vyhledat parkovací místo v blízkosti (*Parkování v blízkosti* cíle, strana 4).
- Když zastavíte v cíli, zařízení automaticky ukončí trasu.
  Pokud zařízení automaticky nedetekuje, že jste dorazili do cíle, můžete trasu ukončit vybráním možnosti Ukončit.

#### Parkování v blízkosti cíle

Zařízení vám pomůže najít parkovací místo v blízkosti vašeho cíle. Když se přiblížíte k některému cíli, zařízení vás automaticky vyzve k vyhledání parkování.

**POZNÁMKA:** Tuto funkci lze používat pouze v případě, že máte nastaven profil vozidla pro automobil. Pokud používáte profil nákladního vozidla, můžete vyhledávat parkoviště pro nákladní vozy v okolí cíle (*Hledání parkovacích míst pro nákladní vozy*, strana 8).

- 1 Vyberte možnost:
  - Když vás zařízení vyzve, můžete vybráním možnosti Ano vyhledat parkování v blízkosti.
  - Pokud vás zařízení nevyzve, vyberte Kam vést? > Kategorie > Parkoviště a vyberte \$ > Cíle.
- 2 Vyberte možnost Filtrovat parkování a vyberte jednu nebo více kategorií pro filtrování parkování podle dostupnosti, typu, ceny nebo způsobu platby (volitelné).

**POZNÁMKA:** Podrobné parkovací informace nejsou dostupné ve všech oblastech a pro všechna parkoviště.

3 Vyberte polohu parkoviště a zvolte možnost Jet! > Přidat jako další zastávku.

Zařízení vás bude navigovat na parkoviště.

#### Nalezení posledního parkovacího místa

Pokud zapnuté zařízení odpojíte od napájecího kabelu do vozila, uloží se aktuální pozice jako parkovací místo.

Zvolte možnost Aplikace > Poslední místo.

## Změna aktivní trasy

#### Přidání pozice k trase

Abyste mohli k trase přidat pozici, musí probíhat navigace po trase (*Zahájení trasy*, strana 3).

Polohy můžete přidat do střední části trasy nebo na její konec. Jako další cíl na trase můžete například přidat čerpací stanici.

**TIP:** Při vytváření složitých tras s větším množstvím cílů či plánovaných zastávek můžete využít plánovač trasy a trasu naplánovat, naprogramovat a uložit (*Plánování cesty*, strana 20).

- 1 Na mapě vyberte možnost **5** > Kam vést?.
- 2 Vyhledejte pozici (Vyhledávání a ukládání poloh, strana 6).
- 3 Vyberte polohu.
- 4 Vyberte možnost Jet!.
- 5 Vyberte možnost:
  - Pokud chcete určitou pozici přidat jako další cíl na trase, vyberte možnost Přidat jako další zastávku.
  - Pokud chcete určitou pozici přidat na konec trasy, vyberte možnost Přidat jako poslední zastávku.
  - Pokud chcete přidat určitou pozici a upravit pořadí cílů na trase, vyberte možnost Přidat do aktivní trasy.

Zařízení trasu přepočítá tak, aby v ní přidaná pozice byla zahrnuta a aby vás vedla do jednotlivých cílů v daném pořadí.

#### Tvarování trasy

Před vytvarováním trasy musíte trasu zahájit (*Zahájení trasy*, strana 3).

Směr trasy můžete změnit ručním tvarováním. Máte tak možnost vést trasu tak, aby se využila konkrétní silnice nebo aby trasa procházela konkrétní oblastí, aniž byste na trase přidali cíl.

- 1 Vyberte libovolné místo na mapě.
- **2** Vyberte ikonu کھر.

Zařízení přejde do režimu tvarování trasy.

3 Vyberte polohu na mapě.

**TIP:** Výběrem ikony **↓** můžete mapu přiblížit a vybrat přesnější polohu.

Zařízení trasu přepočítá tak, aby vedla přes zvolenou polohu.

- 4 V případě potřeby vyberte možnost:
  - Pokud chcete ke trase přidat více tvarovacích bodů, vyberte na mapě další polohy.
  - Pokud chcete tvarovací bod odebrat, vyberte ikonu x.
- 5 Po dokončení tvarování trasy vyberte možnost Jet!.

#### Použití objížďky

Můžete použít objížďku určité vzdálenosti podél vaší trasy nebo objížďku podél konkrétních silnic. To je užitečné, pokud se setkáte se staveništi, uzavírkami nebo silnicemi ve špatném stavu.

- Na mapě vyberte možnost → > Změnit trasu.
  TIP: Pokud není nástroj Změnit trasu v menu nástroje mapy, je možné jej přidat (*Povolit nástroje mapy*, strana 10).
- 2 Vyberte možnost:
  - Chcete-li objet určitý úsek své trasy, vyberte možnost Objížďka podle vzdálenosti.

- Chcete-li objet určitou silnici na trase, vyberte možnost Objížďka podle silnice.
- Chcete-li vyhledat novou trasu, vyberte možnost Objížďka.

#### Změna režimu pro výpočet trasy

- 1 Vyberte možnost Nastavení > Navigace > Režim výpočtu.
- 2 Vyberte možnost:
  - Vyberte možnost Rychlejší čas, pokud chcete vypočítat trasy, které jsou rychlejší, ale ujetá vzdálenost může být delší.
  - Vyberte možnost Mimo silnice, pokud chcete vypočítat trasy z bodu do bodu (bez silnic).
  - Vyberte možnost Kratší vzdálenost, pokud chcete vypočítat trasy, které jsou kratší, ale jejich ujetí může trvat déle.

## Zastavení trasy

Na mapě zvolte možnost 🔧 > Ukončit.

## Používání navržených tras

Než budete moci použít tuto funkci, je nutné uložit alespoň jednu polohu a povolit funkci historie cestování (*Nastavení zařízení a soukromí*, strana 22).

Pomocí funkce myTrends<sup>™</sup> zařízení předpovídá váš cíl, a to podle vaší historie cestování, dne v týdnu a denní doby. Poté, co jste několikrát jeli na oblíbenou polohu, může se poloha zobrazit v ukazateli navigace na mapě spolu s odhadovanou dobou jízdy a dopravními informacemi.

Chcete-li zobrazit navrhovanou trasu do cíle, zvolte ukazatel navigace.

## Objížďka zpoždění, mýtného a oblastí

#### Objížďka zpoždění na trase

Než se budete moci vyhnout zpožděním na trase, musíte přijímat dopravní informace (*Příjem informací o dopravě v zařízení Smartphone Link*, strana 15).

Ve výchozím nastavení zařízení optimalizuje trasu tak, aby se zpožděním na trase vyhýbalo automaticky. Pokud jste tuto možnost v dopravních nastaveních zakázali (*Nastavení dopravy*, strana 22), můžete zpoždění zobrazit a vyhnout se mu ručně.

- 1 Během navigace po trase zvolte možnost **A** > **Doprava**.
- 2 Vyberte možnost Jiná trasa, pokud je k dispozici.
- 3 Vyberte možnost Jet!.

#### Vyhnout se placeným silnicím

Vaše zařízení se dokáže vyhnout vedení trasy přes oblasti, kde se vyžaduje mýtné, jako jsou například placené silnice, placené mosty nebo místa s dopravní zácpou. Zařízení může přesto do trasy placenou oblast zahrnout, pokud nejsou dostupné žádné jiné přiměřené trasy.

- 1 Vyberte možnost Nastavení > Navigace.
- 2 Vyberte možnost:

**POZNÁMKA:** Nabídka se mění podle regionu a mapových dat v zařízení.

- Vyberte možnost Placené silnice.
- Vyberte možnost Mýtné > Placené silnice.
- **3** Vyberte možnost:
  - Pokud chcete být dotázáni pokaždé, než bude trasa vedena přes placenou oblast, vyberte možnost Vždy se zeptat.
  - Pokud se chcete mýtnému vždy vyhnout, vyberte možnost Vyhnout se.

- Pokud chcete mýtné vždy povolit, vyberte možnost Povolit.
- 4 Vyberte možnost Uložit.

#### Vyhnout se použití dálniční známky

**POZNÁMKA:** Tato funkce není k dispozici ve všech oblastech. Mapová data v zařízení mohou obsahovat podrobné informace o používání dálničních známek v některých zemích. Můžete se vyhnout používání nebo povolit používání dálniční známky v jednotlivých zemích.

- 1 Vyberte možnost Nastavení > Navigace > Mýtné > Dálniční známky.
- 2 Vyberte zemi.
- 3 Vyberte možnost:
  - Pokud chcete být dotázáni pokaždé, než bude trasa vedena přes placenou oblast, vyberte možnost Vždy se zeptat.
  - Pokud se chcete mýtnému vždy vyhnout, vyberte možnost **Vyhnout se**.
  - Pokud chcete mýtné vždy povolit, vyberte možnost Povolit.
- 4 Vyberte možnost Uložit.

#### Funkce vyhnutí se silnicím

- 1 Zvolte možnost Nastavení > Navigace > Vyhýbat se.
- 2 Zvolte funkce vyhnutí se silnicím ve svých trasách a poté možnost Uložit.

#### Objížďka nízkoemisních zón

Zařízení se dokáže vyhnout oblastem s omezeními týkajícími se životního prostředí nebo emisí, která by se mohla vztahovat na vaše vozidlo.

- 1 Vyberte možnost Nastavení > Navigace > Nízkoemisní zóny.
- 2 Vyberte možnost:
  - Pokud chcete být dotázáni pokaždé, než bude trasa vedena přes nízkoemisní zónu, vyberte možnost Vždy se zeptat.
  - Pokud se chcete nízkoemisní zóně vždy vyhnout, vyberte možnost Vyhnout se.
  - Pokud chcete nízkoemisní zóny vždy povolit, vyberte možnost Povolit.
- 3 Vyberte možnost Uložit.

#### Vlastní objížďky

Vlastní objížďky vám umožňují vybrat určité oblasti nebo úseky cesty, kterým se chcete vyhnout. Když zařízení počítá trasu, vyhýbá se těmto oblastem a silnicím, pokud je dostupná jiná přijatelná trasa.

#### Objížďka cesty

- 1 Vyberte možnost Nastavení > Navigace > Vlastní objížďky.
- 2 Zvolte možnost Přidat silnici pro objížďku.
- **3** Vyberte počáteční bod úseku silnice, kterému se chcete vyhnout, a poté zvolte možnost **Další**.
- 4 Vyberte koncový bod úseku silnice a zvolte možnost Další.
- 5 Vyberte možnost Hotovo.

#### Objížďka oblasti

- 1 Vyberte možnost Nastavení > Navigace > Vlastní objížďky.
- 2 V případě potřeby zvolte možnost Přidat objížďku.
- 3 Zvolte možnost Přidat oblast objížďky.
- 4 Vyberte levý horní roh oblasti, kterou chcete objet, a zvolte možnost Další.
- 5 Vyberte pravý dolní roh oblasti, kterou chcete objet, a zvolte možnost Další.

Zvolená oblast je na mapě vystínována.

6 Vyberte možnost Hotovo.

## Deaktivování vlastních objížděk

Uživatelskou objížďku můžete deaktivovat, aniž byste ji odstranili.

- 1 Vyberte možnost Nastavení > Navigace > Vlastní objížďky.
- 2 Vyberte objížďku.
- 3 Vyberte možnost ≡ > Vypnout.

## Odstranění vlastních objížděk

- 1 Vyberte možnost Nastavení > Navigace > Vlastní objížďky.
- 2 Vyberte možnost:
  - Chcete-li odstranit všechny vlastní objížďky, zvolte možnost d.
  - Chcete-li odstranit jednu vlastní objížďku, vyberte ji a zvolte možnost => Odstranit.

## Navigace mimo silnice

Pokud při navigaci nesledujete vozovky, můžete používat režim Mimo silnice.

- 1 Vyberte možnost Nastavení > Navigace.
- 2 Vyberte možnost Režim výpočtu > Mimo silnice > Uložit. Další trasa bude vypočítána jako přímá trasa do pozice.

## Vyhledávání a ukládání poloh

Mapy, které jsou nahrány v zařízení, obsahují polohy, jako jsou restaurace, hotely, autoservisy a podrobné údaje o ulicích. Menu Kam vést? pomáhá najít cíl tak, že nabízí několik způsobů procházení, vyhledávání a ukládání informací.

- Zadáváním hledaných termínů můžete rychle vyhledat veškeré informace o jednotlivých polohách (*Hledání polohy* prostřednictvím řádku pro vyhledávání, strana 7).
- Procházejte nebo vyhledávejte předem uložené body zájmu podle kategorie (*Body zájmu*, strana 6).
- Vyhledávejte zastávky a služby pro nákladní vozy, včetně podrobných informací z adresáře TruckDown<sup>®</sup>.
- Vyhledávejte body zájmu služby Foursquare<sup>®</sup> (*Vyhledání bodů zájmu pomocí služby Foursquare*, strana 9).
- Pomocí vyhledávacích nástrojů vyhledávejte konkrétní polohy, jako jsou adresy, křižovatky nebo zeměpisné souřadnice (*Nástroje pro hledání*, strana 8).
- Vyhledávejte v blízkosti jiného města či oblasti (*Změna oblasti vyhledávání*, strana 8).
- Oblíbené polohy si ukládejte, abyste je v budoucnu rychle našli (*Ukládání poloh*, strana 9).
- Vracejte se k nedávno nalezeným polohám (Zobrazení naposledy nalezených pozic, strana 9).

## Body zájmu

Bod zájmu je místo, které by pro vás mohlo být užitečné nebo zajímavé. Body zájmu jsou seřazeny podle kategorie a mohou zahrnovat oblíbené cíle na cestách, jako jsou čerpací stanice, restaurace, hotely a zábavní centra.

## Hledání bodů zájmu pro nákladní vozy

Podrobné mapy, které jsou nahrány v zařízení, obsahují body zájmu pro nákladní vozy, jako jsou zastávky a odpočívadla pro nákladní vozy a vážící stanice.

Vyberte možnost Kam vést? > Kategorie > Servisní služby pro nákladní vozy.

## Hledání bodů zájmu TruckDown

Adresář TruckDown obsahuje firmy poskytující služby pro nákladní vozy, například opravny nákladních vozů a prodejny pneumatik.

Adresář TruckDown není dostupný ve všech oblastech.

- 1 Vyberte možnost:
  - Výběrem možnosti Truck Locations vyhledáte body zájmu kompatibilní s nákladními vozy.
  - Výběrem možnosti Truck Services vyhledáte místa služeb pro nákladní vůz.
- 2 Vyberte kategorii.
- 3 V případě potřeby vyberte možnost Filtrovat podle komfortu a značek, vyberte jednu či více položek komfortu a zvolte možnost Uložit.

**POZNÁMKA:** Tato možnost je dostupná pouze u zastávek pro nákladní vozy.

4 Vyberte cíl.

## Hledání polohy prostřednictvím řádku pro vyhledávání

Řádek pro vyhledávání můžete použít pro hledání poloh zadáním kategorie, značky, adresy nebo názvu města.

- 1 Vyberte možnost Kam vést?.
- 2 V řádku pro vyhledávání zvolte možnost Zadejte hledanou položku.
- 3 Zadejte celý název hledaného termínu nebo jeho část. Navrhované hledané termíny se budou zobrazovat pod řádkem pro vyhledávání.
- 4 Vyberte možnost:
  - Pokud chcete vyhledat typ firmy, zadejte název kategorie (např. "kina").
  - Pokud chcete vyhledat název firmy, zadejte celý název nebo jeho část.
  - Pokud chcete vyhledat adresu ve vaší blízkosti, zadejte číslo domu a název ulice.
  - Pokud chcete vyhledat adresu v jiném městě, zadejte číslo domu, název ulice, město a stát.
  - Pokud chcete vyhledat město, zadejte město a stát.
  - Pokud chcete vyhledat souřadnice, zadejte souřadnice zeměpisné šířky a délky.
- 5 Vyberte možnost:
  - Pokud chcete vyhledávat pomocí navrhovaného hledaného termínu, vyberte tento termín.
  - Pokud chcete vyhledávat pomocí textu, který jste zadali, zvolte ikonu Q.
- 6 V případě nutnosti vyberte polohu.

## Hledání pozice podle kategorie

- 1 Zvolte možnost Kam vést?.
- 2 Vyberte kategorii nebo možnost Kategorie.
- 3 V případě potřeby vyberte podkategorii.
- 4 Vyberte pozici.

#### Vyhledávání v kategorii

Po hledání bodu zájmu se v některých kategoriích může zobrazit seznam Rychlé hledání, který zobrazuje poslední čtyři vybrané destinace.

- 1 Vyberte možnost Kam vést? > Kategorie.
- 2 Vyberte kategorii.
- 3 Vyberte možnost:

 Vyberte cíl, ze seznamu Rychlé hledání na pravé straně obrazovky.

Seznam Rychlé hledání poskytuje seznam naposledy nalezených poloh ve vybrané kategorii.

V případě potřeby vyberte podkategorii a zvolte cíl.

#### Navigace k bodům zájmu uvnitř budovy

**POZNÁMKA:** Tato funkce nemusí být dostupná ve všech oblastech ani u všech modelů produktů.

Je možné vytvořit trasu k bodu zájmu (POI) v rámci větší budovy, jako je například obchod v obchodním domě nebo konkrétní terminál na letišti.

- 1 Vyberte možnost Kam vést? > Zadejte hledanou položku.
- 2 Vyberte možnost:
  - Pokud chcete vyhledat danou budovu, zadejte její název či adresu, vyberte ikonu Q a přejděte ke kroku 3.
  - Pokud chcete vyhledat daný bod zájmu, zadejte jeho název, vyberte ikonu Q a přejděte ke kroku 5.
- 3 Vyberte budovu.

Pod budovou se zobrazí seznam kategorií, jako jsou například restaurace, půjčovny vozidel nebo terminály.

- 4 Vyberte kategorii.
- 5 Vyberte bod zájmu a zvolte možnost Jet!.

Zařízení vytvoří trasu na parkoviště nebo vchod do budovy co nejblíže danému bodu zájmu. Při příjezdu do cíle bude doporučené místo parkování označeno kostkovanou vlajkou. Označený bod představuje polohu bodu zájmu v budově.

#### Prozkoumání budovy

**POZNÁMKA:** Tato funkce nemusí být dostupná ve všech oblastech ani u všech modelů produktů.

Můžete zobrazit seznam všech bodů zájmu uvnitř jednotlivých budov.

- 1 Vyberte budovu.
- 2 Vyberte možnost () > Prozkoumat toto místo konání.

## Výsledky hledání polohy

Ve výchozím nastavení se výsledky hledání polohy zobrazují v seznamu s nejbližší polohou nahoře. V seznamu se můžete posunout dolů a zobrazit si více výsledků.

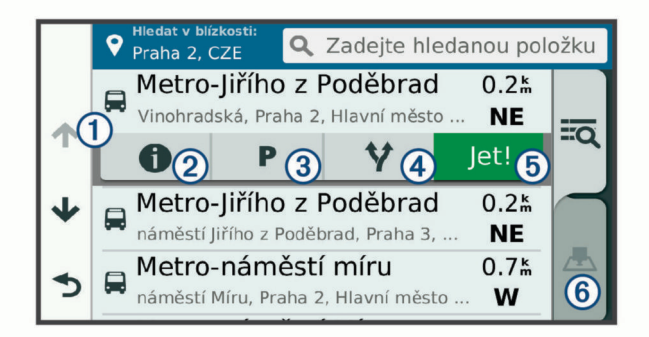

1 Výběrem polohy si zobrazíte menu možností.

| 26         | Výběrem si zobrazíte detailní informace o vybrané poloze.                     |
|------------|-------------------------------------------------------------------------------|
| 3 P        | Výběrem vyhledáte parkoviště v blízkosti příslušné polohy.                    |
| <b>4 Y</b> | Výběrem si zobrazíte alternativní trasy do příslušné polohy.                  |
| 5 Jet!     | Výběrem zahájíte navigaci do příslušné polohy s použitím<br>doporučené trasy. |
| 6 📥        | Výběrem si zobrazíte výsledky hledání na mapě.                                |

#### Výsledky vyhledávání polohy na mapě

Na mapě můžete namísto seznamu zobrazit výsledky vyhledávání poloh. Z výsledků vyhledávání poloh vyberte ikonu **A**. Nejbližší poloha se zobrazuje ve středu mapy a základní informace o vybrané poloze se zobrazují ve spodní části mapy.

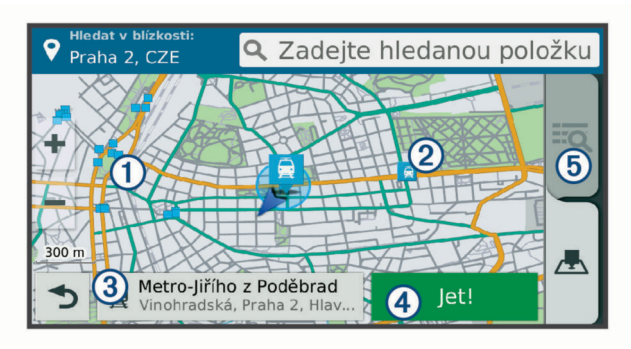

| 1        | Přetažením mapy si zobrazíte další výsledky hledání.                                 |
|----------|--------------------------------------------------------------------------------------|
| 2        | Další výsledky vyhledávání. Výběrem si zobrazíte další polohu.                       |
| 3        | Shrnutí vybrané polohy. Výběrem si zobrazíte detailní<br>informace o vybrané poloze. |
| 4 Jet!   | Výběrem zahájíte navigaci do příslušné polohy s použitím<br>doporučené trasy.        |
| <u>5</u> | Výběrem si zobrazíte výsledky hledání v seznamu.                                     |

## Změna oblasti vyhledávání

Zařízení ve výchozím nastavení vyhledává v blízkosti vaší aktuální polohy. Můžete také vyhledávat v jiných oblastech, například v blízkosti cíle, jiného města nebo na trase.

- 1 Vyberte ikonu Kam vést?.
- 2 Zvolte možnost 9.
- 3 Vyberte možnost.

## Parkoviště

Zařízení dēzl obsahuje podrobné informace o parkování, které vám pomohou najít parkování v blízkosti na základě pravděpodobnosti dostupného parkovacího místa, typu parkoviště, ceny nebo přijímaných způsobů platby.

V některých oblastech mohou být dostupné aktuální informace o parkování, pokud je zařízení dēzl připojeno k aplikaci Smartphone Link (*Párování s telefonem a připojení k aplikaci Smartphone Link*, strana 12). Když zařízení přijímá aktuální informace o parkování, můžete si prohlížet parkovací trendy v reálném čase.

**POZNÁMKA:** Podrobné parkovací informace nejsou dostupné ve všech oblastech a pro všechna parkoviště.Společnost Garmin není odpovědná za přesnost nebo aktuálnost přijímaných informací o parkování.

#### Hledání parkovacích míst pro nákladní vozy

- 1 Vyberte možnost Kam vést? > Truck Locations > Parkoviště.
- 2 V případě potřeby můžete výsledky filtrovat podle kapacity volbou možnosti **Pouze velká kapacita**.
- 3 Vyberte pozici parkoviště.
- 4 Vyberte možnost Jet!.

#### Vyhledání parkování v blízkosti aktuální polohy

- 1 Zvolte možnost Kam vést? > Kategorie > Parkoviště.
- 2 Vyberte možnost **Filtrovat parkování** a vyberte jednu nebo více kategorií pro filtrování parkování podle dostupnosti, typu, ceny nebo způsobu platby (volitelné).

**POZNÁMKA:** Podrobné parkovací informace nejsou dostupné ve všech oblastech a pro všechna parkoviště.

- Vyberte pozici parkoviště.
- 4 Vyberte možnost Jet!.

## Vyhledání parkování v blízkosti určené polohy

**POZNÁMKA:** Tato funkce je k dispozici pouze v případě, pokud máte nastaven profil vozidla pro automobil.

- 1 Vyhledejte polohu.
- 2 Z výsledků vyhledávání vyberte polohu.
- 3 Vyberte ikonu P.

Zobrazí se seznam parkovišť v blízkosti vybrané polohy.

4 Vyberte možnost Filtrovat parkování a vyberte jednu nebo více kategorií pro filtrování parkování podle dostupnosti, typu, ceny nebo způsobu platby (volitelné).

**POZNÁMKA:** Podrobné parkovací informace nejsou dostupné ve všech oblastech a pro všechna parkoviště.

- 5 Vyberte pozici parkoviště.
- 6 Vyberte možnost Jet!.

#### Vysvětlení parkovacích barev a symbolů

Parkoviště, která obsahují detailní informace o parkování, jsou barevně odlišena podle pravděpodobnosti nalezení volného parkovacího místa. Symboly indikují dostupný typ parkování (ulice nebo parkoviště), relativní informace o ceně a typ platby.

Můžete si zobrazit legendu pro tyto barvy a symboly na zařízení.

Z výsledků vyhledávání parkování vyberte ikonu ().

## Nástroje pro hledání

Nástroje pro hledání umožňují vyhledat konkrétní typy poloh prostřednictvím reakcí na výzvy na obrazovce.

#### Hledání adresy

**POZNÁMKA:** Pořadí kroků se může změnit v závislosti na mapových datech načtených v zařízení.

- 1 Vyberte možnost Kam vést?.
- 2 V případě potřeby vyberte možnost Hledat v blízkosti: a změňte oblast vyhledávání (Změna oblasti vyhledávání, strana 8).
- 3 Vyberte možnost Adresa.
- 4 Zadejte informace o adrese podle pokynů na obrazovce.
- 5 Vyberte adresu.

#### Hledání křižovatky

Můžete hledat křižovatku nebo přípojku mezi dvěma ulicemi, silnicemi nebo jinými cestami.

- 1 Zvolte možnost Kam vést? > Kategorie > Křižovatky.
- **2** Zadejte informace o ulici podle pokynů na obrazovce.
- 3 Vyberte křižovatku.

#### Hledání města

- 1 Vyberte možnost Kam vést? > Kategorie > Města.
- **2** Vyberte možnost:
  - · Vyberte město ze seznamu blízkých měst.
  - Pokud chcete hledat v blízkosti jiné polohy, vyberte možnost Hledat v blízkosti: (Změna oblasti vyhledávání, strana 8).
  - Pokud chcete hledat město podle názvu, vyberte možnost Zadejte hledanou položku, zadejte název města a vyberte možnost Q.

#### Hledání polohy pomocí souřadnic

Polohu lze vyhledat pomocí souřadnic zeměpisné šířky a délky. Tento způsob může být užitečný zejména při hledání pokladu (geocaching).

- 1 Zvolte možnost Kam vést? > Kategorie > Souřadnice.
- 2 V případě potřeby vyberte možnost **∢** a změňte formát souřadnic nebo datum.
- 3 Zadejte souřadnice zeměpisné šířky a délky.

#### 4 Zvolte možnost Zobrazit na mapě.

#### Foursquare

Foursquare je sociální síť založená na poloze. Ve vašem zařízení jsou předem nahrané body zájmu Foursquare, které jsou ve výsledcích vyhledávání polohy označeny logem Foursquare.

Pokud chcete využívat doplňkové funkce, můžete se připojit k účtu Foursquare pomocí aplikace Smartphone Link na kompatibilním smartphonu. Po připojení k účtu Foursquare prostřednictvím aplikace Smartphone Link můžete zobrazit detaily polohy Foursquare, zaregistrovat se v určité poloze a vyhledávat body zájmu v databázi Foursquare online.

#### Připojení k účtu Foursquare

- Připojte své zařízení k aplikaci Smartphone Link (Párování s telefonem a připojení k aplikaci Smartphone Link, strana 12).
- 2 Ve smartphonu otevřete aplikaci Smartphone Link.
- 3 Otevřete nastavení aplikace Smartphone Link a vyberte možnost Foursquare® > Přihlášení.
- 4 Zadejte své přihlašovací údaje do služby Foursquare.

#### Vyhledání bodů zájmu pomocí služby Foursquare

Můžete vyhledávat body zájmu služby Foursquare nahrané do zařízení. Po připojení k účtu služby Foursquare pomocí aplikace Smartphone Link nabízí funkce vyhledávání nejaktuálnější výsledky z online databáze Foursquare a přizpůsobené výsledky z vašeho uživatelského účtu Foursquare.

Vyberte možnost Kam vést? > Kategorie > Foursquare®.

#### Zobrazení podrobností o poloze Foursquare

Před zobrazením podrobností o poloze ve službě Foursquare se musíte připojit k podporovanému telefonu s aplikací Smartphone Link a přihlásit se do svého účtu Foursquare.

Zobrazit můžete podrobné informace o poloze ve službě Foursquare, jako jsou uživatelská hodnocení, informace o cenách v restauracích a provozní doba.

- 1 Ve výsledcích vyhledávání polohy vyberte možnost bod zájmu Foursquare.
- 2 Vyberte ikonu 1.

#### Registrace polohy v aplikaci Foursquare

Před zaregistrováním polohy v aplikaci Foursquare se musíte připojit k podporovanému telefonu s aplikací Smartphone Link a přihlásit se do svého účtu Foursquare.

- 1 Vyberte možnost Aplikace > Foursquare® > Přihlášení.
- 2 Vyberte bod zájmu.
- 3 Vyberte možnost () > Přihlášení.

## **TripAdvisor**

Zařízení obsahuje body zájmu a hodnocení aplikace TripAdvisor.Hodnocení aplikace TripAdvisor se zobrazují automaticky v seznamu výsledků hledání pro příslušné body zájmu. Můžete také vyhledat body zájmu aplikace TripAdvisor v blízkosti a řadit je podle vzdálenosti nebo popularity.

#### Hledání bodů zájmu aplikace TripAdvisor

- 1 Vyberte možnost Kam vést? > Kategorie > TripAdvisor.
- 2 Vyberte kategorii.

Zobrazí se body zájmu aplikace TripAdvisor v blízkosti pro zvolenou kategorii.

3 Vyberte možnost Třídit výsledky, pokud chcete seřadit výsledky hledání podle vzdálenosti nebo popularity (volitelné).

## Zobrazení naposledy nalezených pozic

Zařízení má v paměti uloženou historii posledních 50 poloh, které jste nalezli.

Vyberte možnost Kam vést? > Poslední nalezená.

Vymazání seznamu naposledy nalezených poloh Zvolte možnost Kam vést? > Poslední nalezená > > > Vvmazat > Ano.

## Zobrazení aktuálních informací o poloze

Stránku Kde se nacházím? můžete využít k zobrazení informací o aktuální poloze. Tato funkce je užitečná v případě tísňového volání, když potřebujete volané osobě sdělit svoji polohu.

Na stránce s mapou zvolte vozidlo.

#### Vyhledání záchranných složek a paliva

Pomocí stránky Kde se nacházím? můžete vyhledat nejbližší nemocnice, policejní stanice a čerpací stanice.

- 1 Na stránce s mapou zvolte vozidlo.
- 2 Vyberte možnost Nemocnice, Policejní stanice, Palivo nebo Asistenční služba.

**POZNÁMKA:** Některé kategorie služeb nejsou k dispozici ve všech oblastech.

**POZNÁMKA:** Pokud je aktivní profil vozidla pro nákladní vůz, místo paliva se zobrazují možnosti zastávek pro nákladní vozy.

Zobrazí se seznam poloh pro vybranou službu, přičemž nejbližší polohy budou nahoře.

- 3 Vyberte polohu.
- 4 Vyberte možnost:
  - Chcete-li navigovat do dané polohy, vyberte možnost Jet!.
  - Pokud chcete zobrazit telefonní číslo a další podrobnosti polohy, vyberte ikonu ).

#### Získání popisu trasy do aktuální polohy

Pokud potřebujete někomu sdělit, jak se dostat k vaší aktuální poloze, zařízení vám může poskytnout popis trasy.

- 1 Na stránce s mapou zvolte vozidlo.
- 2 Vyberte možnost => Popis trasy ke mně.
- 3 Vyberte počáteční polohu.
- 4 Vyberte možnost Vybrat.

## Přidání zkratky

Do menu Kam vést? je možné přidat zkratky. Zkratka může odkazovat na polohu, kategorii nebo na nástroj pro vyhledávání. Menu Kam vést? může obsahovat až 36 ikon zástupců.

- 1 Zvolte možnost Kam vést? > Přidat zkratku.
- **2** Vyberte položku.

#### Odebrání zkratky

- 1 Vyberte možnost Kam vést? > = > Odebrat zkratky
- 2 Vyberte zkratku, kterou chcete odebrat.
- 3 Opětovným výběrem zkratku potvrďte.
- 4 Vyberte možnost Uložit.

## Ukládání poloh

#### Uložení polohy

- 1 Vyhledejte polohu (Hledání pozice podle kategorie, strana 7).
- 2 Z výsledků vyhledávání vyberte polohu.
- 3 Vyberte možnost () > Uložit.
- 4 Zadejte název a vyberte možnost Hotovo.

#### Uložení aktuální polohy

- 1 Na stránce s mapou zvolte ikonu vozidla.
- 2 Vyberte možnost Uložit.
- 3 Zadejte název a vyberte možnost Hotovo.
- 4 Vyberte možnost **OK**.

#### Úprava uložené polohy

- 1 Vyberte možnost Kam vést? > Oblíbené.
- 2 V případě potřeby vyberte kategorii.
- 3 Vyberte polohu.
- 4 Vyberte ikonu 1.
- 5 Vyberte možnost = > Upravit.
- 6 Vyberte možnost:
  - Vyberte možnost Název.
  - Vyberte možnost Telefonní číslo.
  - Vyberte možnost **Kategorie** a přiřaďte kategorie k oblíbené poloze.
  - Chcete-li změnit symbol používaný k označení oblíbené polohy na mapě, zvolte možnost Změnit symbol mapy.
- 7 Upravte informace.
- 8 Vyberte možnost Hotovo.

#### Přiřazení kategorií k uložené poloze

Při organizaci oblíbených poloh lze přidávat vlastní kategorie. **POZNÁMKA:** Kategorie se v menu Oblíbené polohy nezobrazí, dokud neuložíte alespoň 12 oblíbených poloh.

- 1 Vyberte možnost Kam vést? > Oblíbené.
- 2 Vyberte polohu.
- 3 Vyberte ikonu 6.
- 4 Vyberte možnost => Upravit > Kategorie.
- 5 Zadejte jeden nebo více názvů kategorií a oddělujte je čárkami.
- 6 V případě potřeby vyberte navrhovanou kategorii.
- 7 Vyberte možnost Hotovo.

## Odstranění oblíbené polohy

POZNÁMKA: Odstraněné polohy nelze obnovit.

- 1 Vyberte možnost Kam vést? > Oblíbené.
- 2 Vyberte možnost = > Odst. ulož. místa.
- 3 Zaškrtněte políčko u oblíbených, které chcete odstranit, a zvolte možnost **Odstranit**.

## Používání mapy

Mapu můžete používat k navigaci po trase (*Vaše trasa na mapě*, strana 4) nebo si prohlédnout mapu svého okolí při aktivní trase.

- 1 Vyberte možnost Mapa.
- 2 Vyberte libovolné místo na mapě.
- 3 Vyberte možnost:
  - Přetažením posuňte mapu doleva, doprava, nahoru nebo dolů.
  - Volbou ikony + nebo provedete přiblížení nebo oddálení.
  - Volbou ikony ▲ přepnete mezi zobrazením Sever nahoře a zobrazením 3-D.
  - Pokud chcete filtrovat body zájmu podle kategorií, vyberte ikonu Q.
  - Pokud chcete zahájit trasu, vyberte pozici na mapě a zvolte možnost Jet! (Zahájení trasy s použitím mapy, strana 4).

## Nástroje mapy

Nástroje mapy umožňují rychlý přístup k informacím a funkcím zařízení, když se díváte do mapy. Při aktivaci nástroje mapy se tento nástroj zobrazí na panelu na okraji mapy.

Ukončit: Ukončí navigaci aktivní trasy.

- Změnit trasu: Umožní udělat objížďku nebo přeskočit polohy na vaší trase.
- **Po cestě**: Zobrazí blížící se polohy po trase nebo cestě, kterou jedete (*Po cestě*, strana 10).
- Odbočky: Zobrazí seznam blížících se odboček na vaší trase (Sledování odboček a změn směru jízdy, strana 4).
- Trasová data: Zobrazí upravitelná data cesty, například rychlost nebo vzdálenost (*Zobrazení dat cesty na mapě*, strana 11).

Hlasitost: Upraví hlasitost hlavního zvukového zařízení.

- Jas: Upraví jas displeje.
- **Telefon**: Zobrazí seznam posledních telefonních hovorů z vašeho připojeného telefonu a zobrazí možnosti v průběhu hovoru, když je váš telefon aktivní (*Používání možností* v průběhu hovoru, strana 14).
- Expedice a sledování: Umožňuje zapnout a vypnout sdílení Expedice a sledování (*Expedice a sledování*, strana 17).
- **Doprava**: Zobrazí dopravní situace na vaší trase nebo v dané oblasti (*Zobrazení nadcházející dopravy*, strana 11).
- Počasí: Zobrazí informace o počasí pro danou oblast.
- **photoLive**: Zobrazí živě dopravní kamery z předplacené služby photoLive (*Dopravní kamery photoLive*, strana 20).
- **Oznámit kameru**: Umožňuje ohlásit rychlostní radary nebo kamery na semaforech. Tento nástroj je dostupný pouze v případě, že máte na svém zařízení údaje o rychlostních radarech a kamerách na semaforech a aktivní připojení k aplikaci Smartphone Link (*Párování s telefonem a připojení k aplikaci Smartphone Link*, strana 12).

Nadmoř. výška: Zobrazí změny nadmořské výšky na trase.

Plánovač přestávek: Zobrazí upozornění na přestávky a doporučená místa pro zastavení.

#### Zobrazení nástroje mapy

- 1 Na mapě zvolte možnost 🔧.
- 2 Vyberte nástroj mapy.
  - Nástroj mapy se zobrazí na panelu na okraji mapy.
- 3 Až s používáním nástroje mapy skončíte, vyberte možnost X.

#### Povolit nástroje mapy

Ve výchozím nastavení jsou v nabídce nástrojů mapy povoleny pouze nejčastěji používané nástroje mapy. Do nabídky můžete přidat až 12 nástrojů.

- Na mapě zvolte možnost <sup>\*</sup> > <sup>™</sup>.
- 2 Zaškrtněte políčko vedle jednotlivých nástrojů, které chcete přidat.
- 3 Zvolte možnost Uložit.

## Po cestě

Nástroj Po cestě poskytuje informace o blížících se polohách po trase nebo cestě, kterou jedete. Můžete zobrazit blížící se body zájmu, například restaurace, čerpací stanice nebo odpočívadla. Při jízdě po dálnici můžete také sledovat informace a dostupné služby pro blížící se výjezdy a města, podobně jako na dálničních dopravních tabulích.

Můžete upravit tři kategorie, které se budou zobrazovat v nástroji Po cestě.

#### Zobrazení nadcházejících poloh

Na mapě vyberte možnost -> Po cestě.

- 2 Vyberte možnost:
  - Chcete-li zobrazit blížící se polohu v každé kategorii, vyberte v případě potřeby ikonu .
  - Chcete-li zobrazit informace a dostupné služby pro blížící se dálniční výjezdy nebo města, vyberte ikonu **Ŧ**.
     POZNÁMKA: Tato možnost je dostupná, pouze pokud jedete po dálnici nebo je dálnice na vaší trase.
- 3 Po vybrání položky se zobrazí seznam poloh pro danou kategorii, výjezd nebo město.

#### Přizpůsobení kategorií Po cestě

Kategorie, které se zobrazují v nástroji Po cestě můžete měnit.

- 1 Na mapě vyberte možnost 🔧 > Po cestě.
- 2 Vyberte kategorii.
- 3 Vyberte ikonu 🔧
- 4 Vyberte možnost:
  - Pokud chcete kategorii v seznamu přesunout nahoru nebo dolů, vyberte šipku a přetáhněte ji na pravou stranu názvu kategorie.
  - · Pokud chcete kategorii změnit, vyberte kategorii.
  - Pokud chcete vytvořit vlastní kategorii, vyberte kategorii, vyberte možnost Přizpůsobit hledání a zadejte název obchodu nebo kategorie.
- 5 Vyberte možnost Hotovo.

## Symboly varování a upozornění

#### 🛆 VAROVÁNÍ

Zadání profilu vozidla nezaručuje, že vlastnosti vozidla budou zohledněny při všech návrzích tras nebo že se ve všech případech zobrazí varovné ikony. Mohou existovat taková omezení mapových dat, že vaše zařízení nemůže vždy počítat s těmito omezeními nebo stavy silnice. Při rozhodování o jízdě se vždy musíte podřídit veškerému místnímu značení a stavu silnice.

Symboly varování a upozornění se mohou zobrazovat na mapě nebo v popisech trasy, aby vás upozornily na možné nebezpečí, dopravní situace a blížící se vážicí stanice.

#### Varování týkající se omezení

| 4        | Výška                                   |
|----------|-----------------------------------------|
| Q        | Hmotnost                                |
| Q        | Hmotnost nápravy                        |
| <b>4</b> | Délka                                   |
| ▶∎∢      | Šířka                                   |
| 8        | Nejsou povoleny nákladní vozy           |
| 8        | Nejsou povoleny přívěsy                 |
| ۲        | Nejsou povoleny nebezpečné materiály    |
| ٩        | Nejsou povoleny hořlavé materiály       |
|          | Nejsou povoleny látky znečišťující vodu |
| 9        | Zákaz odbočení vlevo                    |
| 8        | Zákaz odbočení vpravo                   |
| ®        | Zákaz otáčení                           |

#### Varování týkající se stavu silnice

| 绿  | Nebezpečí nárazu o silnici     |
|----|--------------------------------|
| *  | Boční vítr                     |
| ×  | Úzká silnice                   |
| \$ | Ostrá zatáčka                  |
| 1  | Prudký svah dolů               |
| *  | Omezená prostorová průchodnost |

#### Upozornění

- Vážicí stanice
- Rení ověřena použitelnost silnice pro nákladní vozidla

## Informace o cestě

#### Zobrazení dat cesty na mapě

Než budete moci zobrazit data cesty na mapě, je nutné přidat příslušný nástroj do nabídky nástrojů mapy (*Povolit nástroje mapy*, strana 10).

Na mapě vyberte možnost 🔧 > Trasová data.

#### Přizpůsobení datových polí trasy

Než budete moci přizpůsobit data zobrazená v nástroji mapy Data cesty, je nutné přidat do nabídky nástrojů mapy nástroj Data cesty (*Povolit nástroje mapy*, strana 10).

- 1 Na mapě vyberte možnost 🔧 > Trasová data.
- 2 Vyberte datové pole trasy.
- 3 Vyberte možnost.

Nové datové pole trasy se zobrazí v nástroji mapy Data cesty.

#### Zobrazení stránky Informace o cestě

Stránka Informace o cestě zobrazuje vaši rychlost a poskytuje statistické údaje o cestě.

**POZNÁMKA:** Pokud často zastavujete, ponechte zařízení zapnuté, aby mohlo přesně změřit uplynulý čas během cesty. Na mapě vyberte možnost **Rychlost**.

#### Zobrazení protokolu cesty

Zařízení uchovává protokol cesty, kterou jste ujeli.

- Vyberte možnost Nastavení > Mapa a vozidlo > Vrstvy mapy.
- 2 Zaškrtněte políčko Protokol trasy.

#### Vynulování informací o cestě

- 1 Na mapě vyberte možnost Rychlost.
- 2 Vyberte možnost = > Vynulovat pole.
- 3 Vyberte možnost:
  - Pokud nenavigujete po trase, zvolte možnost Vybrat vše. Vynulují se všechna data s výjimkou tachometru, na první stránce.
  - Volbou možnosti Vynulovat data trasy vynulujete informace v trasovém počítači.
  - Volbou možnosti Vynulovat maximální rychlost vynulujete maximální rychlost.
  - Volbou možnosti Vynulovat trasu B vynulujete počítač kilometrů.

## Zobrazení nadcházející dopravy

Máte možnost zobrazit nadcházející dopravní nehody po trase nebo cestě, kterou jedete.

- Během navigace po trase zvolte možnost > Doprava.
  Nejbližší nadcházející dopravní nehoda se zobrazí na panelu na pravé straně mapy.
- 2 Výběrem dopravní nehody zobrazíte další podrobnosti.

#### Zobrazení dopravy na mapě

Mapa dopravy zobrazuje barevně rozlišený dopravní ruch a zpoždění na blízkých silnicích.

- 1 V hlavním menu vyberte možnost Aplikace > Doprava.

#### Vyhledávání dopravních nehod

- 1 V hlavním menu vyberte možnost Aplikace > Doprava.
- 2 Vyberte možnost = > Dopravní události.
- 3 Vyberte položku ze seznamu.
- 4 Pokud existuje více než jedna nehoda, ostatní nehody zobrazíte pomocí šipek.

## Přizpůsobení mapy

#### Přizpůsobení vrstev mapy

Máte možnost přizpůsobit data, která se zobrazují na mapě, například ikony bodů zájmu a stavy vozovky.

- 1 Vyberte možnost Nastavení > Mapa a vozidlo > Vrstvy mapy.
- 2 Vyberte vrstvy, které mají být zahrnuty do mapy, a vyberte možnost Uložit.

#### Změna datového pole mapy

1 Vyberte datové pole na mapě.

- POZNÁMKA: Položku Rychlost nelze přizpůsobit.
- **2** Vyberte typ dat, která chcete zobrazit.

#### Změna perspektivy mapy

- Vyberte možnost Nastavení > Mapa a vozidlo > Zobrazení mapy jízdy.
- 2 Vyberte možnost:
  - Volbou možnosti Prošlá trasa nahoře zobrazíte mapu ve dvou rozměrech (2D) se směrem vaší cesty v horní části obrazovky.
  - Volbou možnosti K severu zobrazíte mapu ve dvou rozměrech (2D), přičemž sever je umístěn nahoře.
  - Volbou možnosti 3D zobrazíte mapu trojrozměrně.
- 3 Vyberte možnost Uložit.

## Služby Live, dopravní informace a funkce Smartphone

Pokud chcete své zařízení dēzl využít na maximum, spárujte ho se svým smartphonem a připojte k aplikaci Smartphone Link. Aplikace Smartphone Link umožňuje vašemu zařízení přijímat aktuální data v reálném čase, jako jsou dopravní informace, parkovací trendy, informace o kamerách na semaforech a radarech a další služby Live. Můžete také používat připojené funkce, například sdílení cesty a zprávy služby Expedice a sledování.

- Aktuální dopravní informace: Odesílá do vašeho zařízení aktuální dopravní informace, jako jsou dopravní nehody a zdržení, staveniště a uzavírky (*Doprava*, strana 15).
- Aktuální informace o parkování: Odesílá do vašeho zařízení aktuální parkovací trendy, pokud jsou k dispozici (*Parkoviště*, strana 8).
- Služby Garmin Live: Zajišťuje bezplatné a placené služby zasílání aktuálních informací do vašeho zařízení, jako jsou údaje o kamerách na semaforech a radarech nebo dopravních kamerách (*Služby Garmin Live*, strana 12).
- Informace o počasí: Odesílá informace a upozornění o počasí v reálném čase do vašeho zařízení (Zobrazení předpovědi počasí, strana 19).
- **Expedice a sledování**: Umožňuje přijímat zprávy dispečera a v reálném čase cestu sdílet s dispečerem a vybranými kontakty (*Expedice a sledování*, strana 17).
- **Chytrá oznámení**: Zobrazuje oznámení a zprávy z telefonu na vašem zařízení. Tato funkce není k dispozici ve všech jazycích a u všech typů zpráv.

- Volání pomocí sady handsfree: Umožní uskutečnit nebo přijímat telefonní hovory pomocí vašeho zařízení a používat zařízení jako handsfree. Pokud vybraný jazyk podporuje funkci Hlasový příkaz, můžete uskutečňovat a přijímat hovory pomocí hlasových příkazů.
- Odeslání poloh do zařízení: Umožňuje odeslat polohy ze smartphonu do navigačního zařízení.
- **Registrace ve službě Foursquare**: Umožňuje registraci v polohách služby Foursquare pomocí navigačního zařízení (*Registrace polohy v aplikaci Foursquare*, strana 9).

## Párování s telefonem a připojení k aplikaci Smartphone Link

K používání některých funkcí, jako jsou aktuální informace o dopravě a parkování, telefonování handsfree a další připojené funkce, je potřeba spárovat zařízení dēzl s telefonem a připojit ho k aplikaci Smartphone Link.

Po spárování se zapnutá zařízení automaticky připojí, pokud jsou v dosahu.

- 1 V obchodě App Store ve vašem telefonu instalujte aplikaci Smartphone Link.
- 2 Umístěte zařízení dēzl a telefon max. 3 m (10 stop) od sebe.
- 3 V zařízení dezl vyberte možnost Nastavení > Bezdrátové sítě a zaškrtněte políčko Bluetooth.
- 4 Vyberte možnost Hledání zařízení.
- 5 V telefonu zapněte bezdrátovou technologii Bluetooth a nastavte telefon tak, aby byl viditelný.
  - Další informace naleznete v návodu k obsluze telefonu.
- 6 Na zařízení dēzl vyberte možnost OK. Zařízení dēzl začne hledat zařízení Bluetooth nacházející se v blízkosti a zobrazí seznam zařízení Bluetooth. Může trvat až jednu minutu než telefon zobrazí na seznamu.
- 7 Zvolte telefon ze seznamu a zvolte tlačítko OK.
- 8 V telefonu potvrďte žádost o párování.
- 9 V telefonu otevřete aplikaci Smartphone Link. Pokud provádíte párování se zařízením Apple<sup>®</sup>, na obrazovce dēzl se zobrazí bezpečnostní kód.
- 10 V případě potřeby během 30 sekund zadejte na telefonu bezpečnostní kód.

## Ikony stavu funkce Bluetooth

V nastavení Bluetooth se vedle každého spárovaného telefonu zobrazují ikony stavu.

Vyberte možnost Nastavení > Bezdrátové sítě.

- Šedá ikona ukazuje, že je u daného telefonu funkce deaktivována nebo odpojena.
- Barevné ikony ukazují, že je u daného telefonu funkce připojena a aktivní.

| 5 | Volání pomocí sady handsfree |
|---|------------------------------|

- Chytrá oznámení

## Služby Garmin Live

Abyste mohli používat služby Garmin Live, musí být zařízení připojeno k aplikaci Smartphone Link (*Párování s telefonem a připojení k aplikaci Smartphone Link*, strana 12).

Služby Garmin Live poskytují bezplatné a předplacené plány, které zasílají na zařízení aktuální data, např. dopravní informace, informace o počasí a informace o kamerách na semaforech a radarech.

Některé služby, jako je například počasí, jsou v zařízení dostupné jako samostatné aplikace. Ostatní služby, jako jsou například dopravní informace, rozšiřují stávající navigační funkce na zařízení. U funkcí, které vyžadují přístup ke službám Garmin Live, se zobrazuje symbol aplikace Smartphone Link. Zobrazí se pouze tehdy, je-li zařízení připojeno k aplikaci Smartphone Link.

#### Předplatné služeb Garmin Live

Některé služby dēzl Live vyžadují placené předplatné. V aplikaci Smartphone Link můžete zakoupit celoživotní předplatné jako nákup v aplikaci. Předplatné je svázané s účtem obchodu s aplikacemi vašeho smartphonu.

- 1 Ve smartphonu otevřete aplikaci Smartphone Link.
- 2 Vyberte možnost Můj účet.

Zobrazí se seznam dostupných služeb a ceny předplatného.

- 3 Vyberte službu.
- 4 Vyberte cenu.
- 5 Vyberte možnost Předplatit.
- 6 Dokončete nákup podle pokynů na obrazovce.

## Odeslání polohy ze smartphonu do zařízení

S použitím aplikace Smartphone Link můžete vyhledat polohu a odeslat ji do zařízení dēzl.

- 1 Ve smartphonu otevřete aplikaci Smartphone Link.
- 2 Vyberte možnost:
  - Když chcete vyhledat polohu v blízkosti, vyberte možnost Najít místa v blízkosti a zadejte celou adresu nebo název místa nebo jejich část.
  - Když chcete vyhledat bod zájmu služby Foursquare v blízkosti, vyberte možnost Foursquare a pak vyberte bod zájmu ze seznamu.
  - Když chcete vybrat polohu na mapě, vyberte možnost
    Vybrat polohu a stiskněte polohu na mapě.
  - Když chcete vyhledat adresu ze seznamu kontaktů, vyberte možnost Kontakty a vyberte jméno kontaktu.

Vybraná poloha se zobrazí na mapě.

3 Vyberte možnost Odeslat.

Aplikace Smartphone Link odešle polohu do vašeho zařízení dēzl.

- 4 Na zařízení dēzl vyberte možnost:
  - · Chcete-li navigovat do dané pozice, vyberte možnost Jet!.
  - Chcete-li zobrazit podrobnosti o poloze nebo uložit polohu do oblíbených, vyberte možnost 1.
  - Chcete-li přijmout polohu bez zahájení navigace, vyberte možnost OK.

Poloha se zobrazuje v naposledy nalezených polohách v zařízení dēzl.

## Smart oznámení

Když je zařízení připojeno k aplikaci Smartphone Link, můžete na zařízení dēzl sledovat oznámení z vašeho smartphonu, například textové zprávy, příchozí hovory a schůzky v kalendáři.

**POZNÁMKA:** Přijímání oznámení na navigačním zařízení může po připojení k aplikaci Smartphone Link trvat několik minut. Když jsou chytrá oznámení připojená a aktivní, ikona **T** v nastavení Bluetooth se zobrazí barevně (*lkony stavu funkce Bluetooth*, strana 12).

#### Přijímání oznámení

#### 🛆 VAROVÁNÍ

Při jízdě nečtěte oznámení ani na ně neodpovídejte.

Pokud chcete, aby vaše zařízení dēzl mohlo přijímat oznámení, musíte se nejprve připojit k vašemu smartphonu a aplikaci Smartphone Link. Když zařízení přijme oznámení ze smartphonu, objeví se na většině stránek automaticky zobrazené okno. Oznámení zobrazující se na zařízení může při jízdě číst spolujezdec, nikoli řidič.

**POZNÁMKA:** Pokud se na displeji zobrazuje mapa, oznámení se zobrazují v nástroji mapy.

- Chcete-li oznámení ignorovat, vyberte možnost OK.
  Automaticky zobrazené okno se zavře, ale oznámení zůstává aktivní ve vašem telefonu.
- Chcete-li oznámení zobrazit, vyberte možnost Zobrazit.
- Chcete-li si oznámení poslechnout, vyberte možnost **Zobrazit > Přehrát**.

Zařízení přečte oznámení pomocí technologie TTS (Text to Speech, tj. čtené texty). Tato funkce není k dispozici ve všech jazycích.

 Chcete-li provést další akce, například odmítnout oznámení z vašeho telefonu, vyberte možnost **Zobrazit** a zvolte příslušnou akci.

**POZNÁMKA:** Další akce jsou k dispozici pouze u některých typů oznámení a musí být podporovány aplikací, která generuje oznámení.

#### Příjem oznámení při sledování mapy

#### 🛆 VAROVÁNÍ

Při jízdě nečtěte oznámení ani na ně neodpovídejte.

Pokud chcete, aby vaše zařízení dēzl mohlo přijímat oznámení, musíte se nejprve připojit k vašemu smartphonu a aplikaci Smartphone Link.

Pokud se na displeji zobrazuje mapa, nová oznámení se zobrazí v nástroji mapy na okraji stránky. Když se zařízení pohybuje, nelze si oznámení zobrazit.

- Pokud chcete ignorovat upozornění, vyberte X nebo vyčkejte, až se místní okno samo zavře.
   Automaticky zobrazené okno se zavře, ale oznámení zůstává aktivní ve vašem telefonu.
- · Chcete-li zobrazit oznámení, vyberte text oznámení.
- Chcete-li si poslechnout oznámení, vyberte možnost Přehrát zprávu.

Zařízení přečte oznámení pomocí technologie TTS (Text to Speech, tj. čtené texty). Tato funkce není k dispozici ve všech jazycích.

 Pokud si chcete poslechnout oznámení pomocí hlasového příkazu, řekněte Přehrát zprávu.

**POZNÁMKA:** Tato možnost je dostupná pouze v případě, že vybraný jazyk podporuje funkci Hlasový příkaz a v nástroji mapy se zobrazuje ikona <sup>‡</sup>.

#### Zobrazení seznamu oznámení

Můžete zobrazit seznam všech aktivních oznámení.

1 Vyberte možnost Aplikace > Chytrá oznámení.

Objeví se seznam oznámení. Nepřečtená oznámení jsou označená černou barvou a přečtená barvou šedou.

- 2 Vyberte možnost:
  - Chcete-li zobrazit oznámení, vyberte popis oznámení.
  - Chcete-li si poslechnout oznámení, vyberte ikonu .
    Zařízení přečte oznámení pomocí technologie TTS (Text to Speech, tj. čtené texty). Tato funkce není k dispozici ve všech jazycích.

## Volání pomocí sady handsfree

**POZNÁMKA:** Přestože je podporována většina mobilních telefonů a lze je tedy použít, nelze zaručit použití každého konkrétního telefonu. Váš mobilní telefon nemusí nabízet všechny funkce.

Pomocí bezdrátové technologie Bluetooth lze zařízení připojit k mobilnímu telefonu a využívat je jako zařízení handsfree. Pokud jste připojeni můžete pomocí zařízení uskutečňovat nebo přijímat hovory.

#### Uskutečnění hovoru

## Vytáčení čísla

- 1 Vyberte možnost Aplikace > Telefon > Vytočit.
- 2 Zadejte číslo.
- 3 Zvolte možnost Vytočit.

#### Volání kontaktu z telefonního seznamu

Telefonní seznam se do zařízení načte z telefonu při každém připojení telefonu a zařízení. Zpřístupnění telefonního seznamu může trvat několik minut. Některé telefony tuto funkci nepodporují.

- 1 Vyberte možnost Aplikace > Telefon > Telefonní seznam.
- 2 Vyberte kontakt.
- 3 Zvolte možnost Hovor.

#### Volání na polohu

#### 1 Zvolte možnost Aplikace > Telefon > Procházet kategorie.

- 2 Vyberte bod zájmu.
- 3 Zvolte možnost Hovor.

#### Příjem hovoru

Při příjmu hovoru zvolte možnost Přijmout nebo Ignorovat.

#### Použití historie volání

Historie volání se do zařízení načte z telefonu při každém připojení telefonu a zařízení. Zpřístupnění historie volání může trvat několik minut. Některé telefony tuto funkci nepodporují.

- 1 Vyberte možnost Aplikace > Telefon > Volaná čísla.
- 2 Vyberte kategorii.

Zobrazí se seznam hovorů, přičemž nahoře jsou poslední hovory.

3 Vyberte hovor.

#### Používání možností v průběhu hovoru

Během volání můžete na mapě zvolit možnosti v průběhu hovoru.

- Chcete-li zvuk přenést do telefonu, vyberte ikonu J.
  TIP: Tuto funkci můžete použít, pokud chcete vypnout zařízení, ale nikoli přerušit hovor, nebo pokud potřebujete soukromí.
- Pokud chcete použít číselník, vyberte ikonu .
  TIP: Tuto funkci lze využít pro automatizované systémy, například hlasovou poštu.
- Chcete-li ztlumit mikrofon, vyberte ikonu 🎚
- Chcete-li zavěsit, vyberte ikonu -.

#### Uložení telefonního čísla domů

**TIP:** Po uložení telefonního čísla domů lze číslo upravit úpravou položky "Domů" v seznamu oblíbených poloh (*Úprava uložené polohy*, strana 10).

- 1 Vyberte možnost Aplikace > Telefon > > Nastavit číslo domů.
- 2 Zadejte své telefonní číslo.
- 3 Vyberte možnost Hotovo.

#### Volání domů

Než budete moci zavolat domů, je nutné zadat telefonní číslo domovské destinace.

Vyberte možnost Aplikace > Telefon > Volat domů.

## Nastavení funkcí Bluetooth v zařízení Apple

Ve výchozím nastavení jsou po spárování telefonu všechny kompatibilní funkce Bluetooth aktivovány. Určité funkce je možné aktivovat, deaktivovat nebo upravit.

#### Připojení k aplikaci Smartphone Link na zařízení Apple

Než se budete moci připojit k aplikaci Smartphone Link, musíte nejprve spárovat a připojit vaše zařízení dēzl k telefonu.

Pokud jste se nepřipojili k aplikaci Smartphone Link v průběhu párování, můžete se k ní připojit u dalších funkcí Bluetooth. Aplikace Smartphone Link komunikuje s vaším telefonem pomocí technologie Bluetooth Smart. Po prvním připojení k aplikaci Smartphone Link na zařízení Apple musíte zadat bezpečnostní kód Bluetooth Smart.

- 1 V obchodě App Store ve vašem telefonu instalujte aplikaci Smartphone Link.
- 2 V telefonu otevřete aplikaci Smartphone Link.
  - Na displeji zařízení dēzl se zobrazí bezpečnostní kód.
- 3 Tento kód zadejte do vašeho telefonu.

#### Deaktivace volání handsfree na zařízení Apple

Můžete deaktivovat volání handsfree a přitom zůstat připojení k telefonu pro přijímání oznámení a dat Smartphone Link.

- 1 Vyberte možnost Nastavení > Bezdrátové sítě.
- 2 Vyberte název telefonu používaný pro volání handsfree. TIP: Váš telefon se může připojovat k volání handsfree a přijímání dat pomocí dvou různých názvů.lkona se zobrazuje barevně vedle názvu telefonu používaného pro volání handsfree.
- 3 Zrušte zaškrtnutí políčka Telefonní hovory.

#### Deaktivace přijímání chytrých oznámení a dat Smartphone Link na zařízení Apple

Můžete deaktivovat přijímání chytrých oznámení a dat Smartphone Link a přitom zůstat připojení pro volání handsfree.

- 1 Vyberte Nastavení > Bezdrátové sítě.
- 2 Vyberte název telefonu připojeného pro přijímání oznámení a dat Smartphone Link.

**TIP:** Váš telefon se může připojovat k volání handsfree a přijímání dat pomocí dvou různých názvů.lkony **日** a č se zobrazují barevně vedle názvu telefonu používaného pro přijímání dat a oznámení.

3 Zrušte zaškrtnutí políčka Služby chytrého telefonu.

## Zobrazení a skrytí kategorií oznámení v zařízení Apple

Oznámení zobrazená na zařízení můžete filtrovat zobrazením nebo skrytím kategorií.

- 1 Vyberte možnost Nastavení > Bezdrátové sítě.
- 2 Vyberte název telefonu připojeného pro přijímání oznámení a dat Smartphone Link.

**TIP:** Váš telefon se může připojovat k volání handsfree a přijímání dat pomocí dvou různých názvů.lkony **□** a <sup>+</sup>⁄<sub>±</sub> se zobrazují barevně vedle názvu telefonu používaného pro přijímání dat a oznámení.

- 3 Vyberte možnost Chytrá oznámení.
- 4 Zaškrtněte políčko vedle oznámení, které chcete přidat.

## Nastavení funkcí Bluetooth ve smartphonech se systémem Android<sup>™</sup>

Ve výchozím nastavení jsou po spárování telefonu všechny kompatibilní funkce Bluetooth aktivovány. Určité funkce je možné aktivovat, deaktivovat nebo upravit.

## Připojení k aplikaci Smartphone Link na smartphonu se systémem Android

Než se budete moci připojit k aplikaci Smartphone Link, musíte nejprve spárovat a připojit vaše zařízení dēzl k telefonu.

Pokud jste se nepřipojili k aplikaci Smartphone Link v průběhu párování, můžete se k ní připojit u dalších funkcí Bluetooth.

- 1 V obchodě App Store ve vašem telefonu instalujte aplikaci Smartphone Link.
- 2 V telefonu otevřete aplikaci Smartphone Link.

## Deaktivace funkcí Bluetooth ve smartphonech se systémem Android

Můžete deaktivovat specifické funkce Bluetooth a přitom zůstat připojeni k jiným funkcím.

- 1 Vyberte možnost Nastavení > Bezdrátové sítě.
- 2 Vyberte název telefonu.
- 3 Vyberte možnost:
  - Chcete-li deaktivovat volání handsfree, vymažte zaškrtnutí políčka Telefonní hovory.
  - Chcete-li deaktivovat chytrá oznámení a data Smartphone Link, vymažte zaškrtnutí políčka Smartphone Link.
  - Chcete-li deaktivovat specifická oznámení aplikace, použijte nastavení v aplikaci Smartphone Link.

## Zobrazení nebo skrytí oznámení ve smartphonech se systémem Android

Aplikaci Smartphone Link můžete použít k výběru, které typy oznámení se budou zobrazovat na vašem zařízení dēzl.

- 1 V telefonu otevřete aplikaci Smartphone Link.
- 2 Vyberte ikonu 🛱.
- 3 Ověřte, zda je vybráno zaškrtávací políčko Chytrá oznámení.
- 4 V části **Oznámení** vyberte možnost **Nastavení**. Zobrazí se seznam kategorií oznámení a aplikací.
- 5 Vyberte možnost:
  - Chcete-li deaktivovat oznámení, vyberte přepínač vedle kategorie nebo názvu aplikace.
  - Chcete-li do seznamu přidat aplikaci, vyberte ikonu +.

## Odpojení zařízení Bluetooth

Zařízení Bluetooth lze dočasně odpojit, aniž byste jej museli odstranit ze seznamu spárovaných zařízení. Zařízení Bluetooth se může v budoucnu automaticky připojit k vašemu zařízení dēzl.

- 1 Vyberte možnost Nastavení > Bezdrátové sítě.
- 2 Vyberte zařízení k odpojení.
- 3 Zaškrtněte políčko vedle názvu spárovaného zařízení.

## Odstranění spárovaného telefonu

Odstraněním spárovaného telefonu zabráníte jeho automatickému připojení k zařízení v budoucnosti.

- 1 Vyberte Nastavení > Bezdrátové sítě.
- 2 Vyberte telefon a poté vyberte možnost Zrušit párování zařízení.

## Doprava

#### OZNÁMENÍ

Společnost Garmin není odpovědná za přesnost nebo aktuálnost dopravních informací.

Vaše zařízení může poskytovat informace o dopravní situaci na silnici před vámi nebo na trase. Zařízení můžete nastavit tak, aby se snažilo vyhnout hustému provozu při výpočtu tras a

hledalo nové trasy k cíli, pokud na aktivní trase dochází k velkým zpožděním (*Nastavení dopravy*, strana 22). Mapa dopravy umožňuje na mapě sledovat zpoždění dopravy ve vaší oblasti.

Aby vám zařízení mohlo poskytovat informace o dopravě, musí tyto informace přijímat.

- Vaše zařízení přijímá bezplatné informace o dopravě prostřednictvím aplikace Smartphone Link (*Příjem informací* o dopravě v zařízení Smartphone Link, strana 15).
- Všechny modely produktu mohou přijímat dopravní informace prostřednictvím kabelu přijímače dopravních informací, který je dostupný jako příslušenství (*Příjem dopravních informací pomocí přijímače dopravních informací*, strana 15). Přejděte na stránku produktu na webu garmin.com, kde si můžete vyhledat a zakoupit kabel přijímače dopravních informací jako příslušenství.

Informace o dopravě nejsou k dispozici ve všech oblastech. Další informace o oblastech pokrytí dopravními informacemi naleznete na webové stránce www.garmin.com/traffic.

## Příjem informací o dopravě v zařízení Smartphone Link

Zařízení může přijímat bezplatné dopravní informace prostřednictvím aplikace Smartphone Link.

- 1 Připojte své zařízení k aplikaci Smartphone Link (*Párování s telefonem a připojení k aplikaci Smartphone Link*, strana 12).
- 2 Na zařízení dēzl vyberte možnost Nastavení > Doprava a ujistěte se, že je zaškrtnuto políčko Doprava.

## Příjem dopravních informací pomocí přijímače dopravních informací

#### OZNÁMENÍ

Vyhřívaná (metalizovaná) okna mohou mít negativní vliv na výkon přijímače dopravních informací.

Přijímač dopravních informací přijímá dopravní informace ze signálu pozemního vysílání, pokud je k dispozici. Kabel přijímače pozemních dopravních informací je dostupný jako příslušenství pro všechny modely produktu. Přejděte na stránku produktu na webu garmin.com, kde si můžete vyhledat a zakoupit kabel přijímače dopravních informací jako příslušenství. Informace o dopravě nejsou k dispozici ve všech oblastech.

Připojte zařízení k napájení ve vozidle pomocí kabelu přijímače dopravních informací (*Upevnění a napájení zařízení dēzl ve vozidle*, strana 1).

Pokud se nacházíte v oblasti pokrytí dopravy, vaše zařízení může zobrazovat dopravní informace a pomoci vám vyhnout se dopravním zácpám.

## Předplatné přijímače dopravních informací

Součástí většiny přijímačů dopravních informací je předplatné regionálních dopravních informací. K vašemu přijímači dopravních informací můžete přidat předplatné pro další oblasti. Další informace naleznete na webové stránce garmin.com /traffic.

#### Zobrazení předplatných pro dopravní informace

Vyberte možnost Nastavení > Doprava > Předplatné.

#### Přidání předplatného

Je možné zakoupit předplatné pro dopravní informace pro jiné oblasti nebo země.

- 1 V hlavním menu vyberte možnost Doprava.
- 2 Vyberte možnost Předplatné > +.
- 3 Zapište si ID jednotky FM přijímače dopravních informací.

- 4 Přejděte na stránku www.garmin.com/fmtraffic, kde zakoupíte předplatné dopravních informací a získáte 25 znakový kód. Kód předplatného pro dopravní informace nelze použít opakovaně. Pro každé obnovení služby je nutné získat nový kód. Jestliže vlastníte více FM přijímačů dopravních informací, je nutné získat nový kód pro každý jednotlivý přijímač.
- 5 V zařízení vyberte možnost Další.
- 6 Zadejte kód.
- 7 Vyberte možnost Hotovo.

#### Zapnutí možnosti Doprava

Dopravní informace lze zapnout nebo vypnout.

- 1 Vyberte možnost Nastavení > Doprava.
- 2 Zaškrtněte políčko Doprava.

## Zobrazení dopravy na mapě

Mapa dopravy zobrazuje barevně rozlišený dopravní ruch a zpoždění na blízkých silnicích.

- 1 V hlavním menu vyberte možnost Aplikace > Doprava.
- 2 V případě potřeby vyberte možnost ≡ > Legenda a zobrazte si legendu na mapě dopravy.

#### Vyhledávání dopravních nehod

- 1 V hlavním menu vyberte možnost **Aplikace > Doprava**.
- 2 Vyberte možnost = > Dopravní události.
- 3 Vyberte položku ze seznamu.
- 4 Pokud existuje více než jedna nehoda, ostatní nehody zobrazíte pomocí šipek.

## Nástroje pro vozidlo a řidiče

## Plánování přestávek

#### OZNÁMENÍ

Toto zařízení NENÍ schválenou náhradou záznamů do knihy jízd podle požadavků uvedených v předpisech orgánu FMCSA (Federální správa bezpečnosti přepravy motorovými vozidly). Řidiči musejí dodržovat všechny platné federální a státní požadavky na dobu jízdy. Pokud zařízení propojíte s kompatibilním zařízením pro elektronický záznam (ELD) Garmin eLog<sup>™</sup>, splňuje tímto autodopravce požadavky na zaznamenávání doby směny a přestávek. Podrobnější informace naleznete na webu garmin.com/elog kde si také můžete zařízení Garmin eLog zakoupit.

Když je aktivní funkce plánování přestávek, zařízení vás upozorní hodinu před doporučenou dobou přestávky nebo dosažením denního limitu jízdy a doporučí podél trasy vhodná místa pro zastavení. Pomocí této funkce můžete zaznamenávat pracovní dobu, což může pomoci při dodržování bezpečnostních předpisů.

**POZNÁMKA:** Funkce plánování přestávek není k dispozici v případě, že máte nastaven profil vozidla pro automobil.

#### Doporučená přestávka

Když je čas na přestávku, zařízení vás upozorní a zobrazí podél trasy doporučená místa, kde je možné zastavit.

Ze seznamu doporučených lokalit vyberte požadovaný bod zájmu.

Zařízení přidá místo přestávky na trasu jako další cíl.

#### Spuštění časovače přestávek

Časovač přestávek se spustí automaticky, když se vozidlo pohybuje alespoň 30 sekund rychlostí 8 km/h (5 mil/h). Časovač také můžete kdykoli zapnout ručně.

- 1 Na mapě vyberte možnost **N** > **Plánovač přestávek**.
- 2 Vyberte možnost Spustit časovač.

#### Pozastavení a vynulování časovače přestávek

Když vozidlo zastaví na dobu alespoň tří minut, časovač přestávek se automaticky zastaví. U krátkých zastávek můžete časovač zastavit i ručně, například při pauze na parkovišti nebo na zastávce pro nákladní vozy. Na konci jízdy můžete časovač ručně vynulovat.

- 1 Vyberte možnost Zastavit časovač.
- 2 Vyberte možnost:
  - Chcete-li časovač pozastavit, stiskněte tlačítko Pozastavit.
  - Chcete-li časovač ukončit a vynulovat, vyberte možnost Vynulovat.

#### Úprava hodin jízdy

Můžete upravit celkový počet hodin jízdy, aby tento údaj odpovídal vašim záznamům o době směny.

- 1 Otevřete si plánovač přestávek a vyberte možnost Celk. počet hod. jízdy.
- 2 Zadejte celkový počet hodin jízdy.
- 3 Vyberte možnost Uložit.

#### Úprava denního limitu jízdy

Denní limit jízdy si můžete upravit tak, aby odpovídal zákonným předpisům v dané oblasti.

**POZNÁMKA:** Tato funkce není k dispozici ve všech oblastech.

- 1 Otevřete si plánovač přestávek a vyberte možnost **Počet** hod. jízdy / den.
- 2 Nastavte denní limit jízdy pro danou oblast.
- 3 Vyberte možnost Uložit.

## Garmin eLog

Adaptér Garmin eLog umožňuje autodopravci plnit požadavky na zaznamenávání doby směny a přestávek. Když je adaptér Garmin eLog spárován s kompatibilním mobilním zařízením, můžete ve svém zařízení dēzl zobrazit informace o době směny. Adaptér Garmin eLog není dostupný ve všech oblastech. Podrobnější informace naleznete na webu garmin.com/elog kde si také můžete adaptér Garmin eLog zakoupit.

**POZNÁMKA:** Funkce Garmin eLog nejsou k dispozici v případě, že máte nastaven profil vozidla pro automobil.

#### Nastavení funkcí Garmin eLog v zařízení dēzl

- Spárujte adaptér Garmin eLog s aplikací Garmin eLog v mobilním telefonu (*Nastavení Garmin eLog zařízení*, strana 16).
- 2 Spárujte zařízení dēzl s kompatibilním mobilním zařízení (*Párování s telefonem a připojení k aplikaci Smartphone Link*, strana 12).
- **3** Povolte aplikaci Garmin eLog spárování se zařízenímdēzl (*Povolení párování aplikace Garmin eLog se zařízením dēzl*, strana 17).
- 4 V případě potřeby povolte připojení Garmin eLog v zařízení dēzl (Aktivace a deaktivace připojení Garmin eLog v zařízení dēzl, strana 17).

#### Nastavení Garmin eLog zařízení

Chcete-li používat zařízení, je třeba adaptér Garmin eLog spárovat s aplikací Garmin eLog.

- V obchodě s aplikacemi na mobilním zařízení nainstalujte a otevřete aplikaci Garmin eLog.
- 2 Podle pokynů na obrazovce svého mobilního zařízení nastavte a nakonfigurujte systém Garmin eLog.

**POZNÁMKA:** Dokud nedokončíte proces nastavení, má zařízení omezenou funkčnost.

#### Povolení párování aplikace Garmin eLog se zařízením dēzl

- Z aplikace Garmin eLog se přihlaste do profilu řidiče.
  Zvolte možnost Settings > Pair to Nearby Garmin dēzl.

#### Aktivace a deaktivace připojení Garmin eLog v zařízení dēzl 1 V zařízení dēzl vyberte možnost Nastavení > Bezdrátové

- sítě.
- 2 Vyberte název svého spárovaného mobilního zařízení.
- 3 Zaškrtněte políčko Garmin eLog nebo jeho zaškrtnutí zrušte.

## Zobrazení informací Garmin eLog ve vašem zařízení dēzl

Než budete moci zobrazit informace Garmin eLog ve svém zařízení dēzl, je třeba dokončit proces nastavení (*Nastavení funkcí Garmin eLog v zařízení dēzl*, strana 16).

Při jízdě s vozidlem zařízení zobrazuje stav pracovní doby a celkový počet hodin jízdy na nástroji mapy Garmin eLog.

Chcete-li zobrazit souhrn zbývajících hodin jízdy, vyberte příslušné pole.

## Zobrazení událostí diagnostiky a poruchy Garmin eLog

Když zařízení Garmin eLog detekuje událost diagnostiky nebo poruchy, zobrazí na obrazovce oznámení.

Výběrem oznámení o diagnostice nebo poruše zobrazíte podrobnosti události.

**POZNÁMKA:** Další informace o událostech diagnostiky nebo poruchy zobrazíte v aplikaci Garmin eLog.

## Expedice a sledování

#### OZNÁMENÍ

Při sdílení informací o své poloze buďte opatrní.

Funkce Expedice a sledování umožňuje sdílet cestu s dispečerem nebo s kontakty ze smartphonu nebo ze sociálních sítí. Po dobu sdílení mohou diváci v reálném čase sledovat vaši aktuální polohu, následující cíl a trasu vašich posledních cest.

Tato funkce vyžaduje smartphone s aplikací Smartphone Link. **POZNÁMKA:** Funkce není k dispozici v případě, že máte nastaven profil vozidla pro automobil.

#### Nastavení sdílení ve službě Expedice a sledování

Při prvním použití funkce Expedice a sledování je potřeba tuto funkci nastavit a pozvat dispečera.

- 1 Připojte se k aplikaci Smartphone Link (*Párování s telefonem a připojení k aplikaci Smartphone Link*, strana 12).
- 2 V zařízení dēzl vyberte možnost Aplikace > Expedice a sledování.
- **3** Podle pokynů v zařízení dēzl proveďte nastavení funkce.

#### Zahájení relace Expedice a sledování

#### OZNÁMENÍ

Při sdílení informací o své poloze buďte opatrní.

Před aktivací sdílení je potřeba funkci Expedice a sledování nastavit (*Nastavení sdílení ve službě Expedice a sledování*, strana 17).

Sdílení dat ve službě Expedice a sledování můžete spustit ze zařízení dēzl nebo aplikace Smartphone Link.

- V zařízení d
   ézl vyberte možnost Aplikace > Expedice a sledování > Spustit.
- Na mapě v zařízení dēzl vyberte možnost % > Expedice a sledování > Spustit.

 Ve smartphonu otevřete aplikaci Smartphone Link a vyberte možnost Expedice a sledování > Spustit službu Expedice a sledování.

Odkaz na vaše data ze služby Expedice a sledování se odešle na vaše povolené účty sociálních sítí a e-mail s odkazem se odešle pozvaným kontaktům. Po dobu sdílení mohou sledující kliknutím na odkaz sledovat v reálném čase vaši aktuální polohu a trasu vašich posledních cest.

Když je sdílení Expedice a sledování aktivní, na stavové liště dēzl se zobrazuje ikona ④. Rovněž se zobrazuje počet pozvaných sledujících.

**TIP:** Ve výchozím nastavení se relace sdílení Expedice a sledování automaticky ukončí po uplynutí 24 hodin. V aplikaci Smartphone Link můžete vybrat možnost **Expedice a sledování** > **Nechat aktivitu dostupnou** a dobu trvání relace sdílení Expedice a sledování prodloužit nebo můžete sdílení kdykoli ukončit.

#### Ukončení sdílení ve službě Expedice a sledování

Sdílení ve službě Expedice a sledování můžete kdykoli ukončit v zařízení dēzl nebo v aplikaci Smartphone Link.

- V zařízení dēzl vyberte možnost Aplikace > Expedice a sledování > Ukončit.
- Ve smartphonu otevřete aplikaci Smartphone Link a vyberte možnost Expedice a sledování > Ukončit službu Expedice a sledování.

Sledující obdrží zprávu, že relace Expedice a sledování skončila, a nebudou moci dále sledovat vaši polohu.

#### Odeslání zprávy dispečera do zařízení dēzl

Před odesláním zprávy dispečera je potřeba nastavit funkci Expedice a sledování (*Nastavení sdílení ve službě Expedice a sledování*, strana 17).

Zprávu dispečera můžete do zařízení dēzl odeslat přímo prostřednictvím funkce Expedice a sledování. Tato funkce je užitečná, pokud chcete řidiči odeslat aktuální informace.

**POZNÁMKA:** Funkce není kompatibilní se všemi aplikacemi zpráv pro smartphony.

- 1 Připravte si e-mail nebo textovou zprávu s aktuálními informacemi dispečera.
- 2 Do předmětu nebo textu e-mailu či zprávy vložte do libovolného místa výraz dezl.

POZNÁMKA: Výraz dezl nerozlišuje velká a malá písmena.

3 E-mail nebo textovou zprávu odešlete do smartphonu řidiče.

Zpráva se zobrazí na zařízení dēzl řidiče a lze ji zobrazit, i když je vozidlo v pohybu.

#### Zahájení trasy pomocí zprávy od dispečera

Když obdržíte zprávu od dispečera, můžete zahájit novou trasu na základě adresy, která může být součástí zprávy.

- 1 Vyberte příslušné oznámení o zprávě.
- 2 Vyberte odkaz na adresu uvedený ve zprávě. Zařízení adresu vyhledá.
- **3** Vyberte polohu.
- 4 Vyberte možnost Jet!.

Zařízení vypočítá trasu do cíle a zahájí novou relaci Expedice a sledování.

## IFTA

**POZNÁMKA:** Tato funkce není k dispozici ve všech oblastech.

Tuto funkci lze používat pouze v případě, pokud je aktivní profil nákladního vozidla.

Můžete zaznamenávat údaje potřebné pro dokumentaci v souladu s mezinárodní smlouvou o danění pohonných hmot (IFTA), například údaje o nákupech paliva a ujeté vzdálenosti.

#### Zadání údajů o palivu

- 1 Vyberte možnost Aplikace > IFTA > Na pumpě.
- 2 Zadejte cenu paliva za litr.
- 3 Stiskněte pole **Spotřebované palivo**.
- 4 Zadejte množství zakoupeného paliva.
- 5 V případě potřeby vyberte typ paliva:
  - Pokud chcete množství zaznamenat v litrech, vyberte možnost Galony > Litry > Uložit.
  - Pokud chcete množství zaznamenat v galonech, vyberte možnost Litry > Galony > Uložit.
- 6 V případě potřeby zaškrtněte políčko Včetně daně.
- 7 Vyberte možnost Další.
- 8 Vyberte možnost záznamu čerpací stanice, kde jste palivo doplňovali:
  - Vyberte ze seznamu stanici z okolí.
  - Vyberte textové pole a zadejte název a adresu stanice.
- 9 Vyberte prodejce paliva.

## Úprava údajů o palivu

- 1 Vyberte možnost Aplikace > IFTA > Deníky nákupu paliva.
- 2 V případě potřeby vyberte profil vozidla.
- **3** V případě potřeby zvolte čtvrtletí.
- 4 Vyberte záznam paliva.
- 5 Vyberte možnost:
  - Stisknutím pole můžete upravit informace.
  - Výběrem možnosti x > Ano záznam odstraníte.

#### Zobrazení a prohlížení souhrnu podle jurisdikcí

Souhrn podle jurisdikcí obsahuje data pro jednotlivé státy a provincie, ve kterých vaše vozidlo během jednotlivých čtvrtletí operovalo. Souhrn podle jurisdikcí je k dispozici jen v některých oblastech.

- 1 Vyberte možnost Aplikace > IFTA > Souhrn podle jurisdikcí.
- 2 V případě potřeby zvolte nákladní vůz.
- 3 V případě potřeby zvolte čtvrtletí.
- 4 Výběrem možnosti ≥ Export > OK provedete export souhrnu podle jurisdikcí.

Zařízení provede export souhrnu do souboru .csv a uloží jej do složky Zprávy v zařízení.

#### Úpravy a exportování zpráv o cestě

- V hlavní nabídce vyberte možnost Aplikace > IFTA > Zprávy o cestě.
- 2 V případě potřeby zvolte nákladní vůz.
- 3 V případě potřeby zvolte čtvrtletí.
- 4 Vyberte protokol.
- 5 Vyberte možnost:
  - Vyberte možnost > Odstranit a zaškrtněte políčko pro odstranění zprávy.
  - Vyberte možnost > Zkombinovat a zaškrtněte políčka pro kombinování zpráv.
  - Vyberte možnost => Export > OK. Zařízení provede export zprávy do souboru .csv a uloží jej do složky Reports v zařízení.

## Zobrazení exportovaných souhrnů podle jurisdikcí a zpráv o cestě

#### OZNÁMENÍ

Pokud neznáte účel souboru, neodstraňujte jej. Paměť zařízení obsahuje důležité systémové soubory, které by neměly být odstraněny.

- 1 Připojte zařízení k počítači.
- 2 V prohlížeči souborů na počítači vyhledejte vnitřní úložiště zařízení a otevřete složku Zprávy.
- 3 Otevřete složku IFTA.
- 4 Otevřete soubor .csv.

## Zaznamenávání historie servisu

Po provedení servisu nebo údržby vozidla můžete zaznamenat datum nebo odečet počítače kilometrů. V zařízení je k dispozici několik kategorií servisu. Můžete také přidat vlastní kategorie (*Přidání kategorií servisu*, strana 18).

- 1 Vyberte možnost Aplikace > Historie servisu.
- 2 Vyberte kategorii servisu.
- 3 Vyberte možnost Přidat záznam.
- 4 Zadejte odečet počítače kilometrů a zvolte možnost Další.
- 5 Zadejte poznámku (volitelné).
- 6 Vyberte možnost Hotovo.

#### Přidání kategorií servisu

- 1 Vyberte možnost Aplikace > Historie servisu.
- Vyberte možnost > Přidat kategorii.
- 3 Zadejte název kategorie a vyberte možnost Hotovo.

#### Odstranění kategorií servisu

Odstraníte-li kategorii servisu, odstraní se rovněž všechny záznamy servisu v dané kategorii.

- 1 Vyberte možnost Aplikace > Historie servisu.
- 2 Vyberte možnost => Odstranit kategorie.
- 3 Vyberte kategorie služeb k odstranění.
- 4 Vyberte možnost Odstranit.

#### Přejmenování kategorií servisu

- 1 Vyberte možnost Aplikace > Historie servisu.
- 2 Vyberte kategorii určenou k přejmenování.
- 3 Vyberte možnost = > Přejmenovat kategorii.
- 4 Zadejte název a zvolte možnost Hotovo.

#### Odstranění záznamů servisu

- 1 Vyberte možnost Aplikace > Historie servisu.
- 2 Vyberte kategorii servisu.
- 3 Vyberte možnost ≡ > Odstranit záznamy.
- 4 Vyberte záznamy servisu určené k odstranění.
- 5 Vyberte možnost Odstranit.

#### Úprava záznamu servisu

Můžete upravit poznámku, odečet počítače kilometrů a datum záznamu služby.

- 1 Vyberte možnost Aplikace > Historie servisu.
- 2 Vyberte kategorii.
- 3 Vyberte pole.
- 4 Zadejte novou informaci a zvolte možnost Hotovo.

## Hlasový příkaz

**POZNÁMKA:** Hlasový příkaz není dostupný pro všechny jazyky a oblasti a nemusí být k dispozici u všech modelů.

**POZNÁMKA:** Navigace aktivovaná hlasem nemusí dosáhnout požadovaných výsledků, je-li používána v hlučném prostředí.

Hlasový příkaz umožňuje používat zařízení vyslovením slov a příkazů. Menu Hlasový příkaz zahrnuje hlasové výzvy a seznam dostupných příkazů.

## Nastavení fráze pro aktivaci

Fráze pro aktivaci je slovní fráze, kterou můžete vyslovit, abyste aktivovali funkci hlasový příkaz. Výchozí fráze pro aktivaci je Hlasový příkaz.

**TIP:** Možnost náhodné aktivace hlasového příkazu lze snížit použitím silné fráze pro aktivaci.

- Zadejte novou frázi pro aktivaci.
  Po zadání fráze zařízení určí její sílu.
- 3 Vyberte možnost Hotovo.

## Aktivace funkce Hlasový příkaz

Vyslovte svoji frázi pro aktivaci.

Objeví se nabídka funkce Hlasový příkaz.

## Tipy pro funkci Hlasový příkaz

- Mluvte normálním hlasem směrem k zařízení.
- Snižte okolní hluk, například hlasy nebo rádio, aby se zvýšila přesnost při rozpoznání hlasu.
- · Vyslovujte příkazy tak, jak se objevují na displeji.
- Na výzvy ozývající se ze zařízení odpovídejte jak je třeba.
- Prodlužte délku své fráze pro aktivaci, abyste omezili možnost náhodné aktivace hlasového příkazu.
- Vyslechněte dva tóny pro potvrzení, že zařízení vstoupilo a opustilo hlasový příkaz.

## Zahájení trasy pomocí hlasových příkazů

Můžete vyslovit názvy oblíbených, dobře známých poloh.

- 1 Vyslovte svou frázi pro aktivaci (*Nastavení fráze pro aktivaci*, strana 19).
- 2 Vyslovte příkaz Najít místo.
- 3 Vyslechněte hlasovou výzvu a poté vyslovte název polohy.
- 4 Vyslovte číslo řádku.
- 5 Vyslovte slovo Navigovat.

## Ztlumení pokynů

Hlasové výzvy pro hlasový příkaz lze ztlumit, aniž byste ztlumili celé zařízení.

- 1 Vyberte možnost Aplikace > Hlasový příkaz > 🔧.
- 2 Vyberte možnost **Ztlumit pokyny > Zapnuto**.

## Hlasové ovládání

V oblastech, kde není k dispozici funkce Hlasový příkaz, je aktivována funkce Hlasové ovládání. Hlasové ovládání umožňuje použít hlas k ovládání zařízení. Předtím než můžete funkci Hlasové ovládání použít, musíte ji nakonfigurovat na svůj hlas.

## Konfigurace hlasového ovládání

Funkce Hlasové ovládání musí být na nakonfigurována pro hlas jednoho uživatele a pro jiné uživatele nefunguje.

- 1 Vyberte možnost Aplikace > Hlasové ovládání.
- 2 Pokud chcete nahrát příkazy pro každou frázi hlasového ovládání, postupujte podle pokynů na obrazovce.

**POZNÁMKA:** Nemusíte přečíst přesnou frázi na obrazovce. Můžete vyslovit alternativní příkaz se stejným významem na základě vašich preferencí.

Abyste mohli funkci hlasového ovládání použít, musíte vyslovit příkaz, který jste pro funkci nahráli.

#### Používání hlasového ovládání

1 Vyslovte příkaz, který jste nahráli pro frázi Hlasové ovládání.

Objeví se nabídka funkce Hlasové ovládání.

2 Postupujte podle pokynů na obrazovce.

#### Tipy pro hlasové ovládání

- Mluvte normálním hlasem směrem k zařízení.
- Snižte okolní hluk, například hlasy nebo rádio, aby se zvýšila přesnost při rozpoznání hlasu.
- · Vyslovujte příkazy tak, jak se objevují na displeji.
- Počkejte na tón pro potvrzení, že zařízení úspěšně obdrželo příkaz.

## Používání aplikací

## Prohlížení návodu k obsluze v zařízení

Na obrazovce zařízení si můžete zobrazit kompletní návod k obsluze v mnoha jazykových verzích.

1 Vyberte možnost Aplikace > Návod k obsluze.

Návod k obsluze se zobrazí ve stejném jazyce, jaký je nastaven pro text softwaru (*Nastavení jazyka a klávesnice*, strana 22).

2 Vybráním možnosti Q můžete v návodu k obsluze vyhledávat (volitelné).

## Zobrazení mapy pro nákladní vozidla

Na mapě pro nákladní vozidla jsou zvýrazněny rozpoznané trasy pro nákladní vozidla, například trasy preferované na základě výnosu o asistenci v povrchové dopravě (STAA), trasy poreferované TruckDown (TD) a trasy pro neradioaktivní nebezpečné materiály (NRHM). Rozpoznané trasy se mění podle regionu a mapových dat nahraných v zařízení.

Vyberte možnost **Aplikace > Mapy pro nákladní vozy**.

## Zobrazení předpovědi počasí

Než budete moci používat tuto funkci, musí být vaše zařízení schopno přijímat informace o počasí. Zařízení můžete připojit k aplikaci Smartphone Link, pokud chcete přijímat informace o počasí (*Párování s telefonem a připojení k aplikaci Smartphone Link*, strana 12).

1 Vyberte možnost Aplikace > Počasí.

Zařízení zobrazí aktuální informace o počasí a předpověď na příštích několik dní.

**2** Vyberte den.

Zobrazí se podrobná předpověď pro daný den.

#### Zobrazení počasí poblíž jiného města

- 1 Vyberte možnost Aplikace > Počasí > Aktuální poloha.
- 2 Vyberte možnost:
  - Chcete-li zobrazit počasí oblíbeného města, vyberte město v seznamu.
  - Chcete-li přidat oblíbené město, vyberte možnost Přidat město a zadejte název města.

#### Zobrazení meteorologického radaru

Chcete-li používat tuto funkci, je nutné pomocí aplikace Smartphone Link zakoupit službu Rozšířené informace o počasí.

Na mapě lze zobrazit animovanou, barevně rozlišenou radarovou mapu aktuálních povětrnostních podmínek i ikonu počasí. Ikona počasí se mění a zobrazuje počasí v blízkém okolí, například déšť, sněžení a bouřky.

- 1 Vyberte možnost Aplikace > Počasí.
- 2 V případě potřeby vyberte město.
- 3 Vyberte možnost => Meteorologický radar.

## Zobrazení upozornění na nepříznivé počasí

Chcete-li používat tuto funkci, je nutné pomocí aplikace Smartphone Link zakoupit službu Rozšířené informace o počasí.

Při cestování se zařízením se na mapě mohou zobrazit upozornění na nepříznivé počasí. Zobrazit můžete také mapu upozornění na počasí poblíž své polohy nebo poblíž zvoleného města.

- 1 Vyberte možnost Aplikace > Počasí.
- 2 V případě potřeby vyberte město.
- 3 Vyberte možnost = > Upozornění na nepříznivé počasí.

#### Kontrola stavu vozovky

Chcete-li používat tuto funkci, je nutné pomocí aplikace Smartphone Link zakoupit službu Rozšířené informace o počasí.

- 1 Vyberte možnost Aplikace > Počasí.
- 2 V případě potřeby vyberte město.
- 3 Vyberte možnost = > Silniční podmínky.

## Plánovač trasy

Pomocí plánovače cesty můžete vytvořit a uložit cestu, kterou můžete jet později. To lze využít při plánování trasy dodávek, dovolené nebo cestu autem. Uloženou cestu můžete upravit a dále přizpůsobit, včetně změny pořadí pozic, optimalizace pořadí zastávek, přidání navržených atrakcí a přidávání tvarovacích bodů.

Pomocí plánovače cesty můžete rovněž upravit a uložit aktivní trasu.

#### Plánování cesty

Trasa může zahrnovat mnoho cílů a její součástí musí být nejméně výchozí poloha a cíl. Výchozí pozicí je pozice, ze které plánujete cestu zahájit. Pokud navigaci cesty zahájíte z jiné pozice, nabídne vám zařízení možnost jet nejprve do výchozí pozice. U okružní cesty může být výchozí pozice stejná jako cílová destinace.

- 1 Vyberte možnost Aplikace > Plánovač trasy > Nová trasa.
- 2 Zvolte možnost Vybrat počáteční pozici.
- 3 Zvolte polohu výchozího bodu a vyberte možnost Vybrat.
- 4 Vyberte možnost Vybrat cíl.
- 5 Zvolte polohu cíle a vyberte možnost Vybrat.
- 6 Vyberte možnost **Přidat polohu** a přidejte další polohy (volitelné).
- 7 Po přidání všech potřebných poloh vyberte možnost Další > Uložit.
- 8 Zadejte název a vyberte možnost Hotovo.

#### Úprava a změna pořadí pozic na cestě

- 1 Vyberte možnost Aplikace > Plánovač trasy > Oblíbené trasy.
- 2 Vyberte uloženou cestu.
- 3 Vyberte polohu.
- 4 Vyberte možnost:
  - Pokud chcete určitou pozici přesunout nahoru nebo dolů, vyberte ikonu *î* a přetáhněte danou pozici na novou pozici v rámci cesty.
  - Pokud chcete za vybranou pozici přidat novou pozici, vyberte ikonu ⊕.
  - Pokud chcete pozici odebrat, vyberte ikonu x.

#### Optimalizace pořadí cílů na cestě

Zařízení dokáže automaticky optimalizovat pořadí cílů na cestě tak, aby trasa byla kratší a efektivnější. Výchozí poloha a cílová destinace se při optimalizaci pořadí nemění.

Při úpravě trasy vyberte možnost = > Optimalizovat pořadí.

#### Objevování atrakcí na vaší cestě

Zařízení vám může doporučit zajímavé nebo populární atrakce, které můžete přidat k vaší cestě.

- Při úpravě cesty vyberte > Nastavení trasy > Navrhnout atrakce.
- 2 Vybráním atrakce si zobrazíte další informace.
- 3 Vybráním možnosti Vybrat přidáte atrakci k vaší cestě.

#### Změna možností trasování pro cestu

Na začátku cesty můžete upravit, jak bude zařízení počítat trasu.

- Vyberte možnost Aplikace > Plánovač trasy > Oblíbené trasy.
- 2 Vyberte uloženou cestu.
- 3 Vyberte možnost = > Nastavení trasy.
- **4** Vyberte možnost:
  - Pokud chcete k cestě přidat tvarovací body, vyberte možnost Vytvarovat trasu a postupujte podle pokynů na obrazovce (*Tvarování trasy*, strana 5).
  - Pokud chcete změnit režim výpočtu cesty, vyberte možnost Režim výpočtu trasy (Změna režimu pro výpočet trasy, strana 5).

#### Navigace k uložené cestě

- Vyberte možnost Aplikace > Plánovač trasy > Oblíbené trasy.
- 2 Vyberte uloženou cestu.
- 3 Vyberte možnost Jet!.
- 4 Zvolte první polohu, kam chcete navigovat, a vyberte možnost **Spustit**.

Zařízení vypočítá trasu z vaší aktuální polohy do vybrané polohy a poté vás povede k zbývajícím cílům cesty v daném pořadí.

#### Úprava a uložení aktivní trasy

Pokud je určitá trasa aktivní, můžete trasu pomocí plánovače cesty upravit a uložit jako cestu.

- Vyberte možnost Aplikace > Plánovač trasy > Mojí aktivní trasy.
- 2 Upravte trasu pomocí jakýchkoli funkcí plánovače cesty. Trasa se přepočítá pokaždé, když provedete změnu.
- 3 Výběrem možnosti **Uložit** uložíte trasu jako cestu, kterou můžete později opět jet (volitelné).

## Dopravní kamery photoLive

Abyste mohli používat tuto funkci, potřebujete být připojeni k aplikaci Smartphone Link a mít předplatné služby photoLive (*Předplatné služeb Garmin Live*, strana 13).

Dopravní kamery photoLive poskytují živý obraz dopravní situace na hlavních silnicích a křižovatkách.

Služba photoLive není dostupná ve všech oblastech.

#### Prohlížení a uložení dopravních kamer photoLive

Můžete si prohlížet živé záběry z dopravních kamer ve vaší blízkosti. Můžete si také uložit dopravní kamery pro oblasti, kterými často projíždíte.

- 1 Vyberte možnost Aplikace > photoLive.
- 2 Vyberte možnost Stisknutím přidejte.
- **3** Vyberte silnici.
- 4 Vyberte polohu dopravní kamery.

Vedle mapy polohy kamery se zobrazí náhled aktuálního obrazu z příslušné kamery. Vybráním obrázku náhledu si můžete zobrazit obraz v plné velikosti.

5 Vybráním možnosti Uložit uložíte kameru (volitelné).

Miniatura s náhledem kamery se přidá na hlavní obrazovku aplikace photoLive.

#### Zobrazení dopravních kamer photoLive na mapě

Nástroj mapy photoLive zobrazuje dopravní kamery ze silnice před vámi.

1 Na mapě zvolte možnost 🔧 > photoLive.

Zařízení zobrazuje aktuální obraz z nejbližší dopravní kamery na silnici před vámi společně se vzdáleností k této kameře. Když kameru minete, zařízení načte obraz z další kamery na cestě.

2 Pokud se na silnici nenachází žádné kamery, vybráním možnosti Najít kameru si můžete zobrazit nebo uložit dopravní kamery v blízkosti (volitelné).

#### Uložení dopravní kamery

- 1 Vyberte možnost Aplikace > photoLive.
- 2 Vyberte možnost Stisknutím přidejte.
- 3 Vyberte silnici.
- 4 Vyberte křižovatku.
- 5 Vyberte možnost Uložit.

## Zobrazení předchozích tras a cílů

Než budete moci použít tuto funkci, je nutné zapnout funkci historie cestování (*Nastavení zařízení a soukromí*, strana 22). Můžete na mapě zobrazit předchozí trasy a místa, kde jste se zastavili.

Vyberte možnost Aplikace > Historie cestování.

## Nastavení dēzl

#### Nastavení mapy a vozidla

Vyberte možnost Nastavení > Mapa a vozidlo.

Vozidlo: Nastaví ikonu vozidla, která představuje vaši pozici na mapě.

Zobrazení mapy jízdy: Nastaví perspektivu na mapě.

- Detail mapy: Nastaví úroveň detailů na mapě. Pokud zvolíte detailnější zobrazení, mapa se bude vykreslovat pomaleji.
- Téma mapy: Změní barvu mapových dat.
- Nástroje mapy: Nastaví zkratky, které se zobrazují v menu nástrojů mapy.
- Vrstvy mapy: Nastaví data zobrazovaná na stránce mapy (*Přizpůsobení vrstev mapy*, strana 12).
- Automatické měřítko: Automaticky vybírá úroveň přiblížení pro optimální použití na mapě. Je-li vypnuté, je třeba provádět přiblížení nebo oddálení ručně.
- myMaps: Nastaví instalované mapy používané zařízením.

#### Aktivace map

Je možné zapnout mapové produkty nainstalované v zařízení. **TIP:** Chcete-li zakoupit další mapové produkty, přejděte na adresu http://buy.garmin.com.

- 1 Vyberte možnost Nastavení > Mapa a vozidlo > myMaps.
- 2 Vyberte mapu.

## Nastavení navigace

#### Vyberte možnost Nastavení > Navigace.

Náhled trasy: Zobrazí náhled hlavních silnic na vaší trase po spuštění navigace.

Režim výpočtu: Nastaví metodu výpočtu trasy.

Plánování přestávek: Zobrazuje doporučené časy přestávek podle doby jízdy.

- Vyhýbat se: Nastaví, kterým typům silnic na trase se chcete vyhnout.
- Vlastní objížďky: Umožní vám vyhnout se určitým oblastem nebo silnicím.
- Aut. spuštění Expedice a sledování: Nastavuje funkci Expedice a sledování na automatické spuštění při zahájení cesty.
- Placené silnice: Nastaví předvolby pro vyhýbání se placeným silnicím.
- **Mýtné**: Nastaví předvolby pro vyhýbání se placeným silnicím a dálničním známkám.

**POZNÁMKA:** Tato funkce není k dispozici ve všech oblastech.

- Nízkoemisní zóny: Nastaví předvolby objížděk pro oblasti s ekologickými nebo emisními omezeními, která mohou být vyžadována pro vaše vozidlo.
- Omezený režim: Zakáže všechny funkce, které vyžadují značnou míru pozornosti obsluhující osoby.
- Simulátor GPS: Ukončí příjem signálu GPS v zařízení a šetří energii baterie.

#### Nastavení režimu výpočtu

#### Zvolte možnost Nastavení > Navigace > Režim výpočtu.

Výpočet trasy je založen na datech o silničních rychlostech a zrychlení vozidla pro danou trasu.

- Rychlejší čas: Pro výpočet tras, které jsou rychlejší, ale ujetá vzdálenost může být delší.
- Kratší vzdálenost: Vypočítá trasy, které jsou kratší, ale jejich ujetí může trvat déle.
- Mimo silnice: Vypočítá přímou vzdálenost z vaší polohy do cílového bodu.

#### Nastavení simulované polohy

Jste-li v interiéru nebo nepřijímáte satelitní signály, můžete pro plánování tras ze simulované polohy použít simulátor GPS.

- 1 Vyberte možnost Nastavení > Navigace > Simulátor GPS.
- 2 V hlavním menu zvolte možnost Mapa.
- 3 Zvolte oblast dvojitým kliknutím na mapu.
- Adresa polohy se zobrazí v dolní části obrazovky.
- 4 Zvolte popis polohy.
- 5 Vyberte možnost Nastavit pozici.

## Nastavení bezdrátové sítě

Nastavení bezdrátové sítě umožňují spravovat sítě Wi-Fi<sup>®</sup>, spárovaná zařízení Bluetooth a funkce Bluetooth.

Vyberte Nastavení > Bezdrátové sítě.

Bluetooth: Aktivuje Bluetooth bezdrátovou technologii.

- Název spárovaného zařízení: Názvy spárovaných zařízení Bluetooth se zobrazí v menu. Můžete vybrat název zařízení a změnit nastavení funkce Bluetooth pro toto zařízení.
- Hledání zařízení: Vyhledá zařízení Bluetooth v blízkosti.
- Přezdívka: Umožňuje zadat přezdívku, která identifikuje vaše zařízení vybavená bezdrátovou technologií Bluetooth na jiných zařízeních.
- Wi-Fi: Zapne bezdrátové zařízení Wi-Fi.
- Uložené sítě: Umožňuje upravit nebo odstranit uložené sítě.
- Vyhledat sítě: Vyhledá sítě Wi-Fi v blízkosti (*Připojení k síti Wi-Fi*, strana 23).

## Nastavení podpory řízení

Vyberte možnost Nastavení > Podpora řízení.

Zvuková upozornění pro řidiče: Povolí zvukové alarmy pro každý typ upozornění (Asistenční funkce a upozornění pro řidiče, strana 2).

Varování před únavou: Upozorní vás, pokud jste řídili delší časový úsek bez přestávky.

Varovné body: Upozorní vás, když jste v blízkosti vlastních bodů zájmu nebo kamery na semaforu.

**POZNÁMKA:** Musíte mít načteny uživatelské body zajmu (BZ), aby se zobrazila upozornění na varovné body. Tato funkce není k dispozici ve všech oblastech.

## Nastavení couvací kamery

V nastavení couvací kamery můžete spravovat spárované couvací kamery Garmin a nastavení kamer. Toto menu se na vašem navigačním zařízení objevuje pouze v případě, že je připojeno ke kabelu přijímače bezdrátové kamery. Podrobné informace týkající se párování kamer a nastavení kamery naleznete v návodu k obsluze couvací kamery. Couvací kameru Garmin můžete zakoupit na webové stránce garmin.com /backupcamera.

Vyberte možnost **Nastavení > Couvací kamera** a vyberte spárovanou kameru.

Zrušit párování: Odebere spárovanou kameru. Než bude možné sledovat obraz z kamery, je nutné ji znovu spárovat prostřednictvím tohoto zařízení a kabelu.

Přejmenovat: Umožňuje přejmenovat spárovanou kameru.

Linie navigace: Zobrazí nebo skryje linie navigace a umožňuje vám upravit jejich polohu.

## Nastavení displeje

Vyberte možnost Nastavení > Displej.

Orientace: Umožní nastavit displej na zobrazení na výšku (vertikální) nebo na šířku (horizontální).

**POZNÁMKA:** Tato funkce není k dispozici u všech modelů produktů.

Barevný režim: Umožní vybrat denní nebo noční barevný režim. Vyberete-li možnost Automaticky, zařízení bude denní nebo noční barvy nastavovat automaticky podle denní doby.

Jas: Umožní nastavit jas displeje.

- Prodleva displeje: Umožní nastavit dobu nečinnosti zařízení čerpajícího energii z baterie, po které se přepne do režimu spánku.
- Snímek obrazovky: Umožňuje pořizovat snímky obrazovky zařízení. Snímky obrazovky jsou uloženy ve složce Screenshot v paměti zařízení.

## Nastavení dopravy

V hlavním menu vyberte možnost Nastavení > Doprava.

Doprava: Aktivuje dopravu.

- Aktuální poskytovatel: Nastaví poskytovatele dopravních informací pro použití dopravních informací. Možnost Automaticky automaticky vybere nejlepší dostupné dopravní informace.
- Předplatné: Zobrazí seznam aktuálních předplatných dopravních informací.
- **Optimalizovat trasu**: Nastaví, zda má zařízení používat optimalizované alternativní trasy automaticky nebo na vyžádání (*Objížďka zpoždění na trase*, strana 5).
- Dopravní upozornění: Nastaví závažnost zpoždění, pro které zařízení zobrazí dopravní upozornění.

## Nastavení jednotek a času

Chcete-li otevřít stránku Nastavení jednotek a času, v hlavním menu vyberte možnost Nastavení > Jednotky a čas.

Aktuální čas: Umožňuje nastavit čas zařízení.

Časový formát: Umožňuje vybrat zobrazení času ve 12hodinovém, 24hodinovém formátu nebo ve formátu UTC.

Jednotky: Nastaví měrné jednotky pro vzdálenost.

Formát souřadnic: Nastaví formát souřadnic a datum používané pro geografické souřadnice.

#### Nastavení času

- 1 V hlavním menu vyberte čas.
- 2 Vyberte možnost:
  - Pokud chcete čas nastavit automaticky pomocí informací o systému GPS, vyberte možnost Automatické.
  - Pokud chcete čas nastavit ručně, přetáhněte čísla nahoru nebo dolů.

## Nastavení jazyka a klávesnice

Chcete-li otevřít Nastavení jazyka a klávesnice, v hlavním menu vyberte možnost Nastavení > Jazyk a klávesnice.

Jazyk hlasové nápovědy: Nastaví jazyk pro hlasové výzvy.

Jazyk textu: Nastaví texty zobrazované na obrazovce do zvoleného jazyka.

**POZNÁMKA:** Změna jazyka textu nezpůsobí změnu jazyka dat zadaných uživatelem nebo mapových dat, například názvů ulic.

Jazyk klávesnice: Aktivuje jazyky klávesnice.

## Nastavení varovných bodů

**POZNÁMKA:** Musíte mít načteny uživatelské body zajmu (BZ), aby se zobrazila upozornění na varovné body.

**POZNÁMKA:** Tato funkce není k dispozici ve všech oblastech.

- Vyberte možnost **Nastavení > Varovné body**.
- Audio: Nastaví typ upozornění, které zazní při přiblížení k varovným bodům.
- Upozornění: Nastaví typ varovných bodů, při nichž se mají přehrávat upozornění.

## Nastavení zařízení a soukromí

Vyberte možnost Nastavení > Zařízení.

Informace: Zobrazí číslo verze softwaru, číslo ID jednotky a informace o několika dalších softwarových funkcích.

Zákonné požadavky: Zobrazí zákonné značky a informace.

EULA: Zobrazí licenční smlouvu s koncovým uživatelem.

**POZNÁMKA:** Tyto informace potřebujete k aktualizaci systémového softwaru nebo nákupu doplňkových mapových dat.

- Odesílání dat ze zařízení: Sdílení anonymních dat za účelem zlepšování zařízení.
- Ohlašování pozice: Umožňuje sdílet údaje polohy se společností Garmin za účelem zlepšování obsahu.
- Historie cestování: Umožňuje zařízení zaznamenávat informace pro funkce myTrends, Historie cestování a Protokol trasy.
- Vym. historii cestování: Vymaže vaši historii cestování pro funkce myTrends, Historie cestování a Protokol trasy.

## Obnovení nastavení

Je možné obnovit kategorii nastavení nebo veškerá nastavení na výchozí hodnoty z výroby.

- 1 Vyberte možnost Nastavení.
- 2 V případě potřeby vyberte kategorii nastavení.
- 3 Vyberte možnost = > Obnovit.

## Informace o zařízení

## Zobrazení informací o předpisech a údajů o kompatibilitě

- 1 V menu nastavení přejeďte prstem na konec menu.
- 2 Vyberte možnost Zařízení > Zákonné požadavky.

## Technické údaje

| Rozsah provozních teplot | Od -20 do 55 °C (od -4 do 131 °F)                                                                                                    |
|--------------------------|----------------------------------------------------------------------------------------------------|
| Rozsah nabíjecí teploty  | Od 0 do 45 °C (od 32 do 113 °F)                                                                                                    |
| Vstup napájení           | Napájení ve vozidle pomocí napájecího kabelu do<br>vozidla. Síťové napájení pomocí volitelného<br>příslušenství (pouze při použití v domácnosti a<br>v kanceláři). |
| Typ baterie              | Dobíjecí lithiová baterie                                                                                                    |

## Nabíjení zařízení

**POZNÁMKA:** Tento výrobek třídy III musí být napájen zdrojem energie LPS.

Baterii v zařízení můžete nabíjet libovolným z těchto způsobů.

- Připojte zařízení ke zdroji napájení ve vozidle.
- Zařízení připojte k volitelnému příslušenství napájecího adaptéru, například k síťovému napájecímu adaptéru pro místní elektrickou síť.

Můžete zakoupit schválený adaptér Garmin AC-DC, vhodný pro použití v domácnosti a v kanceláři, od prodejce Garmin nebo na adrese www.garmin.com. Pokud je zařízení připojeno k adaptéru jiného výrobce, může se nabíjet pomalu.

## Údržba zařízení

## **Centrum podpory Garmin**

Nápovědu a informace, jako jsou například návody k produktům, často kladené dotazy, videa a zákaznická podpora, naleznete na webové stránce support.garmin.com.

## Aktualizace map a softwaru

Pro co nejlepší fungování navigace je potřeba aktualizovat mapy a software vašeho zařízení. Aktualizace map zajistí, aby zařízení mělo nejnovější dostupná mapová data. Aktualizace softwaru zajišťují vylepšení funkcí a výkonu.

Zařízení můžete aktualizovat dvěma způsoby.

- Můžete zařízení připojit k síti Wi-Fi a provést aktualizaci přímo na zařízení (doporučeno). Tato možnost poskytuje pohodlný způsob aktualizace zařízení bez nutnosti připojení k počítači.
- Můžete zařízení připojit k počítači a provést aktualizaci pomocí aplikace Garmin Express. Tento způsob umožňuje instalovat mapová data na paměťovou kartu, pokud jsou aktualizované mapy příliš velké na to, aby se vešly do interního úložiště.

## Připojení k síti Wi-Fi

Při prvním zapnutí vás zařízení vyzve k připojení k síti Wi-Fi a registrování vašeho zařízení. K síti Wi-Fi se rovněž můžete připojit z menu nastavení.

- 1 Vyberte Nastavení > Bezdrátové sítě.
- 2 V případě potřeby aktivujte pomocí možnosti Wi-Fi technologii Wi-Fi.
- Vyberte možnost Vyhledat sítě.
  Zařízení zobrazí seznam sítí Wi-Fi v blízkosti.

- 4 Vyberte síť.
- 5 Pokud to bude potřeba, zadejte heslo pro síť a vyberte možnost Hotovo.

Zařízení se připojí k síti a přidá si ji do seznamu uložených sítí. Zařízení se k uložené síti znovu připojí, kdykoli bude v dosahu.

## Aktualizace map a softwaru prostřednictvím sítě Wi-Fi

#### OZNÁMENÍ

Aktualizace map a softwaru mohou vyžadovat stahování velkých souborů do zařízení. Na stahování se mohou vztahovat datové limity nebo poplatky vašeho poskytovatele připojení k internetu. Více informací o datových limitech a poplatcích vám poskytne váš poskytovatel připojení.

Mapy a software můžete aktualizovat, zatímco je zařízení připojeno k síti Wi-Fi poskytující přístup k internetu. Takto můžete zařízení udržovat aktualizované bez nutnosti připojení k počítači.

- 1 Připojte zařízení k síti Wi-Fi (*Připojení k síti Wi-Fi*, strana 23). Když je zařízení připojeno k síti Wi-Fi, zjišťuje dostupné aktualizace. Pokud je dostupná aktualizace, zobrazí se na ikoně Nastavení v hlavní nabídce symbol <sup>①</sup>.
- 2 Vyberte možnost Nastavení > Aktualizace. Zařízení vyhledá aktualizace, které jsou k dispozici Když je dostupná aktualizace, zobrazí se v části Mapa nebo Software K dispozici je aktualizace.
- 3 Vyberte možnost:
  - Chcete-li nainstalovat všechny dostupné aktualizace, vyberte možnost **Instalovat vše**.
  - Chcete-li instalovat pouze aktualizace map, vyberte možnost Mapa > Instalovat vše.
  - Chcete-li instalovat pouze aktualizace softwaru, vyberte možnost Software > Instalovat vše.
- 4 Přečtěte si licenční ujednání a výběrem možnosti **Přijmout** vše je všechna přijměte.

**POZNÁMKA:** Pokud s podmínkami licence nesouhlasíte, můžete vybrat možnost Odmítnout. Tím se proces aktualizace zastaví. Dokud nepřijmete licenční podmínky, nelze aktualizace nainstalovat.

5 S použitím přiloženého kabelu USB připojte zařízení k externímu napájení a vyberte možnost **Pokračovat** (*Nabíjení zařízení*, strana 23).

Pro dosažení nejlepších výsledků se doporučuje nabíječka USB, která poskytuje nabíjecí proud alespoň 1 A. Se zařízením bude pravděpodobně kompatibilní množství napájecích adaptérů USB pro smartphony, tablety nebo přenosná multimediální zařízení.

6 Ponechejte zařízení připojené k externímu napájení a v dosahu sítě Wi-Fi, dokud se proces aktualizace nedokončí.

**TIP:** Pokud se proces aktualizace map před dokončením přeruší nebo zruší, mohou v zařízení chybět data map. Oprava chybějících dat map bude vyžadovat opakovanou aktualizaci map prostřednictvím připojení Wi-Fi nebo aplikace Garmin Express.

#### Aktualizace map a softwaru pomocí služby Garmin Express

Pokud chcete stáhnout a nainstalovat nejnovější aktualizace map a softwarů pro vaše zařízení, můžete použít software Garmin Express.Služba Garmin Express je k dispozici pro počítače Windows<sup>®</sup> a Mac<sup>®</sup>.

1 Na počítači přejděte na webové stránky www.garmin.com /express.

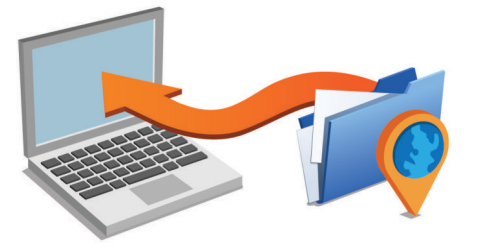

- **2** Vyberte možnost:
  - Pokud chcete provést instalaci do počítače Windows, vyberte možnost Soubor ke stažení pro systém Windows.
  - Pokud chcete provést instalaci do počítače Mac, vyberte možnost Soubor ke stažení pro systém Mac.
- 3 Otevřete stažený soubor a postupujte podle pokynů na obrazovce a dokončete instalaci.
- 4 Spusťte aplikaci Garmin Express.
- 5 Připojte zařízení dēzl k zařízení pomocí kabelu USB.

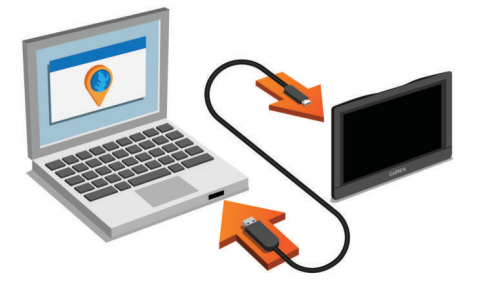

- 6 Když vás zařízení dēzl vyzve k zapnutí režimu přenosu souborů, vyberte **Ano**.
- 7 V počítači klikněte na možnost Přidat zařízení. Software Garmin Express detekuje vaše zařízení.
- 8 Klikněte na možnost Přidat zařízení.
- **9** Postupujte podle pokynů na obrazovce pro registraci zařízení a přidání do aplikace Garmin Express.

Po dokončení nastavení vyhledá aplikace Garmin Express mapy a aktualizace pro vaše zařízení.

10 Vyberte možnost:

- Chcete-li nainstalovat všechny dostupné aktualizace, klikněte na možnost Instalovat vše.
- Chcete-li nainstalovat pouze jednu aktualizaci, klikněte na možnost Zobrazit podrobnosti a vyberte požadovanou aktualizaci.

**POZNÁMKA:** Pokud je aktualizace map pro interní úložiště zařízení příliš velká, může vás software kvůli zvýšení místa na ukládání vyzvat k instalaci karty microSD<sup>®</sup> do zařízení (*Vložení paměťové karty s mapami a daty*, strana 25).

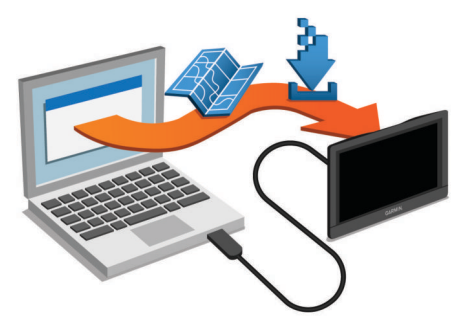

Software Garmin Express stáhne a nainstaluje aktualizace do vašeho zařízení. Aktualizace map jsou velmi velké a tento

proces může trvat delší dobu, pokud máte pomalé připojení k internetu.

## Péče o zařízení

#### OZNÁMENÍ

Vyvarujte se upuštění zařízení na zem.

Neskladujte zařízení na místech, která jsou vystavena zvýšenému působení extrémních teplot, protože by mohlo dojít k jeho poškození.

Nikdy nepoužívejte pro ovládání dotykové obrazovky tvrdé nebo ostré předměty, mohlo by dojít k jejímu poškození.

Nevystavujte zařízení působení vody.

#### Čištění vnějšího krytu

#### OZNÁMENÍ

Nepoužívejte chemické čističe a rozpouštědla, protože by mohly poškodit plastové součásti.

- Vyčistěte vnější kryt zařízení (kromě dotykové obrazovky) pomocí tkaniny namočené v roztoku jemného čistícího prostředku.
- 2 Otřete ho do sucha.

#### Čištění dotykové obrazovky

- 1 Použijte jemnou, čistou tkaninu, která nepouští chloupky.
- 2 V případě potřeby tkaninu lehce navlhčete vodou.
- 3 Pokud používáte vlhkou tkaninu, vypněte zařízení a odpojte zařízení od zdroje napájení.
- 4 Jemně tkaninou otřete obrazovku.

#### Zabránění krádeži

- · Odstraňte zařízení a držák z dohledu, pokud je nepoužíváte.
- Odstraňte zbytky, které zůstaly na čelním skle z přísavného držáku.
- · Nenechávejte zařízení na palubní desce.
- Registrujte svoje zařízení s použitím softwaru Garmin Express (garmin.com/express).

## Vynulování zařízení

Přestane-li zařízení fungovat, můžete jej vynulovat. Podržte zapínací tlačítko po dobu 12 sekund.

## Vyjmutí zařízení, kolébky a přísavného držáku

#### Vyjmutí zařízení z kolébky

- 1 Stiskněte jazýček nebo tlačítko na kolébce.
- 2 Nakloňte dolní část zařízení nahoru a nadzdvihněte zařízení z držáku.

#### Vyjmutí kolébky z přísavného držáku

- 1 Kolébku natočte doprava nebo doleva.
- 2 Zatlačte na kolébku, dokud se neuvolní kulový kloub držáku.

#### Vyjmutí přísavného držáku z čelního skla

- 1 Páčku přísavného držáku přitáhněte směrem k sobě.
- 2 Jazýček přísavného držáku přihněte směrem k sobě.

## Výměna pojistky v napájecím kabelu do vozidla

#### OZNÁMENÍ

Při výměně pojistky neztraťte malé součástky a zkontrolujte, zda jste je umístili zpět na správné místo. Napájecí kabel pro použití

Pokud se zařízení ve vozidle nenabíjí, bude zřejmě nutné vyměnit pojistku umístěnou v horní části adaptéru do vozidla.

1 Otočte uzávěr ① proti směru hodinových ručiček a odemkněte jej.

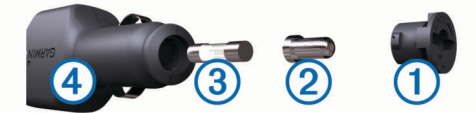

TIP: K odšroubování můžete použít minci.

- 2 Sejměte koncovku, stříbrnou špičku 2 a pojistku 3.
- 3 Vložte novou rychlou pojistku, která má stejný proud, například 1 A nebo 2 A.
- 4 Vložte stříbrnou špičku do uzávěru.
- 5 Zasuňte uzávěr a otočením ve směru hodinových ručiček jej zajistěte zpět do napájecího kabelu do vozidla ④.

## Odstranění problémů

## Přísavný držák na čelním skle nedrží

- 1 Očistěte přísavný držák i sklo čisticím alkoholem.
- 2 Osušte je čistým, suchým hadříkem.
- **3** Upevněte přísavný držák (*Upevnění a napájení zařízení dēzl ve vozidle*, strana 1).

## Zařízení nevyhledává satelitní signály.

- Ujistěte se, že je simulátor GPS vypnutý (Nastavení navigace, strana 21).
- Zařízení vezměte mimo garáže a dál od vysokých budov a stromů.
- Stůjte v klidu po dobu několika minut.

## Zařízení se ve vozidle nenabíjí

- Zkontrolujte pojistku v napájecím kabelu do automobilu (Výměna pojistky v napájecím kabelu do vozidla, strana 24).
- Ověřte, zda je vozidlo v provozu a dodává elektřinu do elektrické zásuvky.
- Ověřte, zda se teplota v interiéru vozidla pohybuje v rozmezí nabíjecí teploty uvedené v technických údajích.
- Ověřte, zda pojistka v napájecí zásuvce ve vozidle není rozbitá.

## Baterie nevydrží příliš dlouho nabitá

- Snižte jas obrazovky (Nastavení displeje, strana 22).
- Zkraťte dobu prodlevy displeje (*Nastavení displeje*, strana 22).
- Snižte hlasitost (Úprava hlasitosti, strana 2).
- Když bezdrátové zařízení Wi-Fi nepoužíváte, vypněte ho (*Nastavení bezdrátové sítě*, strana 21).
- Když zařízení nepoužíváte, přepněte ho do úsporného režimu (*Zapnutí nebo vypnutí zařízení*, strana 1).
- Udržujte zařízení v prostředí bez extrémních teplot.
- Nevystavujte zařízení přímému slunečnímu záření.

## Moje zařízení se nepřipojí k telefonu nebo aplikaci Smartphone Link

 Vyberte Nastavení > Bezdrátové sítě. Možnost Bluetooth musí být zapnuta.

- Zapněte v telefonu bezdrátovou technologii Bluetooth a přeneste telefon do dosahu 10 m (33 stop) od zařízení.
- Zkontrolujte, že je váš telefon kompatibilní.
  Další informace naleznete na webové stránce www.garmin.com/bluetooth.
- · Znovu proveďte proces spárování.

Pro opakované spárovaní je nutné zrušit párování telefonu a zařízení (*Odstranění spárovaného telefonu*, strana 15) a znovu provést celý proces spárování (*Párování s telefonem a připojení k aplikaci Smartphone Link*, strana 12).

## Aplikace Smartphone Link má vliv na úroveň nabití baterie mého smartphonu

Aplikace Smartphone Link používá bezdrátovou technologii Bluetooth k oboustranné komunikaci s vaším zařízením. Při aktivním připojení Bluetooth je normální zvýšená spotřeba baterie. Aplikace rovněž pravidelně zjišťuje aktualizace dostupných služeb, což může znamenat další spotřebu energie.

V aplikaci Smartphone Link můžete změnit nastavení využití baterie a snížit tak spotřebu aplikace.

- 1 V aplikaci Smartphone Link ve vašem smartphonu vyberte možnost 🌣.
- 2 Přejděte do části Spotřeba baterie a vyberte možnost Nastavení.
- 3 Vyberte jednu nebo více možností:
  - Zrušte zaškrtnutí možnosti Automatické připojení Bluetooth.

Když tuto možnost zakážete, můžete mírně ušetřit energii baterie, ale zabráníte tím aplikaci v automatickém připojení k zařízení dēzl. Pokud je tato možnost zakázána, musíte v hlavní nabídce aplikace Smartphone Link pokaždé vybrat ▶, když chcete připojit vaše zařízení k aplikaci Smartphone Link.

Zrušte zaškrtnutí políčka Hledání služeb Live.
 U některých smartphonů může zakázání této možnosti výrazně snížit energetickou spotřebu aplikace. Když je tato možnost zakázána, musíte ručně obnovit hlavní nabídku aplikace Smartphone Link, abyste obdrželi aktuální informace o dostupných službách Live.

## Dodatek

## Vložení paměťové karty s mapami a daty

Vložením paměťové karty můžete zvýšit kapacitu úložiště map a dalších dat v zařízení. Paměťové karty lze koupit u prodejců elektroniky, popřípadě můžete na stránce www.garmin.com /maps zakoupit paměťové karty s předem nainstalovaným mapovým softwarem Garmin. Zařízení podporuje paměťové karty microSD s kapacitou 4 až 64 GB.

- 1 Vyhledejte na zařízení slot pro paměťovou kartu s mapami a daty (*dēzl 580 přehled zařízení*, strana 1).
- 2 Vložte paměťovou kartu do slotu.
- 3 Kartu zatlačte dovnitř, až zacvakne na místo.

## Správa dat

Do zařízení lze ukládat soubory. Zařízení má slot na paměťovou kartu pro další ukládání dat.

**POZNÁMKA:** Toto zařízení není kompatibilní se systémy Windows 95, 98, Me, Windows NT<sup>®</sup> a Mac OS 10.3 a staršími.

#### Informace o paměťových kartách

Paměťové karty lze koupit od prodejce elektroniky nebo můžete zakoupit předem nainstalovaný mapový software společnosti Garmin (www.garmin.com). Paměťové karty lze použít nejen jako úložiště map a dat, ale také k ukládání souborů, například map, obrázků, informací o schránkách s poklady, tras, trasových bodů a uživatelských bodů zájmu.

#### Připojení zařízení k počítači

- Zařízení můžete připojit k počítači pomocí kabelu USB.
- 1 Menší koncovku kabelu USB zasuňte do portu v zařízení.
- 2 Větší koncovku kabelu USB zasuňte do portu USB v počítači.
- **3** Když vás zařízení dēzl vyzve k zapnutí režimu přenosu souborů, vyberte **Ano**.

Na obrazovce zařízení se zobrazí obrázek zařízení připojeného k počítači.

V závislosti na operačním systému počítače se zařízení objeví jako přenosné zařízení, vyměnitelná jednotka nebo vyměnitelný disk.

#### Přenos dat z počítače

1 Připojte zařízení k počítači (*Připojení zařízení k počítači*, strana 26).

V závislosti na operačním systému počítače se zařízení objeví jako přenosné zařízení, vyměnitelná jednotka nebo vyměnitelný disk.

- 2 V počítači otevřete prohlížeč souborů.
- 3 Vyberte soubor.
- 4 Vyberte možnost Upravit > Kopírovat.
- 5 Procházením vyhledejte složku v zařízení.

**POZNÁMKA:** V případě vyměnitelných jednotek nebo disků byste neměli soubory ukládat do složky Garmin.

6 Vyberte možnost Upravit > Vložit.

#### Odpojení kabelu USB

Pokud je zařízení připojeno k počítači jako vyměnitelná jednotka nebo svazek, je nutné zařízení bezpečně odpojit od počítače, abyste předešli ztrátě dat. Pokud je zařízení připojeno k počítači v přenosném režimu, Windows není třeba je bezpečně odpojovat.

- 1 Dokončete následující krok:
  - V počítači Windows vyberte ikonu Bezpečně odebrat hardware v hlavním panelu systému a zvolte zařízení.
  - V počítači se systémem Mac přetáhněte ikonu svazku do koše.
- **2** Odpojte kabel od svého počítače.

## Zobrazení stavu signálu GPS

Na tři sekundy podržte tlačítko ....

## Nákup doplňkových map

- 1 Přejděte na stránku produktu na webové stránce garmin.com.
- 2 Klikněte na kartu Mapy.
- 3 Postupujte podle pokynů na obrazovce.

#### Zakoupení příslušenství

Přejděte na adresu garmin.com/accessories.

## Reistřík

adresář servisních služeb 7 adresy, hledání 8 aktualizace mapy 23 software 23 aktuální poloha 9 automatická hlasitost, zapnutí 2

#### R

baterie maximalizace 25 nabíjení 1, 23, 25 problémy 25 bezdrátová kamera 22 body zájmu (BZ) 7, 9 budovy 7 body zájmu (POI) 6, 9 nákladní vozy 6 budovy 7

#### С

cesta domů 4 cíle 21. Viz polohy příjezd 4 couvací kamera 22

## Č

časovač 16 Číslo ID 22 čištění dotykové obrazovky 24 čištění zařízení 24

#### D

další odbočka 4 diagnostika 17 doba směny 16, 17 domů cesta 4 telefonní číslo 14 volání 14 změna polohy 4 doprava 11, 15, 16, 22 dopravní nehody 12, 16 hledání zpoždění 12, 16 jiná trasa 5 kamery 20, 21 mapa 11, 16 přidání předplatného 15 přijímač 15 dopravní kamery, zobrazení 20, 21 dopravní situace, počasí 20

## Е

EULA 22 Expedice a sledování 17 exportování souhrny podle jurisdikcí 18 zprávy o cestě 18

#### F

Foursquare 9

#### G

Garmin Connect 12 Garmin Express, aktualizace softwaru 23 GPS 1, 26

#### н

historie cestování 22 historie servisu kategorie 18 odstranění 18 úprava 18 záznamy 18 hlasitost, úprava 2 hlasové ovládání 19 tipy 19

hlasový příkaz 18 aktivace 19 fráze pro aktivaci 19 navigování pomocí 19 tipy pro použití 19 hledání pokladu 8 hledání poloh. 6, 7, 9, 13 Viz také polohy adresy 8 křižovatky 8 města 8 souřadnice 8 hledání pozic, kategorie 7 hovory 13, 14 domů 14 historie 14 kontakty 14 přijetí 14 uskutečnění 14 vytáčení 14

ID zařízení 22 ikony, stavová lišta 1 informace o cestě 11 vynulování 11 zobrazení 11 instalace zařízení automobil 1 přísavný držák 1, 24 vyjmutí z držáku 24 J

#### jas 2

jazyk hlas 22 klávesnice 22

#### Κ

kamery couvání 22 rychlost 3 semafor 3 kamery na semaforech 3 Karta microSD 25 Kde se nacházím? 9, 10 klávesnice iazvk 22 rozložení 22 kolébka, vyjmutí 24 krádež, vyhnutí se 24 křižovatky, hledání 8

#### Μ

mapy 4, 10, 11, 21 aktualizace 23 datové pole 4, 11, 12 nákladní vozidlo 19 nákup 26 nástroje 10 symboly 4 téma 21 úroveň detailů 21 vrstvy 12 zobrazení tras 4 Mezinárodní smlouva o danění pohonných hmot (IFTA) 17 exportované souhrny a zprávy 18 souhrn podle jurisdikcí 18 údaje o palivu 18 zprávy o cestě 18 mýto, vyhnutí se 5 myTrends, trasy 5

#### Ν

nabíjení zařízení 1, 23, 25 nákladní vozidlo mapa 19 profily 2 přívěs 2 nákladní vůz, body zájmu 6 napájecí kabel do vozidla 1

napájecí kabely 23 vozidlo 1 výměna pojistky 24 naposledy nalezené polohy 9 nastavení 21, 22 nastavení času 22 nastavení displeje 22 nástroje, mapy 10 navigace 4,7 mimo silnice 6 nastavení 21 navigace aktivními pruhy 4 navigace mimo silnice 6 návod k obsluze 19

#### 0

objížďky 5,6 deaktivace 6 funkce pro silnice 6 mýto 5 oblast 6 odstranění 6 silnice 6 oblíbené polohy, odstranění 10 obnovení nastavení 22 obrazovka, jas 2 odpojení, zařízení Bluetooth 15 odstranění cesty 20 kategorie servisu 18 spárované zařízení Bluetooth 15 záznamy servisu 18 odstranění problémů 25 omezení, vozidlo 2 oznámení 12-15, 17

#### P

palivo, stanice 9 paměťová karta 1, 26 instalace 25 paměťová karta microSD 1 parkoviště 4, 7, 8 poslední místo 5 párování 16, 17 odpojení 15 telefon 12, 25 péče o zařízení 24 photoLive 20, 21 plánovač cesty 20 plánovač trasy 20 tvarovací body 20 úprava cesty 20 plánování přestávek 16 po cestě 10 přizpůsobení 11 počasí 19 dopravní situace 20 radar 19 počítač, připojení 26 pojistka, výměna **24** pokyny k řízení **4** poloha 8 polohy 8, 21 aktuální 9 budovy 7 naposledy nalezené 9 simulováno 21 uložení 9 volání 14 vyhledávání 6,8 popis trasy 4 poruchy 17 pozice, aktuální 10 profil vozidla, nákladní vozidlo 2 profily aktivace 2 nákladní vozidlo 2 protokol cesty, zobrazení 11 předplatné, služby Garmin Live 13 příjem hovorů 14

připojení 23 přísavný držák 24 příslušenství 26

#### R

režim spánku 1 rozpoznávání hlasu 18 Rychlé hledání 7 rychlostní radary 3

#### Ř

řádek pro vyhledávání 7

#### S

satelitní signály příjem 1 zobrazit 26 sdílení, Expedice a sledování 17 seznam odboček 4 simulované polohy 21 služby Garmin Live, předplatné 13 Služby Garmin Live 12 Smartphone Link 12-15 deaktivace hovorů 14, 15 připojení 12, 14, 15 snímky obrazovky 22 software aktualizace 23 verze 22 soubory, přenos 26 souhrn podle jurisdikcí 18 souřadnice 8

#### т

technické údaje 23 technologie Bluetooth 17 deaktivace hovorů 14, 15 párování s telefonem 12 správa telefonů 14 Technologie Bluetooth 12, 13, 25 nastavení 21 odpojení zařízení 15 telefon odpojení 15 párování 12, 25 telefonní hovory 13 hlasové vytáčení 14 přijetí 14 vytáčení 14 ztlumení 14 telefonní hovory handsfree 12, 14, 15 telefonní seznám 14 tlačítka na displeji 2 trasy 3 myTrends 5 navržené 5 přidání bodu 5, 20 režim výpočtu 20, 21 tvarování 5 výpočet 5 zahájení 3, 4, 7, 17 zastavení 5 zobrazení na mapě 4 TripAdvisor 9 tvarování trasy 5

#### U

uložené polohy 20 kategorie 10 úprava 10 uložení, aktuální poloha 10 upozornění 2 varovné body 21 zvuk 21 upozornění pro řidiče 2, 3 USB, odpojení 26

#### V

varovná upozornění, nastavení 22 varovné ikony 11 vrstvy mapy, přizpůsobení 12

#### W Wi-Fi 21, 23

#### Ζ

záchranné složky 9 zákaznická podpora 19 zapínací tlačítko 1 zeměpisná šířka a délka 8 zkratky odstranění 9 přidání 9 změna oblasti vyhledávání 8 zobrazení mapy 2D 12 3D 12 zobrazení mapy 2D 12 zobrazení mapy 3D 12 zprávy, cesta 18 ztlumení, zvuk 19 zvuk, varovné body 21, 22

## support.garmin.com